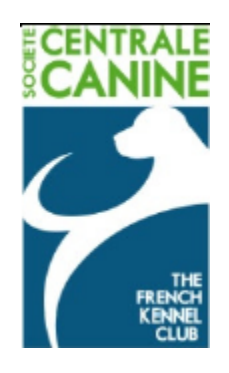

# Société Centrale Canine

Manuel utilisateur

# GESTION DES MANIFESTATIONS pour l'organisateur d'évènement cynophile

Version 1.0 *Mai 2011* 

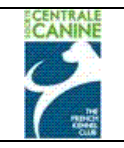

# **1 SOMMAIRE**

| 1. | Intr    | oduction                                         | 4  |
|----|---------|--------------------------------------------------|----|
| 2. | Con     | nexion                                           | 5  |
|    | 2.1     | Présentation Interface                           | 5  |
|    | 2.2     | Votre Rôle                                       | 5  |
|    | 2.3     | La connexion                                     | 5  |
| 3  | Ges     | tion des juges et des jurys                      | 7  |
|    | 3.1     | Ecran d'accueil                                  | 7  |
|    | 3.2     | Création d'un juge                               | 8  |
|    | 3.1.1   | Choix de la discipline                           | 8  |
|    | 3.1.2   | Choix du juge                                    | 8  |
|    | 3.1.1.1 | Choix d'un juge français                         | 8  |
|    | 3.1.1.2 | Suppression d'un juge                            | 10 |
|    | 3.1.1.3 | Création d'un juge étranger                      | 10 |
|    | 3.1.1.4 | Création d'un jury                               | 11 |
|    | 3.1.1.5 | Validation des juges et jurys                    | 14 |
| 4  | Gestion | n des engagements                                | 15 |
|    | 4.1     | Ecran d'accueil                                  | 15 |
|    | 4.2     | Saisie d'un chien                                | 15 |
|    | 4.2.1   | Choix de la discipline                           | 15 |
|    | 4.2.2   | Saisie d'un chien LOF                            | 15 |
|    | 4.2.3   | Saisie d'un conducteur                           | 17 |
|    | 4.2.4   | Modification des Coordonnées du conducteur       | 19 |
|    | 4.2.5   | Création du conducteur                           | 20 |
|    | 4.2.5.1 | Choix de la civilité                             | 20 |
|    | 4.2.5.2 | Choix du Code Postal et de la Ville              | 21 |
|    | 4.2.5.3 | Cas du conducteur étranger                       | 22 |
|    | 4.2.6   | Saisie d'un chien étranger                       | 22 |
|    | 4.2.6.1 | Chien existant dans la base                      | 22 |
|    | 4.2.6.1 | .1 Recherche par l'identification                | 23 |
|    | 4.2.6.1 | .2 Recherche par Livre d'Origine + code étranger | 24 |
|    | 4.2.6.2 | Déclarer un nouveau chien étranger               | 26 |
|    | 4.2.7   | Chiens non LOF                                   | 28 |
|    | 4.3     | Consultation des engagements saisis              | 30 |
|    | 4.4     | Modification d'un engagement saisi               | 32 |

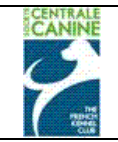

## Manuel utilisateur – Gestion des Manifestations Gestion des Evénements Société Centrale Canine

| 4.4.1 | Changement de chien                                                           |    |
|-------|-------------------------------------------------------------------------------|----|
| 4.4.2 | Changement de conducteur                                                      |    |
| 4.4.3 | Changement de discipline, ou ajout, ou retrait d'une ou plusieurs disciplines |    |
| 4.5   | Déclarer les séries                                                           |    |
| 4.5.1 | Code et libellé des séries                                                    |    |
| 4.5.2 | Lier la série à la discipline                                                 |    |
| 4.5.3 | Lier les juges aux séries                                                     |    |
| 4.6   | Composer les sries                                                            |    |
| 4.6.1 | Choix de la discipline                                                        |    |
| 4.6.2 | Affecter les chiens dans les séries                                           | 40 |
| 4.6.3 | Modifier les affectations dans les séries                                     | 41 |
| 4.7   | Le catalogue de l'évènement                                                   | 42 |
| 4.7.1 | Enregistrer le fichier immédiatement                                          | 43 |
| 4.7.2 | Ouvrir le fichier avant de l'enregistrer                                      | 44 |
| 4.7.3 | Enregistrer le fichier ouvert et modifié                                      | 46 |
| 4.8   | Les Résultats                                                                 | 46 |
| 4.8.1 | Choix de la discipline                                                        | 47 |
| 4.8.2 | Sélectionner le chien                                                         |    |
| 4.8.3 | Saisir le(s) qualificatif(s), classement, pointage, pourcentage               |    |
| 4.9   | Les barrages                                                                  | 51 |
| 4.9.1 | Les chiens au barrage                                                         | 51 |
| 4.9.2 | Les juges du barrage                                                          | 53 |
| 4.9.3 | Les résultats du barrage                                                      | 55 |
| 4.10  | Publication des Résultats                                                     | 56 |
| 4.11  | Consulter les Résultats                                                       | 59 |
|       |                                                                               |    |

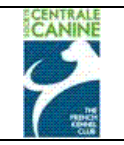

# 1. Introduction

Ce service vous permet de gérer par Internet les événements,

Ce service étant sécurisé, un mot de passe est obligatoire.

En cas de difficultés, merci de prendre contact à l'adresse mail suivante <u>gestion.manifestation@centrale-</u> <u>canine.fr</u>

## Vous pouvez sur le site:

- Saisir la composition des jurys et affecter à chaque discipline de l'événement, un juge ou bien un des jurys composés
- Saisir les engagements des chiens
- Déclarer et composer les séries
- Editer le catalogue
- Saisir les résultats des disciplines terminées
- Publier les résultats sur le site chiens-online.

**REMARQUE** : les **Field-trials pour chiens d'arrêt** sont les évènements qui présentent le plus de **complexités**. C'est la raison **essentielle** du choix de ce type d'évènement pour la plupart des exemples de ce guide. Peu d'autres types d'évènements sont concernés par les séries et les barrages qu'il a bien fallu aborder ici.

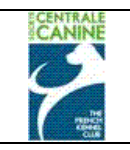

# 2. Connexion

2.1 Présentation Interface

| <b>GESTIONS DES MANIFESTATIONS</b> |
|------------------------------------|
|------------------------------------|

|               | C                                                                        | ONNEXION                                                                                                    |                                      |         |
|---------------|--------------------------------------------------------------------------|----------------------------------------------------------------------------------------------------|--------------------------------------|---------|
|               | Bienvenue sur le modul<br>Veuillez sélectionner l<br>choisir vot<br>et s | e de gestion des manifestation<br>le type d'organisme que vous<br>re nom dans la liste en dessou<br>aisir votre mot de passe. | ns de la S.C.C<br>représentez,<br>Is |         |
|               | COMMISSION @                                                             | ORGANISATEUR C                                                                                                    | SCC C                                |         |
| Commission:   | Choisissez la commission                                                 |                                                                                                    |                                      | ~       |
| Utilisateur:  | Choisissez l'utilisateur                                                 |                                                                                                    |                                      | ~       |
| Mot de passe: |                                                                          |                                                                                                    |                                      | VALIDER |
|               |                                                                          | Aide                                                                                                    |                                      |         |

# 2.2 Votre Rôle

En tant que gestionnaire Evénement de la Commission d'Utilisation, vous gérez un (ou plusieurs) événement(s) : jurys, engagements, catalogue, résultats.

## Conditions :

Le gestionnaire a obligatoirement un mot de passe. Celui-ci lui est communiqué initialement par la SCC.

## 2.3 La connexion

Vous devez sélectionner la catégorie Organisateur en cochant la case correspondante.

Vous devez sélectionner votre Commission, votre Login Utilisateur et vous devez saisir le mot de passe en **majuscules sans espaces**. Puis vous validez.

| E    | Manuel utilisateur – Gestion des Manifestations                                                                                                    | Page : 6/64      |
|------|----------------------------------------------------------------------------------------------------|------------------|
|      | Gestion des Evénements                                                                                                    |                  |
| YAde | Société Centrale Canine                                                                                                    | Date : 03/03/201 |
|      | GESTIONS DES MANIFESTATIONS                                                                                                    |                  |
|      | CONNEXION                                                                                                    |                  |
|      | Bienvenue sur le module de gestion des manifestations de la S.C.C<br>Veuillez sélectionner le type d'organisme que vous représentez,<br>choisir votre nom dans la liste en dessous<br>et saisir votre mot de passe. |                  |
|      | COMMISSION O ORGANISATEUR SCC C                                                                                                    |                  |
|      | Commission: COMMISSION CHIENS D'ARRET                                                                                                    |                  |
|      | Utilisateur: GUILBERT YVES 02810 TORCY EN VALOIS                                                                                                    |                  |
|      | Mot de passe: ••••••••• VALIDER                                                                                                    |                  |

Puis vous devez sélectionner votre événement en le cherchant dans le calendrier des évènements que **vous** organisez.

<u>Aide</u>

|                                                                     | COMMISSIO                                                                                                    | N CHIENS D'ARRET                                                                                                    |                                                                                                    |                   |        |   |
|---------------------------------------------------------------------|----------------------------------------------------------------------------------------------------|----------------------------------------------------------------------------------------------------|----------------------------------------------------------------------------------------------------|-------------------|--------|---|
| FIELD TRIAL CHIENS D'A                                              | RRET PRINTEMPS 2011 du 01/02/2                                                                                                    | 2011 au 30/04/2011:                                                                                                    |                                                                                                    |                   |        |   |
| DATE/NOM/LIEU ÉVÈNEMENT                                             | CLUB/DISCIPLINES                                                                                                    | CONTACT                                                                                                    | JUGES                                                                                                    | RÉCOMP.           | GIBIER | т |
| LE 05/03/2011<br>JOUY LE CHATEL - I. C.<br>à JOUY LE CHATEL (77970) | REUNION DES AMATEURS DE SETTERS GORDON<br>FT Arret Printemps-Inter-Club-Couple<br>Britanniques sur Gibler Naturel<br>FT Arret Printemps-Inter-Club-Solo<br>Britanniques sur Gibler Naturel                                                                                                    | YVES GUILBERT<br>-75 RUE DES ALQUETTES 02810<br>TORCY EN VALOIS<br>Tel:/ 0687023426<br>Mall: catherine.bigoni@centrale-<br>canine.fr         | M. GAUDIN<br>M. GUILBERT<br>M. HERMEL<br>M. LANGLAIS<br>M. POIDEVIN<br>M. RAIMONDI                                      | - CACIT<br>- CACT |        |   |
| Le 03/04/2011<br>Fontainebleau<br>à fontainebleau (77300)           | SOCIETE CANINE REGIONALE DE L'ILE DE<br>FRANCE<br>FT ANTE Printemps-Duvert-Couple Britanniques<br>pur Gibler Naturei<br>FT Arret Printemps-Duvert-Solo Britanniques<br>ontinentaux sur Gibler Naturei<br>FT Arret Printemps-Duvert-Solo Britanniques<br>pur Gibler Naturei<br>FT Arret Printemps-Duvert-Solo Continentaux<br>pur Gibler Naturei | YVES GUILBERT<br>- 75 RUE DES ALQUETTES 02810<br>TORCY EN VALOIS<br>TEL:/ 0687023426<br>Mail: catherine.bigoni@centrale-<br>canine.fr        | M.AUFEE<br>M.AVELLAN<br>M.BARRASSO<br>M.PEDRAZETTI<br>DrPIEDVACHE<br>M.PLUMART<br>M.POUJAUD<br>M.TEMPETE<br>M.THOQUENNE |                   |        | 4 |
|                                                                     | Évèn                                                                                                    | ement Annulé                                                                                                    |                                                                                                    |                   |        |   |
| Le 10/04/2011<br>TEST COMPLET APRES MODIF<br>à PECY (77000)         | REUNION DES AMATEURS DE SETTERS GORDON<br>FT Arret Printempe-Inter-Club-Couple<br>Britanniques sur Gibler Naturel<br>FT Arret Printemps-Inter-Club-Solo<br>Britanniques sur Gibler Naturel                                                                                                    | VVES GUILBERT<br>-75 RUE DES ALOUETTES 02810<br>TORCY EN VALO15<br>TeL:/ 0687023426<br>Mali: catherine.bigoni@centrale-<br>canine.fr         | M. DARRIGADE<br>M. DUCOM<br>M. LOUIS<br>M. PACCO<br>M. POUJAUD<br>M. RUBINATO                                           | - CACIT<br>- CACT |        |   |
| LE 10/04/2011<br>JOUY LE CHATEL - I. C.<br>à JOUY LE CHATEL (77970) | REUNION DES AMATEURS DE SETTERS GORDON<br>FT Arret Printemps-Inter-Club-Couple<br>Britanniques sur Gibler Naturel<br>FT Arret Printemps-Inter-Club-Solo<br>Britanniques sur Gibler Naturel                                                                                                    | YVES GUILBERT<br>-75 RUE DES ALOUETTES 02810<br>TORCY EN VALOIS<br><u>Tel:</u> / 0687023426<br>Mall: catherine.blgoni@centrale-<br>canine.fr |                                                                                                    | - CACIT<br>- CACT |        |   |

En cliquant sur la loupe à droite de l'événement concerné.

1

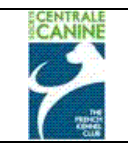

# 3 Gestion des juges et des jurys

3.1 Ecran d'accueil

| RÉCAPITU                                                                                                    | JLATIF ÉVÈNEMENT                                                                                                    |
|----------------------------------------------------------------------------------------------------|----------------------------------------------------------------------------------------------------|
| СО                                                                                                    | MMISSION CHIENS D'ARRET                                                                                                    |
| FIELD TRIAL CHIENS D'ARR                                                                                                    | ET PRINTEMPS 2011 du 01/02/2011 au 30/04/2011                                                                                                    |
| JOUY LE CHATEL - I. C. (FI<br>Le s<br><u>Organisé par</u><br>Mail organisme:                                                                                                   | ELD TRIAL DE PRINTEMPS POUR CHIENS D'ARRET)<br>10/04/2011 à JOUY LE CHATEL (77970)<br>REUNION DES AMATEURS DE SETTERS GORDON<br>catherine.bigoni@centrale-canine.fr |
| Engagements du                                                                                                    | 01/01/2011 au 10/04/2011 (Aucun chien engagé)                                                                                                    |
| <u>Disciplines</u><br>FT Arret Printemps - Inter-Club - Solo<br>Britanniques sur Gibier Naturel<br>FT Arret Printemps - Inter-Club - Couple<br>Britanniques sur Gibier Naturel | Récompenses<br>CACIT<br>CACT                                                                                                    |
| MONSIEUR GUILBERT YVES<br>75 RUE DES ALOUETTES<br>02810 TORCY EN VALOIS<br>FRANCE                                                                                              | Organisateur<br>Mobile: 0687023426<br>Fax: 0323709905<br>Mail: catherine.bigoni@centrale-canine.fr                                                                  |
| Site Web: http://perso.orange.fr/rasg/                                                                                                    |                                                                                                    |
| JUGES ET JURYS ENGAGE                                                                                                    | MENTS DÉCLARER LES SÉ COMPOSER LES SÉ CATALOGUE                                                                                                    |
|                                                                                                    | Retour                                                                                                    |

# Remarque

Les juges et les jurys doivent être saisis au plus tard avant la saisie des résultats.

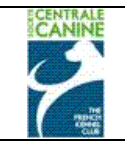

## 3.2 Création d'un juge

ī

Cliquer sur **JUGES ET JURYS** pour obtenir l'écran de saisie d'un juge ci-dessous.

| JUGEMENTS DES DISCIPLINES                                                                                                    |
|----------------------------------------------------------------------------------------------------|
| COMMISSION CHIENS D'ARRET<br>FIELD TRIAL CHIENS D'ARRET PRINTEMPS 2011 du 01/02/2011 au 30/04/2011<br>JOUY LE CHATEL - I. C. (FIELD TRIAL DE PRINTEMPS POUR CHIENS D'ARRET)<br>Le 10/04/2011 à JOUY LE CHATEL<br>Engagements du 01/01/2011 au 10/04/2011<br>La cohérence de la composition des jurys est sous votre responsabilité. |
| Veuillez associer chaque discipline de l'évènement à un ou plusieurs juges ou numéro de jury.                                                                                                    |
| Choisissez la discipline   Le juqe sélectionné ci-dessou                                                                                                    |
| Disciplines Barrage:<br>Choisissez la disciplin -                                                                                                    |
| Déclaration des juges                                                                                                    |
| <u>Juge:</u> Mançais EtraΩger<br>Sélectionnes un juge habilité                                                                                                    |
| Discipline Jury ou N° juge - Civilité - Nom - Prénom                                                                                                    |
| Composition des jurys                                                                                                    |
| Jury:     Fonction:     Juge:     Numéro     NomPrénom       •     Sélectionnez une fonction     4                                                                                                    |
| Jury <u>Fonction Nº juge - Civilité - Nom - Prénom</u>                                                                                                    |
| ENREGISTRER<br>RETOUR                                                                                                    |

## 3.1.1 Choix de la discipline

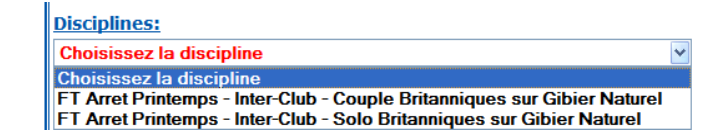

Choisir la discipline parmi celles proposées.

3.1.2 Choix du juge

Il faut d'abord sélectionner Français ou Etranger

## 3.1.1.1 Choix d'un juge français

Cliquer sur l'initiale de son nom après avoir coché la case Français.

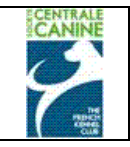

| D                                                                                                  | éclara  | tion de | es ju | ges       |        |
|----------------------------------------------------------------------------------------------------|---------|---------|-------|-----------|--------|
| Juge: • Français · Etranger                                                                        |         |         |       |           |        |
| Sélectionnez un juge habilité                                                                      | *       |         |       |           |        |
| Sélectionnez un juge habilité                                                                      |         | N       | 0     | D         | 0      |
| 0090608 M. GARCET LACOSTE JEAN-JACQUES (QUALIFIE)<br>0050269 M. GAUDIN PIERRE (QUALIFIE FORMATEUR) |         |         | 0     | P         | Ŷ      |
| 0040077 M. GERLET RENE (QUALIFIE FORMATEUR)                                                        |         |         |       |           |        |
| 0050281 M. GOELDLIN DE TIEFENAU HENRI (QUALIFIE)                                                   |         |         |       |           |        |
| 0050283 M. GOELDLIN DE TIEFENAU JEAN-LOUIS (QUALIFIE)                                              | ) –     |         | 1     | luev o    | u No i |
| 0090682 M. GOTTI JEAN-PIERRE (QUALIFIE)                                                            |         |         | -     |           | un j   |
| 0050286 M. GOUBIE JACQUES (QUALIFIE FORMATEUR)                                                     |         |         |       |           |        |
| 0080407 M. GRALL LOUIS (STAGIAIRE)                                                                 |         |         |       |           |        |
| 0050302 M. GUELOU XAVIER-HENRI (QUALIFIE)                                                          | 05      | ition d | les j | urys      |        |
| 0050305 M. GUIET LUCIEN (QUALIFIE FORMATEUR)                                                       |         |         |       |           |        |
| 0120692 M. GUILBERT SERGE (QUALIFIE FORMATEUR)                                                     | N       | uméro   | N     | om        |        |
| 0050683 M. GUILBERT YVES (QUALIFIE FORMATEUR)                                                      |         | unicio  |       | · · · · · |        |
| 0120230 M. GUILHEMJOUAN JEAN-YVES (QUALIFIE)                                                       |         |         |       |           |        |
| EXAMINATEUR TAN DU CLUB (Désigné par le club)                                                      |         |         |       |           |        |
| JULY FORCION N° IUGE - CIVILLE - NOR                                                               | 1 - Pre | enom    |       |           |        |

Tous les types de juges pouvant officier pour la discipline sont affichés avec leur qualité : qualifié, formateur, stagiaire. Sélectionner votre juge

|       |       |       |     |       |      |        |     |            |      |   | Dé | clara | tion d | es ju | ges |   |   |   |   |   |   |   |   |   |   |
|-------|-------|-------|-----|-------|------|--------|-----|------------|------|---|----|-------|--------|-------|-----|---|---|---|---|---|---|---|---|---|---|
| Juge: | • FI  | ançai | s C | Etrai | nger |        | ROI | 0160 (017) | TIDA |   |    |       |        |       |     |   |   |   |   |   |   |   |   |   |   |
| 00502 | 09 M. | GAUD. |     | TERRE | (20/ | ALIFIC | FOF | RMATE      | UR)  |   |    | *     |        |       |     |   |   |   |   |   |   |   |   |   |   |
| Α     | В     | С     | D   | Е     | F    | G      | Н   | Ι          | J    | К | L  | М     | Ν      | 0     | Р   | Q | R | S | т | U | v | w | x | Υ | Z |

Cliquer sur la coche + pour valider votre choix

| Veuillez associer chaque discipline de l'évènement à un ou plusieurs juges ou numéro de jury.                                                                                                    |
|----------------------------------------------------------------------------------------------------|
| Disciplines: Jury/Juge:                                                                                                    |
| Disciplines Barrage:<br>Choisissez la discipline V                                                                                                    |
| Déclaration des juges                                                                                                    |
| Juge:       © Français       © Etranger         0050269 M. GAUDIN PIERRE (QUALIFIE FORMATEUR)       ✓         A       B       C       D       E       F       G       H       I       J       K       L       M       N       O       P       Q       R       S       T       U       V       X       Y       Z         Discipline       Jury ou N° juge - Civilité - Nom - Prénom         FT       Arret Printemps - Inter-Club - Couple Britanniques sur Gibier       0050269 M. GAUDIN PIERRE (QUALIFIE |
| Naturel FORMATEUR)                                                                                                    |
| Composition des jurys                                                                                                    |
| Jury:         Fonction:         Juge:         Numéro         NomPrénom           v         Sélectionnez une fonction v         0050269 M. GAUDIN PIERRE (QUALIFIE FORMATEUR)         +                                                                                                    |
| Jury Fonction <u>N° juge - Civilité - Nom - Prénom</u>                                                                                                    |

Procéder de la même façon pour tous les juges de l'événement.

|                                                                                                    | Manuel utilisateur – Gestion des Manifestations<br>Gestion des Evénements<br>Société Contucle Coninc                            | Page : 10                               |
|----------------------------------------------------------------------------------------------------|----------------------------------------------------------------------------------------------------|-----------------------------------------|
| <u>r</u>                                                                                                    | Societe Centrale Canine                                                                                                    |                                         |
| Ve                                                                                                    | euillez associer chaque discipline de l'évènement à un ou plusieurs juges ou numéro de                                          | e jury.                                 |
| Disciplines:<br>FT Arret Printemps -                                                                         | - Inter-Club - Couple Britanniques sur Gibier Naturel V                                                                         | <u>uge:</u><br>Ié ci-dessous. ♥       • |
|                                                                                                    |                                                                                                    | I                                       |
| Disciplines Barrage<br>Choisissez la discipl                                                                 | e:<br>Dine  Déclaration des juges                                                                                               |                                         |
| Disciplines Barrage<br>Choisissez la discipl                                                                 | e:<br>Dine  Déclaration des juges                                                                                               |                                         |
| Disciplines Barrage<br>Choisissez la discipl<br>Juge: © Français<br>0050663 M. GUILBER                       | e:<br>Déclaration des juges C Etranger RRT YVES (QUALIFIE FORMATEUR)                                                            |                                         |
| Disciplines Barrage<br>Choisissez la discipl<br>Juge: <sup>©</sup> Français<br>0050683 M. GUILBEE<br>A B C D | E:<br>Dine V<br>Déclaration des juges<br>C Etranger<br>SRT YVES (QUALIFIE FORMATEUR) V<br>D E F G H I J K L M N O P Q R S T U V | w x y z                                 |
| Disciplines Barrage<br>Choisissez la discipl<br>Juge: © Français<br>0050683 M. GUILBER<br>A B C D            | E:<br>Dine V<br>Déclaration des juges<br>C Etranger<br>RRT YVES (QUALIFIE FORMATEUR) V<br>D E F G H I J K L M N O P Q R S T U V | w x y z                                 |

# Naturel FORMATEUR) Composition des jurys Jury: Fonction: Juge: Numéro Numéro Nom......Prénom O050683 M. GUILBERT YVES (QUALIFIE FORMATEUR) Jury Fonction Nº juge - Civilité - Nom - Prénom ENREGISTRER

# 3.1.1.2 Suppression d'un juge

Si besoin en cas d'erreur, vous pouvez supprimer un juge en cliquant sur la case – située à droite de son nom.

| Discipline                                                                  | <u>Jury ou N° juge - Civilité - Nom - Prénom</u> |  |
|-----------------------------------------------------------------------------|--------------------------------------------------|--|
| FT Arret Printemps - Inter-Club - Couple Britanniques sur Gibier<br>Naturel | 0050269 M. GAUDIN PIERRE (QUALIFIE<br>FORMATEUR) |  |
| FT Arret Printemps - Inter-Club - Couple Britanniques sur Gibier<br>Naturel | 0050683 M. GUILBERT YVES (QUALIFIE<br>FORMATEUR) |  |
|                                                                             |                                                  |  |

# 3.1.1.3 Création d'un juge étranger

## **Pour rappel :**

Toute invitation d'un juge étranger doit faire l'objet d'une demande d'autorisation préalable auprès du Secrétariat de la S.C.C. – Mme Hélène Legros (email : <u>helene.legros@centrale-canine.fr</u>) afin d'obtenir sa création ou mise à jour dans la base.

Il faut cocher la case « Etranger ».

Procéder de la même façon que pour les juges français en sélectionnant l'initiale du nom, puis en cliquant sur le juge et en le validant par un clic sur la coche +.

+

| CANINE | Manuel utilisateur                                                                                                    | – Gestion (                             | des M                          | anifest                                                         | ations                        | 5                                         |                                      |                                                   | Page    | e: 11/64       |
|--------|----------------------------------------------------------------------------------------------------|-----------------------------------------|--------------------------------|-----------------------------------------------------------------|-------------------------------|-------------------------------------------|--------------------------------------|---------------------------------------------------|---------|----------------|
|        | Gestion<br>Société                                                                                                    | des Evéne<br>Centrale                   | ement<br>Canii                 | s<br>ne                                                         |                               |                                           |                                      |                                                   | Date    | e : 03/03/2011 |
| FI S   | Sélectionnez un juge habilité         902747 M. RAAMSDONK (ETRANGER)         902682 M. RABA (ETRANGER)         901686 M. RABASSEDA (ETRANGER)         900858 M. RACQUE GERARD (ETRANGER)         901974 M. RADIX JEAN-CLAUDE (ETRANGER)         901974 M. RADIK JEAN-CLAUDE (ETRANGER)         901936 Mme RADJUK (ETRANGER)         903184 M. RAFFIN (ETRANGER)         9023198 M. RAIMOND (ETRANGER)         903198 M. RAIMOND (ETRANGER)         903198 M. RAIMOND (ETRANGER)         901512 M. RAIMOND (ETRANGER)         901513 M. RAMSING JENS (ETRANGER)                          | bier Naturel V                          | 1                              |                                                                 |                               | e juge s                                  | Google                               | <mark>⇔</mark> • ि Pa<br>g <u>et</u><br>ci-dessor | ige 🕶 🎯 | Outils -       |
|        | 901343 Mme RAMSING LISBET (ETRANGER)<br>902463 M. RANCE PETER (ETRANGER)<br>902576 Mme RATHENRAU-BEIJERMAN SASKIA (ETRANGER)<br>902576 Mme RAUTALA EEVA (ETRANGER)<br>901992 Mme RAWLINGS (ETRANGER)<br>902934 Mme RAWLINGS (ETRANGER)<br>902934 Mme RAWLINGS (ETRANGER)<br>902170 M. RAYMOND (ETRANGER)<br>902170 M. RECHOD (ESPAGNE)<br>902339 M. REDLICKI (ETRANGER)<br>902306 Mme REDLER (ETRANGER)<br>903884 M. REFET HADJIC (BOSNIE-HERZEGOVINE)<br>902846 M11e REGNIER (ETRANGER)<br>902845 Mme REID (ETRANGER)<br>901476 Mme REIL (ETRANGER)<br>904465 M. REINDERS . (PATS-BAS) | Déclaration d<br>L M N<br>25 sur Gibier | O<br>Jur<br>O<br>FO<br>O<br>00 | s<br>P Q<br><u>y ou N° j</u><br>50269 M.<br>RMATEUR<br>50683 M. | R S<br>GAUDIN<br>{}<br>GUILBE | T<br><u>vilité -</u><br>N PIERI<br>RT YVI | U V<br><u>Nom - Pré</u><br>RE (QUALI | w x<br>nom<br>IFIE<br>IFIE                        | Y       | Z<br>          |

La liste des juges étrangers comprend tous les juges travail et beauté. Il convient de faire attention au choix de la bonne personne.

| Veuillez associer chaque discipline de l'évènement à un ou plusieurs juges ou numéro de jury.         Visciplines:       Jury/Juge:         FT Arret Printemps - Inter-Club - Couple Britanniques sur Gibier Naturel ♥       Le juge sélectionné ci-dessous. ♥           Déclaration des juges                                                                                                    |                                                                                                    |
|----------------------------------------------------------------------------------------------------|----------------------------------------------------------------------------------------------------|
| bisciplines: Jury/Juge:   ET Arret Printemps - Inter-Club - Couple Britanniques sur Gibier Naturel ♥ Le juge sélectionné ci-dessous. ♥   bisciplines Barrage:   Choisissez la discipline ♥     Déclaration des juges   uge: C Français € Etranger   >201612 M. RAIMONDI GIANCARLO (ITALIE)   A B C D E F G H I J K L M N O P Q I S T U V W X Y Z     Discipline     11 J K L M N O P Q I S T U V W X Y Z     Discipline     12 Jury ou Nº juge - Civilité - Nom - Prénom     0050269 M. GAUDIN PIERRE (QUALIFIE     FORMATEUR)     1 Arret Printemps - Inter-Club - Couple Britanniques sur Gibier   0050269 M. GUILBERT YVES (QUALIFIE     I Arret Printemps - Inter-Club - Couple Britanniques sur Gibier   0050269 M. GUILBERT YVES (QUALIFIE   I Arret Printemps - Inter-Club - Couple Britanniques sur Gibier   0050269 M. GUILBERT YVES (QUALIFIE   I Arret Printemps - Inter-Club - Couple Britanniques sur Gibier   0050269 M. GUILBERT YVES (QUALIFIE   I Arret Printemps - Inter-Club - Couple Britanniques sur Gibier   901612 M. RAIMONDI GIANCARLO (ITALIE)   Composition des jurys                                                                                   | Veuillez associer chaque discipline de l'évènement à un ou plusieurs juges ou numéro de jury.                                                                                                    |
| Déclaration des juges<br>Déclaration des juges<br>Uge: ○ Français                                                                                                    | Disciplines:       Jury/Juge:         FT Arret Printemps - Inter-Club - Couple Britanniques sur Gibier Naturel v       Le juge sélectionné ci-dessous. v                                                                                                    |
| Déclaration des juges          uge: ° Français ° Etranger         901612 M. RATMONDI GIANCARLO (ITALIE)         A B C D E F G H I J K L M N O P Q S S T U V W X Y Z         Discipline         Jury ou N° juge - Civilité - Nom - Prénom         T Arret Printemps - Inter-Club - Couple Britanniques sur Gibier daturel         T Arret Printemps - Inter-Club - Couple Britanniques sur Gibier daturel         T Arret Printemps - Inter-Club - Couple Britanniques sur Gibier daturel         O050683 M. GUILBERT YVES (QUALIFIE for MATEUR)         T Arret Printemps - Inter-Club - Couple Britanniques sur Gibier daturel         ODif 2 M. RAIMONDI GIANCARLO (ITALIE)         I T Arret Printemps - Inter-Club - Couple Britanniques sur Gibier daturel         Option des jurys         Composition des jurys                                                                                                    | Disciplines Barrage:<br>Choisissez la discipline v                                                                                                    |
| uge:       C       Français       Etranger         pol612 M. RAIMONDI GIANCARLO (ITALIE)       Image:       Image:       C       N       N       N       P       Q       S       T       U       V       W       X       Y       Z         A       B       C       D       E       F       G       H       I       J       K       L       M       N       O       P       Q       S       T       U       V       W       X       Y       Z         Discipline       Jury ou N° juge - Civilité - Nom - Prénom       O050269 M. GAUDIN PIERRE (QUALIFIE       Image:       Image:       PORMATEUR)       Image:       Image:       PORMATEUR)       Image:       Image:       PORMATEUR)       Image:       Image:       PORMATEUR)       Image:       Image:       PORMATEUR)       Image:       Image:       PORMATEUR)       Image:       Image:       PORMATEUR)       Image:       Image:       PORMATEUR)       Image:       Image:       PORMATEUR)       Image:       Image:       PORMATEUR)       Image:       Image:       PORMATEUR)       Image:       Image:       PORMATEUR)       Image:       Image:       PORMATEUR)       Image:       Image:       PORMATEUR) | Déclaration des juges                                                                                                    |
| Discipline       Jury ou N° juge - Civilité - Nom - Prénom         CT Arret Printemps - Inter-Club - Couple Britanniques sur Gibier       0050269 M. GAUDIN PIERRE (QUALIFIE<br>FORMATEUR) <ul> <li>T Arret Printemps - Inter-Club - Couple Britanniques sur Gibier</li> <li>O050683 M. GUILBERT YVES (QUALIFIE<br/>FORMATEUR)</li> <li>T Arret Printemps - Inter-Club - Couple Britanniques sur Gibier</li> <li>O01612 M. RAIMONDI GIANCARLO (ITALIE)</li> <li>Composition des jurys</li> </ul> Jury:         Fonction:         Juge: Numéro         NomPrénom                                                                                                    | Juge: ○ Français ⓒ Etranger<br>901612 M. RAIMONDI GIANCARLO (ITALIE) ♥<br>A B C D E F G H I J K L M N O P Q L S T U V W X Y Z                                                                                                    |
| FORMATEUR)     FORMATEUR)       FT Arret Printemps - Inter-Club - Couple Britanniques sur Gibier<br>taturel     901612 M. RAIMONDI GIANCARLO (ITALIE)       Composition des jurys                                                                                                    | Discipline       Jury ou N° juge - Civilité - Nom - Prénom         FT Arret Printemps - Inter-Club - Couple Britanniques sur Gibier       0050269 M. GAUDIN PIERRE (QUALIFIE<br>FORMATEUR)       -         FT Arret Printemps - Inter-Club - Couple Britanniques sur Gibier       0050683 M. GUILBERT YVES (OUALIFIE       - |
| FT Arret Printemps - Inter-Club - Couple Britanniques sur Gibier       901612 M. RAIMONDI GIANCARLO (ITALIE)         Vaturel       Composition des jurys         Jury:       Fonction:       Juge:       Numéro       NomPrénom                                                                                                    | Naturel FORMATEUR)                                                                                                    |
| Composition des jurys <u>Jury: Fonction: Juge:</u> Numéro NomPrénom                                                                                                    | FT Arret Printemps - Inter-Club - Couple Britanniques sur Gibier<br>Natural 901612 M. RAIMONDI GIANCARLO (ITALIE) -                                                                                                    |
| Composition des jurys<br>Jury: Fonction: Juge: Numéro NomPrénom                                                                                                    |                                                                                                    |
| <u>Jury:</u> <u>Fonction:</u> <u>Juge:</u> Numéro NomPrénom                                                                                                    | Composition des jurys                                                                                                    |
| Sélectionnez une fonction     901612 M. RAIMONDI GIANCARLO (ITALIE)                                                                                                    | Jury:     Fonction:     Juge:     Numêro     NomPrénom       v     Sélectionnez une fonction v     901612 M. RAIMONDI GIANCARLO (ITALIE)     •                                                                                                    |
| ury <u>Fonction</u> <u>N° juge - Civilité - Nom - Prénom</u>                                                                                                    | Jury Fonction <u>N° juge - Civilité - Nom - Prénom</u>                                                                                                    |

# 3.1.1.4 Création d'un jury

# **Pour rappel :**

Un jury doit être composé d'au moins 2 juges dont éventuellement un Président de jury.

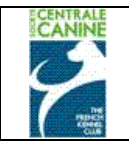

Cliquer sur la case Jury/Juges pour sélectionner Jury N° 1 (ou suivant), puis cliquer sur la case +.

|                                                                                                    | 7 est sous Potre responsabiliter                                                            |  |
|----------------------------------------------------------------------------------------------------|---------------------------------------------------------------------------------------------|--|
| Veuillez associer chaque discipline de l'évènement a<br>Disciplines:<br>FT Arret Printemps - Inter-Club - Solo Britanniques sur Gibier Naturel | à un du plusieurs juges ou numéro de jury.<br>Jury/Juge:<br>Le juge sélectionné ci-dessous. |  |
| Disciplinas Portoas                                                                                                    | Le juge sélectionné ci-dessous.<br>Jury N* 1                                                |  |

## Cliquer sur Jury pour sélectionner le numéro du jury dans lequel les juges vont officier.

|                     |             | Veuille    | z asso | cier chaq     | ue dis | sciplin | e de l | l'évèn         | emen   | tà u  | ı ou I       | plusie        | eurs j       | uges  | ou r   | numé     | éro de | e jury |          |   |   |
|---------------------|-------------|------------|--------|---------------|--------|---------|--------|----------------|--------|-------|--------------|---------------|--------------|-------|--------|----------|--------|--------|----------|---|---|
| <u>Disciplin</u>    | : <u>s:</u> |            |        |               |        |         |        |                |        |       |              |               |              |       |        | <u>]</u> | ury/:  | Juge:  |          |   | _ |
| FT Arret            | Printemp    | s - Inter- | Club - | Solo Britar   | nique  | s sur ( | Gibier | Nature         | el 🗸   |       |              |               |              | Ju    | iry N° | 1        |        |        |          | * | ٠ |
| Disciplin           | es Barra    | ae:        |        |               |        |         |        |                |        |       |              |               |              |       |        |          |        |        |          |   |   |
| Choisiss            | ez la disc  | ipline N   | 1      |               |        |         |        |                |        |       |              |               |              |       |        |          |        |        |          |   |   |
|                     |             |            |        |               |        |         | D      | éclara         | tion d | es ju | ges          |               |              |       |        |          |        |        |          |   |   |
| Juge: C             | Françai     | is : Et    | trange | er            |        |         |        |                |        |       |              |               |              |       |        |          |        |        |          |   |   |
| Sélectio            | onnez un    | juge h     | abilit | :é            |        |         | *      |                |        |       |              |               |              |       |        |          |        |        |          |   |   |
| Α                   | 3 C         | D E        | F      | G H           | Ι      | JK      | C L    | М              | Ν      | 0     | Р            | Q             | R            | S     | т      | U        | v      | w      | х        | Y | Z |
|                     |             |            |        |               |        |         |        |                |        |       |              |               |              |       |        |          |        |        |          |   |   |
| Disciplin           | <u>e</u>    |            |        |               |        |         |        |                |        |       | ury (        | ou Nº         | juge         | - Civ | /ilité | - No     | m - P  | rénor  | <u>n</u> |   |   |
| FT Arret<br>Naturel | Printen     | ıps - Ir   | nter-C | lub - Cou     | ple Bi | ritann  | iques  | sur G          | ibier  | (     | 00502<br>ORM | 269 M<br>ATEL | I. GA<br>JR) | UDIN  | PIE    | RRE      | (QU/   | ALIFIE | Ξ        |   | - |
| FT Arret<br>Naturel | Printen     | nps - Ir   | nter-C | lub - Cou     | ple Bi | ritann  | iques  | sur G          | ibier  | (     | 0500<br>ORM  | 583 M<br>ATEL | I. GU<br>JR) | ILBE  | RT Y   | VES      | (QU/   | LIFIE  | Ξ        |   | - |
| FT Arret<br>Naturel | Printen     | nps - Ir   | nter-C | lub - Cou     | ple Bi | ritann  | iques  | sur G          | ibier  | ļ     | 016          | L2 M.         | RAI          | MON   | )I GI  |          | ARLO   | ) (ITA | LIE)     |   | - |
| FT Arret<br>Naturel | Printen     | ıps - Ir   | nter-C | lub - Solo    | Brita  | nniqu   | ies su | ır Gibi        | er     | 1     | lury I       | ا ⁰1          |              |       |        |          |        |        |          |   | - |
|                     |             |            |        |               |        |         |        |                |        |       |              |               |              |       |        |          |        |        |          |   |   |
|                     |             |            |        |               |        |         | Co     | ompos          | ition  | des j | urys         |               |              |       |        |          |        |        |          |   |   |
| Jury                |             |            | Fon    | ction:        |        |         | Juge   | : N            | uméro  | N     | om           |               |              |       |        | Prén     | om     |        |          |   |   |
| ~                   |             | Sélect     | ionnez | une foncti    | on 🗸   |         |        | 90             | )1612  | M. F  | AIM          | DNDI          | GIA          | ICAR  | LO (   | ITAI     | LIE)   |        |          |   | + |
| <u>Jury Fo</u>      | onction     |            |        | <u>N⁰ jug</u> | e Ci   | vilité  | - Non  | <u>1 - Pré</u> | enom   |       |              |               |              |       |        |          |        |        |          |   |   |
|                     |             |            |        | /             |        |         |        |                |        |       |              |               |              |       |        |          |        |        |          |   |   |
|                     |             |            |        |               |        |         |        | ENF            | REGIS  | TRER  |              |               |              |       |        |          |        |        |          |   |   |

Puis sélectionner une fonction : Président de jury ou juge.

|               |                                                | Com                   | position de   | s jurys   |  |
|---------------|------------------------------------------------|-----------------------|---------------|-----------|--|
| <u>Jury:</u>  | Fonction:                                      | <u>Juge:</u>          | Numéro        | NomPrénom |  |
| Jury Fonction | Sélectionnez une fonction<br>PRESIDENT DE JURY | <u>vilité - Nom -</u> | <u>Prénom</u> |           |  |
|               | JUGE                                           |                       |               | <b>CD</b> |  |

Cliquer sur l'initiale de son nom après avoir coché la case Français comme indiqué au § 3.1.1.1. (ou étranger au cas échéant, cf § 3.1.1.3)

Tous les types de juges pouvant officier pour la discipline sont affichés avec leur qualité : qualifié, formateur, stagiaire).

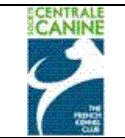

Cliquer sur la case + pour valider votre choix de juge dans ce jury.

| Veuillez associer chaque discipline de l'évènement à                        | un ou plusieurs juges ou numéro de jury. |
|-----------------------------------------------------------------------------|------------------------------------------|
| Disciplines                                                                 |                                          |
| ET Arret Printemps - Inter-Club - Solo Britanniques sur Gibier Naturel      | hury N° 1                                |
|                                                                             |                                          |
| Disciplines Barrage:                                                        |                                          |
| Choisissez la discipline V                                                  |                                          |
|                                                                             |                                          |
| Declaration des                                                             | sjuges                                   |
| Juge: 📀 Français 🔿 Etranger                                                 |                                          |
| 0080374 M. LANGLAIS MICHEL (QUALIFIE FORMATEUR)                             |                                          |
| A B C D E F G H I J K L M N                                                 | <b>N</b> PORSTUVW XYZ                    |
|                                                                             |                                          |
|                                                                             |                                          |
| Discipline                                                                  | Jury ou Naiuge - Civilité - Nom - Drénom |
| FT Arret Printemps - Inter-Club - Couple Britanniques sur Gibier            | 0050269 M. GAUDIN PIERRE (OUALIFIE       |
| Naturel                                                                     | FORMATEUR)                               |
| FT Arret Printemps - Inter-Club - Couple Britanniques sur Gibier            | 0050683 M. GUILBERT YVES (QUALIFIE       |
| Naturel<br>FT Arret Drintemps - Inter-Club - Counle Britanniques sur Gibier | FORMATEUR)                               |
| Naturel                                                                     | 901612 M. RAIMONDI GIANCARLO (ITALIE)    |
| FT Arret Printemps - Inter-Club - Solo Britanniques sur Gibier              | Jury Nº 1                                |
| Naturel                                                                     |                                          |
|                                                                             |                                          |
| Composition de                                                              | s jurys                                  |
| Jury Fonction Juger Numéro Nom                                              | Drénom                                   |
| N° 1 V DESIDENT DE LIDY V 0080374 M LAN                                     |                                          |
|                                                                             |                                          |
| <u>Jury Fonction Nº juge - Civilité - Nom - Prénom</u>                      |                                          |
| Nº 1 PRESIDENT DE JURY 0080374 M. LANGLAIS MICHEL                           | •                                        |
|                                                                             |                                          |
| ENDECISTO                                                                   |                                          |

Faire la même chose pour tous les juges de votre jury.

Vous pouvez de la même façon faire autant de jurys que nécessaire. Vous pouvez également supprimer les membres de vos jurys ou des jurys complets en cliquent sur la case – à droite du juge ou du jury concerné. **Vous pouvez modifier vos choix** 

| Sélec          | tionn       | ez ur  | juge  | e hab | oilit | é 🔻   |      |       |      |      |       |       |       |        |             |               |              |       |        |        |       |       |     |   |   |
|----------------|-------------|--------|-------|-------|-------|-------|------|-------|------|------|-------|-------|-------|--------|-------------|---------------|--------------|-------|--------|--------|-------|-------|-----|---|---|
| Α              | В           | С      | D     | E     | F     | G     | Н    | Ι     | J    | к    | L     | М     | Ν     | 0      | р           | Q             | R            | S     | т      | U      | v     | w     | X   | Y | 1 |
| Discir         | oline       |        |       |       |       |       |      |       |      |      |       |       |       | 1      | urv (       | ou N⁰         | iuae         | - Civ | vilité | - No   | m - P | rénon | 1   |   |   |
| FT Ar<br>Natur | ret P<br>el | rinter | nps - | Inte  | er-Cl | lub - | Cou  | ole B | rita | nniq | ues s | sur G | ibier | J      | ury N       | I° 1          | Jugo         |       |        |        |       |       | -   |   | - |
| FT Ar<br>Natur | ret P<br>el | rinter | nps - | Inte  | er-Cl | ub -  | Cou  | ole E | rita | nniq | ues s | sur G | ibier | J      | ury N       | 1° 2          |              |       |        |        |       |       |     |   | - |
| FT Ar<br>Natur | ret P<br>el | rinter | nps - | Inte  | er-Cl | ub -  | Solo | Brit  | anni | ique | s sur | Gibio | er    | C<br>F | 0502<br>ORM | 269 M<br>ATEU | I. GA<br>IR) | UDIN  | I Pier | rre (0 | QUAL  | IFIE  |     |   | - |
| FT Ar<br>Natur | ret P<br>el | rinter | nps - | Inte  | er-Cl | ub -  | Solo | Brit  | anni | ique | s sur | Gibi  | er    | C<br>F | 0506<br>ORM | 583 M<br>ATEU | I. GU<br>IR) | ILBE  | RT Y   | 'ves ( | (QUA  | LIFIE |     |   | - |
|                | ret P       | rinter | nps - | Inte  | er-C  | lub - | Solo | Brit  | anni | ique | s sur | Gibie | er    | C      | 9016        | 512 M         | I. RA        | тмог  |        | Gianc  | arlo  |       | IE) |   | - |

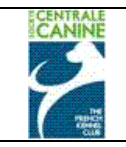

|              |                         | (                              | Composition de | es jurys  |   |
|--------------|-------------------------|--------------------------------|----------------|-----------|---|
| <u>Jury:</u> | Fonct<br>Sélectionnez u | tion: Ju                       | ge: Numéro     | NomPrénom |   |
| Jury For     | nction                  | <u>N° juge - Civilité - No</u> | m - Prénom     |           |   |
| Nº1 PR       | ESIDENT DE JURY         | 0080374 M. LANGLA              | IS MICHEL      |           | - |
| Nº 1 JUC     | GE                      | 0020047 M. HERMEL              | MAURICE        |           | - |
| Nº 2 JUC     | GE                      | 0050177 M. DARRIG              | ADE JEAN-CLA   | UDE       | - |
| Nº 2 JUC     | GE                      | 0904434 M. PEDRAZ              | ETTI ROBERTO   | )         | - |

# 3.1.1.5 Validation des juges et jurys

|                        | <b>IMPORTANT :</b>                                                  |     |
|------------------------|---------------------------------------------------------------------|-----|
| Vous devez A           | ABSOLUMENT valider vos juges et/ou jurys en cliquent sur ENREGISTRI | ER. |
| N° 2 JUGE<br>N° 2 JUGE | 0050177 M. DARRIGADE JEAN-CLAUDE<br>0904434 M. PEDRAZETTI ROBERTO   | -   |
|                        | ENREGISTRER                                                         |     |

Une fenêtre s'affiche pour confirmer que la saisie de vos jurys (et/ou juges) est enregistrée, clic sur retour.

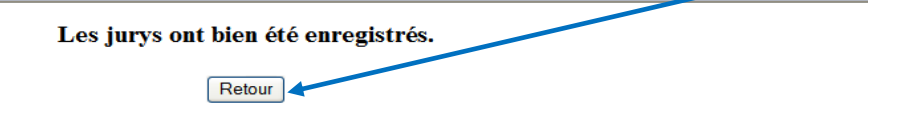

Tout oubli de validation entraine la perte des informations saisies.

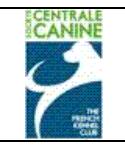

# 4 Gestion des engagements

## 4.1 Ecran d'accueil

Cliquer sur **ENGAGEMENTS** pour obtenir l'écran de saisie des engagements ci-dessous.

| COL                                                                         | MMISSION CHIENS D'AR               | RET                      |
|-----------------------------------------------------------------------------|------------------------------------|--------------------------|
| FIELD TRIAL CHIENS D'ARRE                                                   | T PRINTEMPS 2011 du 01/            | 02/2011 au 30/04/2011    |
|                                                                             |                                    |                          |
| JOUY LE CHATEL - I. C. (FIE                                                 | LD TRIAL DE PRINTEMP               | S POUR CHIENS D'ARRET)   |
| Le 10                                                                       | 0/04/2011 à JOUY LE CHATEL (779    | 70)                      |
|                                                                             |                                    |                          |
| <u>Organisé par:</u> F                                                      | REUNION DES AMATEURS DE SETTER     | RS GORDON                |
| Mail organisme: o                                                           | atherine.bigoni@centrale-canine.fr |                          |
| Engagements du 0                                                            | 1/01/2011 au 10/04/2011 (Aucur     | chien engagé)            |
|                                                                             | -,,,, (                            |                          |
| Disciplines                                                                 | Récompenses                        | Juges                    |
| FT Arret Printemps - Inter-Club - Solo                                      | CACIT                              | M. DARRIGADE JEAN-CLAUDE |
| Britanniques sur Gibier Naturel                                             | CACT                               | M. GAUDIN PIERRE         |
| FT Arret Printemps - Inter-Club - Couple<br>Britanniques sur Cibier Naturel |                                    | M. GUILBERT YVES         |
| britanniques sur dibler naturer                                             |                                    | M. HERMEL MAURICE        |
|                                                                             |                                    | M. LANGLAIS MICHEL       |
|                                                                             |                                    | M. PEDRAZETTI ROBERTO    |
|                                                                             |                                    | M. RAIMONDI GIANCARLO    |
|                                                                             | Organisateur                       |                          |
| ONSIEUR GUILBERT YVES                                                       | Mobile: 0687023426                 |                          |
| 5 RUE DES ALOUETTES                                                         | Fax: 0323709905                    |                          |
| 2810 TORCY EN VALOIS                                                        | Mail: catherine.bigoni@cent        | trale-canine.fr          |
| RANCE                                                                       |                                    |                          |
| te Web: http://perso.orange.fr/rasg/                                        |                                    |                          |
|                                                                             |                                    |                          |
|                                                                             |                                    |                          |
| JUGES ET JURYS ENGAGEM                                                      | ENTS DÉCLARER LES SÉ COMP          | OSER LES SÉ CATALOGUE    |
|                                                                             |                                    |                          |

## 4.2 Saisie d'un chien

## 4.2.1 Choix de la discipline

Choisir parmi les disciplines proposées en cliquant sur la flèche bleue, la (les) discipline(s) choisie(s) passera à droite. Si un chien doit participer à plusieurs disciplines, cocher chacune d'elles.

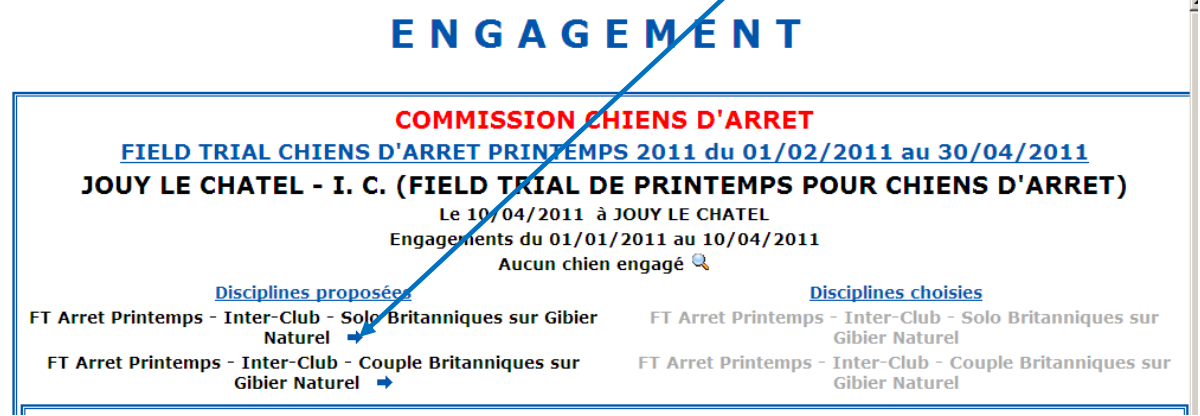

# 4.2.2 Saisie d'un chien LOF

Cliquer sur « Chien Lof » Saisir soit :

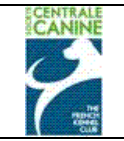

• le numéro de tatouage

| <u>CHIEN:</u><br>(identification)                                                | CHIEN LOF                                                                                                    | C CHIEN LIVR                                                                            | E ORIGINE ÉTRANGE                                                                                                    | C CHIEN NON LOF                                              |
|----------------------------------------------------------------------------------|----------------------------------------------------------------------------------------------------|-----------------------------------------------------------------------------------------|----------------------------------------------------------------------------------------------------|--------------------------------------------------------------|
|                                                                                  |                                                                                                    | Tatouage: 2EDL143                                                                       |                                                                                                    |                                                              |
|                                                                                  |                                                                                                    | OU                                                                                      |                                                                                                    |                                                              |
|                                                                                  | Tra                                                                                                    | inspondeur:                                                                             |                                                                                                    |                                                              |
| le numéro de pi                                                                  | uce                                                                                                    |                                                                                         |                                                                                                    |                                                              |
| 1                                                                                |                                                                                                    |                                                                                         |                                                                                                    |                                                              |
| CHIEN:                                                                           | 6 CUITEN LOF                                                                                                    | C CUITEN LTV                                                                            |                                                                                                    |                                                              |
| (identification)                                                                 | CHIEN LOP                                                                                                    |                                                                                         |                                                                                                    | SEK CHIEN NON LOF                                            |
|                                                                                  |                                                                                                    | Tatouage:                                                                               | <b>≥</b>                                                                                                    |                                                              |
|                                                                                  |                                                                                                    | 0                                                                                       | 0                                                                                                    |                                                              |
|                                                                                  |                                                                                                    | 0                                                                                       | U                                                                                                    |                                                              |
| De Cha                                                                           | uning and the second states of the second states of |                                                                                         |                                                                                                    | Number 105                                                   |
|                                                                                  |                                                                                                    |                                                                                         |                                                                                                    |                                                              |
| la race et le nur                                                                | néro de LOF (6                                                                                                    | chiffres)                                                                               |                                                                                                    |                                                              |
| CHIEN:                                                                           | • CHIEN LOF                                                                                                    | C CHIEN LIVE                                                                            | RE ORIGINE ÉTRANG                                                                                                    | ER C CHIEN NON LOF                                           |
| (identification)                                                                 | Shire Lor                                                                                                    | Teterrer                                                                                |                                                                                                    |                                                              |
|                                                                                  |                                                                                                    |                                                                                         |                                                                                                    |                                                              |
|                                                                                  | Tr                                                                                                    | anspondeur:                                                                             | >                                                                                                    |                                                              |
|                                                                                  |                                                                                                    | OL                                                                                      |                                                                                                    |                                                              |
|                                                                                  |                                                                                                    |                                                                                         |                                                                                                    | Numáro LOEL 190797                                           |
| Race: SET                                                                        | TER ANGLAIS                                                                                                    |                                                                                         | et                                                                                                    | Numero LOF: 130/3/                                           |
| Race: SET                                                                        | TER ANGLAIS                                                                                                    | 0l                                                                                      | et                                                                                                    |                                                              |
| Race: SET<br>le type de carne                                                    | ter anglais                                                                                                    | ou<br>e numéro du car                                                                   | y<br>net                                                                                                    |                                                              |
| Race: SET<br>le type de carne                                                    | ter anglais<br>>t de travail et lo                                                                                                    | e numéro du car                                                                         | net<br>et                                                                                                    | ER C CHIEN NON LOF                                           |
| Race: SET<br>le type de carne<br><u>CHIEN:</u><br>(identification)               | et de travail et le<br>chien lof                                                                                                    | ou<br>e numéro du car<br>C CHIEN LIVE                                                   | et<br>J<br>met<br>RE ORICINE ÉTRANG                                                                                                    | ER C CHIEN NON LOF                                           |
| Race: SET<br>le type de carne<br><u>CHIEN:</u><br>(identification)               | et de travail et le<br>c chien lof                                                                                                    | OL<br>e numéro du car<br>CHIEN LIVE<br>Tatouage:                                        | Net et strang                                                                                                    | ER C CHIEN NON LOF                                           |
| Race: SET<br>le type de carne<br><u>CHIEN:</u><br>(identification)               | et de travail et le<br>c chien lof                                                                                                    | OL<br>e numéro du car<br>C CHIEN LIVE<br>Tatouage: OL<br>anspondeur:                    | rnet                                                                                                    | ER CHIEN NON LOF                                             |
| Race: SET<br>le type de carne<br><u>CHIEN:</u><br>(identification)               | et de travail et le<br>c chien lof                                                                                                    | OL<br>e numéro du cai<br>C CHIEN LIVE<br>Tatouage:<br>OL<br>anspondeur:<br>OL           | et<br>Inet                                                                                                    | ER C CHIEN NON LOF                                           |
| Race: SET<br>le type de carne<br><u>CHIEN:</u><br>(identification)<br>Race: Choi | ETER ANGLAIS<br>Et de travail et le<br>CHIEN LOF<br>Tra<br>sissez la race du chien                                                                                                    | OL<br>e numéro du cai<br>C CHIEN LIVE<br>Tatouage:<br>OL<br>anspondeur:<br>OL           | RE ORIGINE ÉTRANG                                                                                                    | ER C CHIEN NON LOF                                           |
| Race: SET<br>le type de carne<br><u>CHIEN:</u><br>(identification)<br>Race: Choi | et de travail et le<br>CHIEN LOF<br>Tra<br>sissez la race du chien                                                                                                    | OL<br>e numéro du car<br>CHIEN LIVE<br>Tatouage:<br>OL<br>anspondeur:<br>OL<br>OL       | et<br>The correction of the formation of the formation of t | ER C CHIEN NON LOF                                           |
| Race: SET<br>le type de carne<br><u>CHIEN:</u><br>(identification)<br>Race: Choi | TER ANGLAIS<br>et de travail et le<br>CHIEN LOF<br>Tra<br>sissez la race du chien<br>Type de carnet:                                                                                                    | OL<br>e numéro du car<br>C CHIEN LIVE<br>Tatouage: OL<br>anspondeur: OL<br>OL<br>CHASSE | rnet                                                                                                    | ER C CHIEN NON LOF<br>Numéro LOF:<br>Numéro du carnet: 50574 |

Le chien choisi apparait ainsi que son propriétaire si le chien est confirmé. En aucun cas, vous ne pouvez changer le propriétaire.

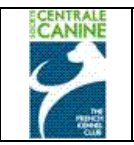

## 4.2.3 Saisie d'un conducteur

Si le chien est conduit par son propriétaire (seulement si le propriétaire est unique) le propriétaire sera désigné par défaut comme étant le conducteur (personne représentant le chien). Si tel est le cas, enregistrer l'engagement.

|                                                                                                    | Gibier Naturel                                                                                                    |                                                                                                    | Gibier Naturel                                     |
|----------------------------------------------------------------------------------------------------|----------------------------------------------------------------------------------------------------|----------------------------------------------------------------------------------------------------|----------------------------------------------------|
| <u>CHIEN:</u><br>(identification)                                                                                                    | )                                                                                                    | PROPRIÉTAIRE                                                                                                    | Recherger un nouve                                 |
| Nom:                                                                                                    | BECKAM DE CAZAOUS                                                                                                    | Nom:                                                                                                    | LESGOURGUES                                        |
| latouage:                                                                                                    | 2FJK601                                                                                                    | Prénom:                                                                                                    | HENRI                                              |
| Transpondeur:                                                                                                    |                                                                                                    | N°Appt, Bât():                                                                                                    |                                                    |
| Race                                                                                                    | SETTER ANGLAIS                                                                                                    | Etage, Esc():                                                                                                    |                                                    |
| Nº LOP                                                                                                    | 189559                                                                                                    | Voirie:                                                                                                    | 13 CH RURAL DE MALORES                             |
| Nº CONF:                                                                                                    | 31233                                                                                                    | Lieu dit:                                                                                                    |                                                    |
|                                                                                                    |                                                                                                    | Cp Ville:                                                                                                    | 33610 CANEJAN                                      |
|                                                                                                    |                                                                                                    |                                                                                                    |                                                    |
| Aucun                                                                                                    |                                                                                                    |                                                                                                    |                                                    |
|                                                                                                    |                                                                                                    |                                                                                                    |                                                    |
| PERSONNE:(re                                                                                                    | prisentant le chien)                                                                                                    | Propriétaire 🎴                                                                                                    | 💶 personne                                         |
| PERSONNE:(re<br>Rechercher                                                                                                    | prisentant le chien)<br>INMARECHERCHER                                                                                                    | Bropriétaire 🖸                                                                                                    | <b>D</b> , personne<br>HER CP                      |
| PERSONNE:(re<br>Rechercher<br>Lancer une re                                                                                                    | prisentant le chien)<br>INMARECHERCHER<br>cherche sur le nom de la perso                                                                                                    | Propriétaire<br>PRENOMARECHERC<br>pre (début de nom + (pré                                                                                       | Personne<br>HER CP<br>nom) + code postal)          |
| PERSONNE:(re<br>Rechercher<br>Lancer une red                                                                                                    | presentant le chien)<br>INOMARECHERCHER<br>cherche sur le nom de la perso                                                                                                    | Propriétaire<br>PRENOM ARECHERC<br>ne (début de nom + (pré<br>Modifier Cré                                                                       | personne     CP     mom) + code postal)     ser    |
| PERSONNE:(re<br>Rechercher<br>Lancer une red<br>Civilité:                                                                                       | INOMARECHERCHER<br>Cherche sur le nom de la perso<br>MONSIEUR                                                                                                    | Propriétaire<br>PRENOM ARECHERC<br>pre (début de nom + (pré<br>Modifier Cré                                                                      | personne      HER     CP  nom) + code postal)  scr |
| PERSONNE:(re<br>Rechercher<br>Lancer une red<br>Civilité:<br>Nom:                                                                               | INOM ARECHERCHER<br>INOM ARECHERCHER<br>cherche sur le nom de la perso<br>MONSIEUR<br>LESGOURG (ES                                                                                                | Propriétaire .<br>PRENOMARECHERC<br>prie (début de nom + (pré<br>Modifier Cré                                                                    |                                                    |
| PERSONNE:(re<br>Rechercher<br>Lancer une red<br>Civilité:<br>Nom:<br>Prénom:                                                                    | INOM ARECHERCHER<br>INOM ARECHERCHER<br>cherche sur le nom de la perso<br>MONSIEUR<br>LESGOURG IES<br>HENRI                                                                                       | Propriétaire<br>PRENOMARECHERC<br>prée (début de nom + (pré<br>Modifier Cré<br>Tel:<br>Tel:<br>Tel2:                                             |                                                    |
| PERSONNE: (re<br>Rechercher<br>Lancer une red<br>Civilité:<br>Nom:<br>Prénom:<br>N°Appt, Bât():                                                 | MONSIEUR<br>INOMARECHERCHER<br>Cherche sur le nom de la perso<br>MONSIEUR<br>LESGOURG IES<br>HENRI                                                                                                | Propriétaire .<br>PRENOM ARECHERC<br>prée (début de nom + (pré<br>Modifier Cré<br>Tel:<br>Tel:<br>Tel2:<br>Mobile:                               |                                                    |
| PERSONNE: (re<br>Rechercher<br>Lancer une red<br>Civilité:<br>Nom:<br>Prénom:<br>N°Appt, Bât():<br>Etage, Esc():                                | INCM ARECHERCHER<br>INCM ARECHERCHER<br>cherche sur le nom de la perso<br>MONSIEUR<br>LESGOURG IES<br>HENRI                                                                                       | Propriétaire .<br>PRENOM ARECHERC<br>prée (début de nom + (pré<br>Modifier Cré<br>Tel:<br>Tel:<br>Tel:<br>Tel:<br>Fax:                           |                                                    |
| PERSONNE: (re<br>Rechercher<br>Lancer une red<br>Civilité:<br>Nom:<br>Prénom:<br>N°Appt, Bât():<br>Etage, Esc():<br>Voirie:                     | MONSIEUR<br>INOMARECHERCHER<br>Cherche sur le nom de la perso<br>MONSIEUR<br>LESGOURGIES<br>HENRI<br>13CH RURALDE MALORES                                                                         | Propriétaire .<br>PRENOM ARECHERC<br>prée (début de nom + (pré<br>Modifier Cré<br>Tel:<br>Tel:<br>Tel:<br>Tel:<br>Fax:<br>Mail:                  |                                                    |
| PERSONNE: (re<br>Rechercher<br>Lancer une red<br>Civilité:<br>Nom:<br>Prénom:<br>N°Appt, Bât():<br>Etage, Esc():<br>Voirie:<br>Lieu dit:        | MONSIEUR<br>INCM ARECHERCHER<br>Cherche sur le nom de la perso<br>MONSIEUR<br>LESGOURG/ES<br>HENRI<br>13CH RURAL DE MALORES                                                                       | Propriétaire .<br>PRENOM ARECHERC<br>me (début de nom + (pré<br>Modifier Cré<br>Tel:<br>Tel:<br>Tel:<br>Tel:<br>Fax:<br>Mobile:<br>Fax:<br>Mail: |                                                    |
| PERSONNE: (re<br>Rechercher<br>Lancer une red<br>Civilité:<br>Nom:<br>Prénom:<br>N°Appt, Bât():<br>Etage, Esc():<br>Voirie:<br>Lieu dit:<br>CP: | INCM ARECHERCHER         INCM ARECHERCHER         cherche sur le nom de la perso         MONSIEUR         LESGOURGVES         HENRI         13CH RURAL DE MALORES         33610         = = = = > | Propriétaire .<br>PRENOMARECHERC<br>Modifier Cré<br>Tel:<br>Tel:<br>Tel:<br>Tel:<br>Fax:<br>Mobile:<br>Fax:<br>Mail:<br>Ville:                   | Personne  HER CP  nom) + code postal)  for         |

Sinon sélectionner la case « Autre Personne »

## En cas de multipropriété d'un chien, il faut choisir un conducteur Ou bien si le chien doit être conduit par une autre personne.

| Propriétaire C Autre personne                                                          |   |
|----------------------------------------------------------------------------------------|---|
| Rechercher         NOM A RECHERCHER         PRENOM A RECHERCHER         CP             |   |
| Lancer une recherche sur le nom de la personne (début de nom + (prénom) + code postal) | ~ |
| Modifier Créer                                                                         |   |

Il faut saisir une personne existante dans notre base de données en le recherchant par la saisie d'une partie de son nom dans le premier champ "NOM A RECHERCHER".

Note : le caractère \* permet de remplacer la (ou les) parties manquante(s).

Saisir éventuellement le prénom dans le deuxième champ "PRENOM A RECHERCHER" et le code postal dans le troisième champ "CP",

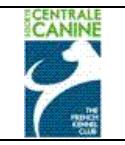

Sélectionner la personne dans la liste proposée en dessous ou apporter des précisions aux critères de recherche si le nombre de correspondances est trop important.

Dans le cas suivant **le chien a des propriétaires multiples**, qui ne peuvent simultanément conduire le chien, un message apparait, cliquer sur QK pour lancer la recherche d'une autre personne

| <u>CHIEN:</u><br>(identification) |                                                     | <u>PROPRIÉTAIRE:</u>                                                    | Rechercher un nouveau chien: 🔍                       |  |  |
|-----------------------------------|-----------------------------------------------------|-------------------------------------------------------------------------|------------------------------------------------------|--|--|
| Nom:                              | BUT DES COINS DE LA GEMOZE                          | Nom:                                                                    | BIJELIC & ROGER                                      |  |  |
| Tatouage:                         |                                                     | Prénom:                                                                 | F & M                                                |  |  |
| Transpondeur:                     | 250269700032307                                     | N°Appt, Bât():                                                          |                                                      |  |  |
| Race:                             |                                                     |                                                                         |                                                      |  |  |
| NALOF                             | Windows Internet Explorer                           |                                                                         | <u>×</u>                                             |  |  |
| Nº LOF:                           | Up champ pop modifiabl                              | e est vide (civilite) nom ou prénom). Vou                               | is pouvez modifier, compléter et mettre à jour cette |  |  |
| N° CONF:                          | 14395 personne au mieux car                         | elle sera créée comme nouvelle personne                                 | e automatiquement.                                   |  |  |
|                                   |                                                     | ОК                                                                      |                                                      |  |  |
|                                   |                                                     |                                                                         |                                                      |  |  |
| I FNOACEMENT.                     |                                                     |                                                                         |                                                      |  |  |
| 1                                 |                                                     |                                                                         |                                                      |  |  |
|                                   |                                                     | Cp Ville:                                                               | 17260 GEMOZAC                                        |  |  |
| ENGAGEMENT:                       |                                                     |                                                                         |                                                      |  |  |
| FT Arret Printemps                | - Inter-Club - Couple Britanniques sur Gibi         | er Naturel BIJELIC FRANCIS 172                                          | 60 GEMOZAC                                           |  |  |
| FT Arret Printemps                | - Inter-Club - Solo Britanniques sur Gibier         | Naturel: B. JELIC FRANCIS 17260                                         | GEMOZAC                                              |  |  |
|                                   |                                                     |                                                                         |                                                      |  |  |
| PERSONNE:(re                      | présentant le chien)                                | Proprietaire U                                                          | • Autre personne                                     |  |  |
| Rechercher                        | NOM A RECHERCHER                                    | PRENOM A RECHERCH                                                       | IER CP                                               |  |  |
| Lancer une rech                   | erche sur le nom de la personne (d                  | début de nom + (prénom) + c                                             | ode postal)                                          |  |  |
|                                   |                                                     | Modifier Crée                                                           |                                                      |  |  |
|                                   | Windows Internet Explorer                           |                                                                         |                                                      |  |  |
| Civilité:                         | Veuillez rechercher une<br>avec toutes les informat | personne existant ; (bouton RECHERCH<br>ions nécessaires (Louton CRÉER) | ER), si vous ne la trouvez pas, créez cette personne |  |  |
| Nom:                              |                                                     | OK                                                                      |                                                      |  |  |
| Prénom:                           |                                                     |                                                                         |                                                      |  |  |
| N°Appt, Bât():                    |                                                     | Mobile:                                                                 |                                                      |  |  |
| Etage, Esc():                     |                                                     | Fax:                                                                    |                                                      |  |  |
| Voirie:                           |                                                     | Mail:                                                                   |                                                      |  |  |
| Lieu dit:                         |                                                     |                                                                         |                                                      |  |  |
| CP:                               |                                                     | Ville:                                                                  | SAISISSEZ LE CODE POSTAL                             |  |  |
| Pays:                             | FBANCE                                              |                                                                         |                                                      |  |  |
|                                   |                                                     | ENREGISTRER L'ENGA                                                      | GEMENT                                               |  |  |
|                                   | ENNEGISTREN E ENGAGEMENT                            |                                                                         |                                                      |  |  |

Rechercher le conducteur (un des propriétaires ou un tiers) en tapant son nom et éventuellement son prénom et code postal

| PERSONNE:(représentant le chien)     | Propriétaire 🖸 🖸 Autre personne                   |          |
|--------------------------------------|---------------------------------------------------|----------|
| Rechercher BIJELIC                   |                                                   |          |
| Sélectionner une personne ou bien cr | éer une nouvelle personne en cliquant sur 'CREER' | <b>•</b> |
| Sélectionner une personne ou bien cr | éer une nouvelle personne en cliquant sur 'CREER' |          |
| BIJELIC ANNE-CHRISTINE               | 57130 - ARS SUR MOSELLE                           |          |
| BIJELIC F. & MME ROGER M.            | 17260 - GEMOZAC                                   |          |
| BIJELIC F. & ROGER M.                | 17260 - GEMOZAC                                   |          |
| BIJELIC F. & ROGER M.                | 17260 - GEMOZAC                                   |          |
| BIJELIC FRANCIS                      | 17260 - GEMOZAC                                   |          |
| BIJELIC FRANCIS                      | 17260 - GEMOZAC                                   |          |
| BIJELIC FRANCIS                      | 17260 - GEMOZAC                                   |          |
| BIJELIC                              | 57130 - ARS SUR MOSELLE                           |          |
| BIJELIC & ROGER F & M                | 17260 - GEMOZAC                                   |          |

Il arrive qu'une même personne soit enregistrée plusieurs fois, choisir le 1<sup>er</sup> choix proposé en cliquant sur la ligne correspondante, pour afficher les coordonnées complètes de la personne choisie.

| CANINE        | Manuel utilisateur – Gestion des Manifestations | Page : 19/64      |
|---------------|-------------------------------------------------|-------------------|
| $\mathcal{O}$ | Gestion des Evénements                          |                   |
| Manage Cold   | Société Centrale Canine                         | Date : 03/03/2011 |
|               |                                                 |                   |

| Rechercher     | BIJELIC           |                 |           |   |
|----------------|-------------------|-----------------|-----------|---|
| BIJELIC FRANCI | S 172             | 60 - GEMOZAC    |           | • |
|                |                   | Modifier        | Créer     |   |
|                |                   | Champ ob        | ligatoire |   |
| Civilité:      | MONSIEUR          |                 |           |   |
| Nom:           | BIJELIC           | Tel:            |           |   |
| Prénom:        | FRANCIS           | Tel2:           |           |   |
| N°Appt, Bât(): |                   | Mobile:         |           |   |
| Etage, Esc():  |                   | Fax:            |           |   |
| Voirie:        | LE PETIT COIN     | Mail:           |           |   |
| Lieu dit:      |                   |                 |           |   |
| CP:            | 17260 = = = = = > | Ville:          | GEMOZAC   |   |
| Pays:          | FRANCE            | •               | •         |   |
|                |                   | ENREGISTRER L'E | NGAGEMENT |   |

Vous avez alors le choix d'enregistrer l'engagement si les coordonnées sont correctes, de modifier les coordonnées du conducteur ou de créer une nouvelle personne.

## 4.2.4 Modification des Coordonnées du conducteur

Au cas où les coordonnées du conducteur auraient changé ou seraient incomplètes (vous êtes certain qu'il s'agit bien de la même personne), vous pouvez modifier ses coordonnées.

| Rechercher    | BIJELIC  |                 |    |
|---------------|----------|-----------------|----|
| BIJELIC FRANC | IS       | 17260 - GEMOZAC |    |
|               |          | Modifier Créer  |    |
|               |          | Champ obligatoi | re |
|               |          |                 |    |
| Civilité:     | MONSIEUR |                 |    |
| Nom:          | BIJELIC  | Tel:            |    |
| Prénom:       | FRANCIS  | Tel2:           |    |

Il faut procéder à sa modification en cliquant sur le bouton Modifier.

| Modification de l'adresse du conducteur<br>Champ obligatoire |                          |         |            |  |
|--------------------------------------------------------------|--------------------------|---------|------------|--|
| Civilité:                                                    | MONSIEUR                 |         | ]          |  |
| Nom:                                                         | BIJELIC                  | Tel:    | 0546945445 |  |
| Prénom:                                                      | FRANCIS                  | Tel2:   | 0979342959 |  |
| N°Appt, Bât():                                               |                          | Mobile: |            |  |
| Etage, Esc():                                                |                          | Fax:    |            |  |
| Voirie:                                                      | LE PETIT COIN            | Mail:   |            |  |
| Lieu dit:                                                    |                          |         |            |  |
| CP:                                                          | 17260 = = = = = >        | Ville:  | GEMOZAC    |  |
| Pays:                                                        | FRANCE                   | •       |            |  |
|                                                              | ENREGISTRER L'ENGAGEMENT |         |            |  |

Procéder à la modification et enregistrer l'engagement.

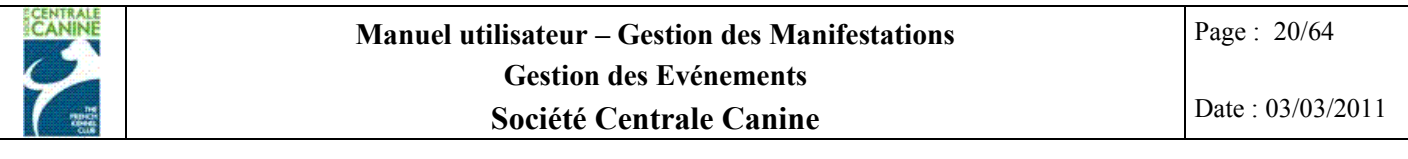

Si la personne dont vous souhaitez modifier une information dans les coordonnées réside à l'ETRANGER, .

|                | м                | odification de l'adresse du conduc<br>Champ obligatoire | teur     |
|----------------|------------------|---------------------------------------------------------|----------|
| Civilité:      | MADAME           |                                                         | ]        |
| Nom:           | RAMELLI          | Tel:                                                    |          |
| Prénom:        | CECILE           | Tel2:                                                   |          |
| N°Appt, Bât(): |                  | Mobile:                                                 |          |
| Etage, Esc():  |                  | Fax:                                                    |          |
| Voirie:        | 3 HUGLIWIES      | Mail:                                                   |          |
| Lieu dit:      |                  |                                                         |          |
| CP:            | 9445 = = = = = > | Ville:                                                  | REBSTEIN |
| Pays:          | FRANCE           |                                                         |          |
|                |                  | ENREGISTRER L'ENGAGEMENT                                |          |

Procéder à la modification et ne pas oublier de modifier le choix du pays car celui-ci a été automatiquement remis sur le choix France dès que vous avez coché sur modifier.

| Civilité:      | MADAME           |             |              | ]                      |
|----------------|------------------|-------------|--------------|------------------------|
| Nom:           | RAMELLI          |             | Tel:         |                        |
| Prénom:        | CECILE           |             | Tel2:        |                        |
| N°Appt, Bât(): |                  |             | Mobile:      |                        |
| Etage, Esc():  |                  |             | Fax:         |                        |
| Voirie:        | 3 HUGLIWIES      |             | Mail:        | ramelli.cecile@test.ch |
| Lieu dit:      |                  |             |              |                        |
| CP:            | 9445 = = = = = > |             | Ville:       | REBSTEIN               |
| Pays:          | SUISSE           |             |              |                        |
|                |                  | ENREGISTRER | L'ENGAGEMENT |                        |

Puis valider votre saisie en cliquant sur Enregistrer l'engagement.

## 4.2.5 Création du conducteur

# 4.2.5.1 Choix de la civilité

| PERSONNE:(représentant le chien)                 | Propriétaire 💶 🖸 Autre personne |
|--------------------------------------------------|---------------------------------|
| Rechercher MANFIN                                |                                 |
| Aucun résultat veuillez réessayer nom + (prénom) | + (code postal)                 |
|                                                  | Modifier Créer                  |
|                                                  |                                 |

Votre recherche est infructueuse, vous devez donc créer une nouvelle personne, cliquer sur Créer

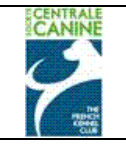

Choisir la civilité. Attention le choix ne peut être qu'une **civilité unique telle « Monsieur »** en aucun cas choisir de civilité multiple telle que « Monsieur, Madame »

| PERSONNE:(re   | PERSONNE:(représentant le chien) Propriétaire 🖸 🙋 Autre personne |                                |  |  |
|----------------|------------------------------------------------------------------|--------------------------------|--|--|
| Rechercher     | MANFIN                                                           |                                |  |  |
| Aucun résultat | veuillez réessayer nom + (prénom) + (code postal)                | <b>•</b>                       |  |  |
|                | Création d'un nouveau (<br>Champ obligat                         | onducteur<br>oire              |  |  |
| Civilité:      | Choisissez la civilité                                           | •                              |  |  |
| Nom:           | Choisissez la civilité<br>MONSIEUR                               |                                |  |  |
| Prénom:        | MADAME                                                           |                                |  |  |
| N°Appt, Bât(): | DOCTEUR                                                          |                                |  |  |
| Etage, Esc():  | -<br>COMTESSE                                                    |                                |  |  |
| Voirie:        | M. LE DIRECTEUR                                                  |                                |  |  |
| Lieu dit:      | M. LE PRESIDENT<br>PROFESSEUR                                    |                                |  |  |
| CP:            | MAITRE                                                           | SAISISSEZ LE CODE POSTAL       |  |  |
| Pays:          | PRINCE                                                           |                                |  |  |
|                |                                                                  | EMENT                          |  |  |
| Ľ              | BARONNE                                                          |                                |  |  |
|                | CLUB                                                             | <u>s contacter par ce lien</u> |  |  |
|                |                                                                  |                                |  |  |
|                | TERMINER                                                         |                                |  |  |

Saisie des coordonnées du conducteur.

|                | C                                                  | réation d'un nouv<br>Champ ol | eau conducteur<br>bligatoire |          |  |  |  |
|----------------|----------------------------------------------------|-------------------------------|------------------------------|----------|--|--|--|
| Civilité:      | MONSIEUR                                           |                               | •                            |          |  |  |  |
| Nom:           | MANFIN                                             | Tel:                          |                              |          |  |  |  |
| Prénom:        | GERARD                                             | Tel2:                         |                              |          |  |  |  |
| N°Appt, Bât(): |                                                    | Mobile:                       |                              |          |  |  |  |
| Etage, Esc():  |                                                    | Fax:                          |                              |          |  |  |  |
| Voirie:        | RUE DU LAC                                         | Mail:                         |                              |          |  |  |  |
| Lieu dit:      | RAMBERCHAMPS                                       |                               |                              |          |  |  |  |
| CP:            | 88400 = = = = = >                                  | Ville:                        | Choisir                      | <b>•</b> |  |  |  |
| Pays:          | FRANCE                                             |                               | Choisir                      |          |  |  |  |
|                | ENREGISTRER L'ENGAGE<br>LIEZEY<br>XONRUPT LONGEMER |                               |                              |          |  |  |  |

4.2.5.2 Choix du Code Postal et de la Ville

Saisir le code postal, un choix de villes vous est proposé, cliquer sur la ville souhaitée.

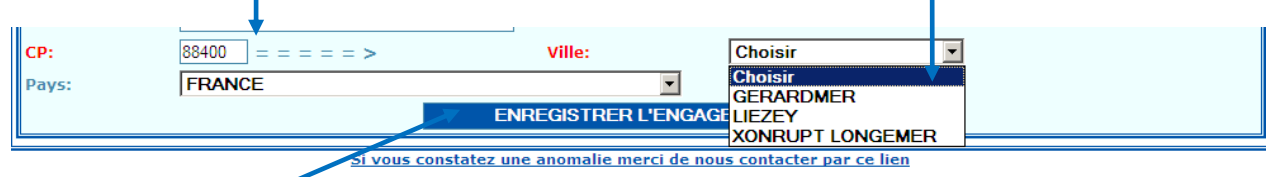

Puis ENREGISTRER L'ENGAGEMENT

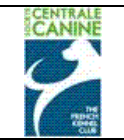

# 4.2.5.3 Cas du conducteur étranger

| chier Edition Affichage | SRI LANKA                                  | ▲                                                 |
|-------------------------|--------------------------------------------|---------------------------------------------------|
| A                       | SUEDE                                      |                                                   |
| 🕻 👫 🔡 🕶 🏉 Saisie        |                                            | 😭 🔻 🗟 👻 📑 Page 👻 🎯 Outils 🔻                       |
|                         |                                            |                                                   |
|                         |                                            | 4612 WANGEN B OLTEN                               |
|                         |                                            |                                                   |
| ENGAGEMENT:             |                                            |                                                   |
| Augus                   | TAIWAN - PROVINCE DE CHINE                 |                                                   |
| Aucun                   |                                            |                                                   |
|                         | TCHAD                                      | Autre personne                                    |
| PERSONNE:(repr          | THAILANDE                                  |                                                   |
| Rechercher              | TIMORIESTE                                 |                                                   |
|                         | TOGO                                       |                                                   |
| Sélectionner une        | TOKELAU                                    | pliquant sur 'CREER'                              |
|                         | TONGA                                      | Ser                                               |
|                         | TRINITE ET TOBAGO                          |                                                   |
|                         | TUNISIE                                    |                                                   |
| Civilité:               | TURKMENISTAN                               |                                                   |
|                         | TURKS ET CAIQUES ILES                      |                                                   |
| Nom:                    | TURQUIE                                    |                                                   |
| Prénom:                 | TUVALU                                     |                                                   |
| 1 renom                 | UKRAINE                                    |                                                   |
| N°Appt, Bät             | URUGUAY                                    |                                                   |
| ():                     | VANUATU                                    |                                                   |
| Etage, Esc():           | VENEZUELA                                  |                                                   |
|                         | VIET NAM                                   |                                                   |
| Voirie:                 | YEMEN                                      |                                                   |
| CP:                     |                                            | WANGEN B OLTEN                                    |
|                         | ZMBABWE                                    |                                                   |
| Pays:                   | SUISSE                                     |                                                   |
|                         |                                            |                                                   |
|                         | Si vous constatez une anomalie merci de    | <u>e nous contacter par ce lien</u>               |
|                         |                                            |                                                   |
|                         |                                            |                                                   |
|                         |                                            |                                                   |
|                         |                                            |                                                   |
| /                       | ТЕРМИЕР                                    |                                                   |
|                         | TERMINER                                   |                                                   |
| la conductor            | act átrongar, alignar gur la flàgha dáraul | anta da "nava", nuis tanar l'initiala da aslui ai |

Si le conducteur est étranger, cliquer sur la flèche déroulante de « pays », puis taper l'initiale de celui-ci et choisir le pays en cliquant dessas.

Pour valider l'enregistrement de la saisie « chien-propriétaire-conducteur » cliquer sur le bouton enregistrer l'engagement. Lorsque tous les engagements sont saisis, cliquer sur terminer. Vous pourrez engager plus tard de nouveaux chiens.

## 4.2.6 Saisie d'un chien étranger

Afin que tous les chiens étrangers soient définitivement et correctement enregistrés dans la base de la SCC, il est impératif qu'une copie du Livre d'Origine de chacun soit rapidement communiquée au service des résultats avec les coordonnées précises du propriétaire et au cas échéant de son conducteur habituel.

# 4.2.6.1 Chien existant dans la base

Si le chien a déjà participé à des épreuves en France ou s'il s'agit d'un mâle utilisé pour la reproduction en France.

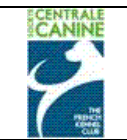

# <u>4.2.6.1.1</u> Recherche par l'identification

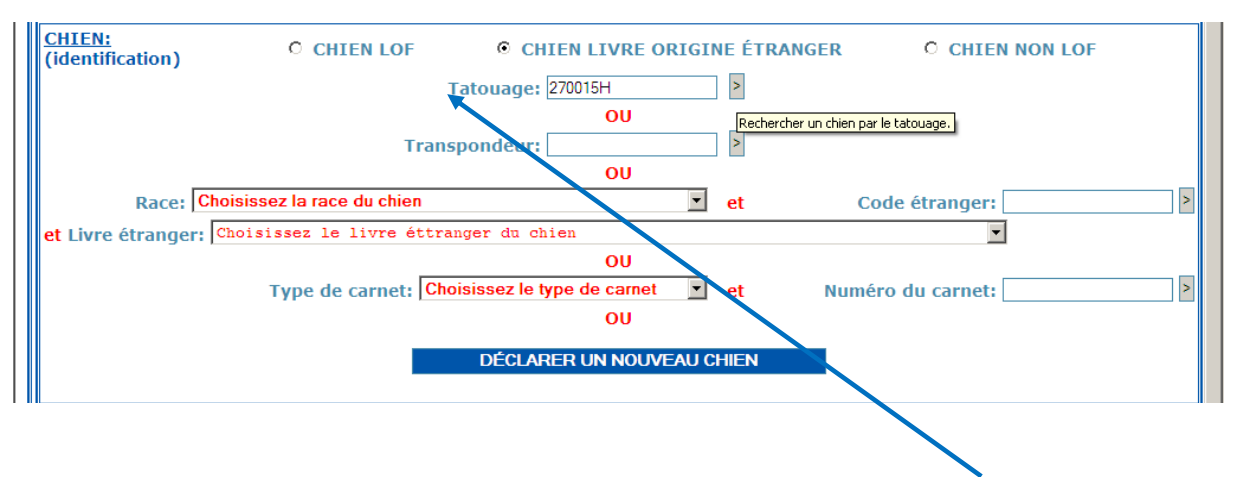

L'identification a été enregistrée dans la base. Vous devez commencer par saisir l'identification par puce dans la plupart des cas ou par tatouage, puis cliquer sur la flèche grise correspondante.

Dans ce cas le chien s'affiche avec ou sans son propriétaire,

| CHIEN:<br>(identification | n)                            | PROPRIÉTAIRE:  | Rechercher un nouveau ( |
|---------------------------|-------------------------------|----------------|-------------------------|
| Nom:                      | DAMA DE PENAS ALTAS           | Nom:           |                         |
| Tatouage:                 | 270015H                       | Prénom:        |                         |
| Transpondeur:             |                               | N°Appt, Bât(): |                         |
| Race:                     | SETTER ANGLAIS                | Etage, Esc():  |                         |
| Nº LOF:                   | 1583945                       | Voirie:        |                         |
| N° CONF:                  |                               | Lieu dit:      |                         |
| Livre:                    | LOE:LIBRO DE ORIGENES ESPANOL | Cp Ville:      |                         |

Si le propriétaire mémorisé dans la base est le conducteur : cliquer sur propriétaire, Sinon, déclarer le conducteur (cf §4.2.3 à 4.2.5) et valider la saisie en cliquant sur enregistrer l'engagement.

| 10             |                      |                          |                  |
|----------------|----------------------|--------------------------|------------------|
| PERSONNE:(re   | présentant le chien) | Propriétaire 🖸           | • Autre personne |
| Rechercher     | CONDADO              | JOSE                     |                  |
| CONDADO JOSE   | 09586                | - NAVA DE RODUNTO        |                  |
|                |                      | Modifier Créer           |                  |
|                |                      |                          |                  |
| Civilité:      | MONSIEUR             |                          |                  |
| Nom:           | CONDADO              | Tel:                     | 034947140301     |
| Prénom:        | JOSE                 | Tel2:                    |                  |
| N°Appt, Bât(): | CHENIL DE LA MAZORRA | Mobile:                  |                  |
| Etage, Esc():  |                      | Fax:                     |                  |
| Voirie:        |                      | Mail:                    |                  |
| Lieu dit:      |                      |                          |                  |
| CP:            | 09586 = = = = = >    | Ville:                   | NAVA DE RODUNTO  |
| Pays:          | ESPAGNE              |                          |                  |
|                |                      | ENREGISTRER L'ENGAGEMENT |                  |
|                |                      |                          |                  |

# <u>4.2.6.1.2</u> Recherche par Livre d'Origine + code étranger

Au cas où la recherche par l'identification ne vous ait pas donné de résultat, il faut essayer par les critères de recherche : « race – Livre d'Origine – Code étranger ».

Cliquer sur le bouton « chien livre origine étranger ».

Rechercher la race du chien, cliquer sur la flèche déroulante pour afficher la liste des races, tapez les premières lettres du nom de la race pour afficher les races,

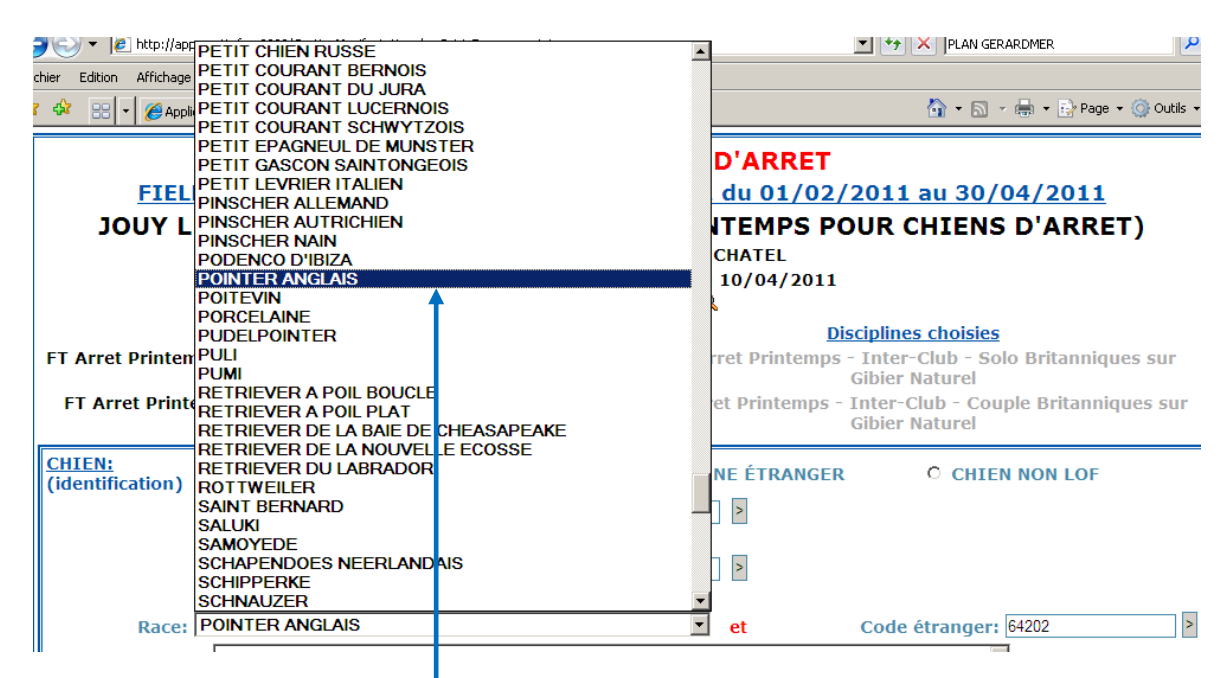

Faites votre choix en cliquant sur la race du chien.

| chier     | Edition Affichag | e LKD       |     | LIETUVOS KINOLOGU DRAUGIJA                                          |   | 1                        |
|-----------|------------------|-------------|-----|---------------------------------------------------------------------|---|--------------------------|
| د) ر      |                  | LMO         | -   | LIVRE MAROCAIN DES ORIGINES                                         |   | 🖶 – Ek Paga – 🙆 Outila – |
| 5 595     | 88 🔺 🖉 Apr       | LOC         |     | ASSOCIAN ECUATORIANA DE REGISTRES CANINOS                           |   | 🖶 • 📝 Page • 🎯 Oddis •   |
|           |                  | LOE         |     | LIBRO DE ORIGENES ESPANOL                                           |   |                          |
|           |                  | LOF         |     | LIVRE DES ORIGINES FRANCAIS                                         |   |                          |
|           |                  | LOI         | :   | LIBRO ORIGINI ITALIANO                                              |   |                          |
|           | FIE              | LOL         | :   | LIVRE DES ORIGINES LUXEMBOURGEOIS                                   |   | 4/2011                   |
|           |                  | LOM         | . : | LIVRE DES ORIGINES MONEGASQUES                                      |   | D'ADDET)                 |
|           | 1001             | LOP         | - : | LIVRO DE ORIGENS PORTUGUES                                          |   | D ARREI)                 |
|           |                  | LORM        | - 1 | LIVRE DES ORIGINES DE MADAGASCAR                                    |   |                          |
|           |                  | LOS         | - 1 | LIVRE DES ORIGINE SUISSE                                            |   |                          |
|           |                  | LOSH        | - 1 | LIVRE DES ORIGINES ST HUBERT                                        |   |                          |
|           |                  | LOSM        | - 1 | LIBRO ORIGINI SAN MARINO                                            |   |                          |
|           |                  | LSVK        | - 1 | LSVK                                                                |   |                          |
| FT        | Arret Printe     | mn          | - 1 | LATVIJAS KINDOGISKA FEDERACIJA                                      |   | Britanniques sur         |
|           |                  | LVA         | - 1 | LETTONIE                                                            |   | Differing cos bai        |
| -         | T 4              | LZB         | - 1 | TERRE NEUVE ET LANDSEER                                             |   | In Duite states and      |
| F         | I AFFEL PFIN     | Lenimet     |     | MAGYAR EB TORZSKONYV SZARMAZASI LAPTORZSKONYVI ELOJEGYZES IGASOLASA |   | ne Britanniques sur      |
|           |                  | MKA         | - 1 | MALYASIAN KENNEL ASSOCIATION                                        |   |                          |
|           |                  | MOL         | - 1 | FILA BRASILEIRO/TOSA                                                |   |                          |
| <u>СН</u> | IEN:             | NHSB        |     | NEDERLANDS HONDENSTAMBOEK                                           |   | NON LOF                  |
| (id       | entification)    | NHSB.BIJL.  | 1   | BIJLAGE VAN HET NEDERLANDS HONDENSTAMBOEK                           |   |                          |
|           |                  | NIPPO       | 1   | LIVRE DES ORIGINES DU JAPON                                         |   |                          |
|           |                  | NKC         |     | NORSK KENNEL KLUD'S                                                 |   |                          |
|           |                  | NKKK<br>N7D |     | NORSK KENNEL KLUD'S KEGISIEK                                        |   |                          |
|           |                  | NZIZC       | - 1 | NEW 7EALANDE FERMINEL CLID                                          |   |                          |
|           |                  | 040         | 1   | NEW BEALANDE KENNEL CLOD                                            |   |                          |
|           |                  | OEHZB       | 1   | ORSTERREICHISCHES HINDEZUCHTBUCH                                    |   |                          |
|           | Race             | POHZB       | -   | OSTERREICHISCHER KYNOLOGENVERBAND                                   | - | 64202 >                  |
| et I      | Livre étrang     | er: LOI 🔨   | :   | LIBRO ORIGINI ITALIANO                                              | • | Ī                        |
|           | -                |             |     |                                                                     |   |                          |

Cliquer sur la flèche déroulante « livre étranger » taper les premières lettres du livre d'origine et choisir le L.O. du chien.

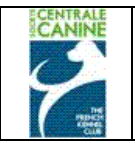

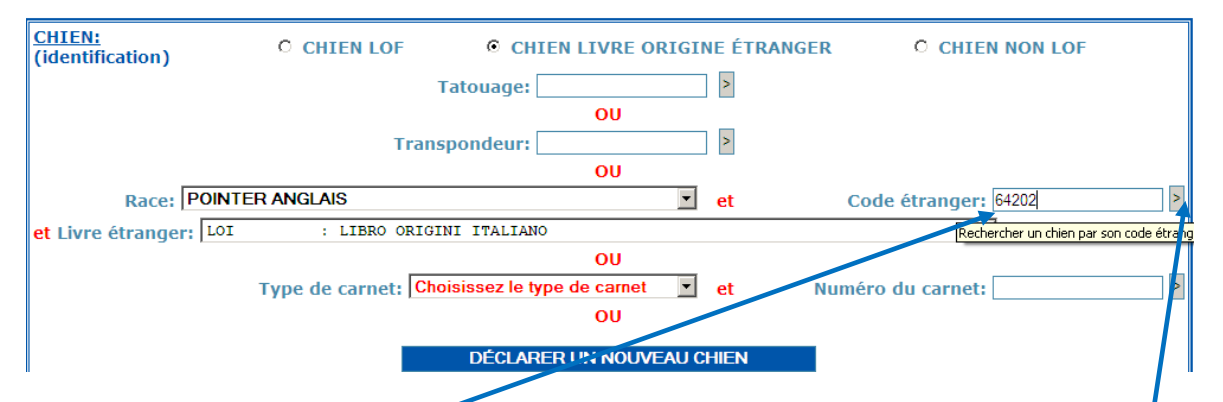

Saisir le numéro d'inscription au L.O. dans la case « code étranger », puis cliquer sur la flèche grise pour lancer la recherche du chien.

| <u>CHIEN:</u><br>(identification) | )                          | Rechercher un nouveau chlen:<br><u> PROPRIÉTAIRE:</u> | Q, |
|-----------------------------------|----------------------------|-------------------------------------------------------|----|
| Nom:                              | PEPE DEL VENTO             | Nom:                                                  |    |
| Tatouage:                         |                            | Prénom:                                               |    |
| Transpondeur:                     |                            | N°Appt, Bât():                                        |    |
| Race:                             | POINTER ANGLAIS            | Etage, Esc():                                         |    |
| Nº LOF:                           | 64202                      | Voirie:                                               |    |
| N° CONF:                          |                            | Lieu dit:                                             |    |
| Livre:                            | LOI:LIBRO ORIGINI ITALIANO | Cp Ville:                                             |    |
| ENGAGEMENT:                       |                            |                                                       |    |

Le chien s'affiche ainsi que le propriétaire s'il a été mémorisé (pas dans le cas présent).

Si le propriétaire mémorisé dans la base est le conducteur : cliquer sur propriétaire, et valider la saisie en cliquant sur enregistrer l'engagement

Sinon déclarer le conducteur (cf §4.2.3 à 4.2.5).

| Civilité:      | MONSIEUR          |                          | ]       |
|----------------|-------------------|--------------------------|---------|
| Nom:           | BOITIER           | Tel:                     |         |
| Prénom:        | FRANCOIS          | Tel2:                    |         |
| N°Appt, Bât(): | 48 RUE DE BARR    | Mobile:                  |         |
| Etage, Esc():  |                   | Fax:                     |         |
| Voirie:        | KOGENHEIM         | Mail:                    |         |
| Lieu dit:      |                   |                          |         |
| CP:            | 67230 = = = = = > | Ville:                   | BENFELD |
| Pays:          | FRANCE            |                          |         |
|                |                   | ENREGISTRER L'ENGAGEMENT |         |

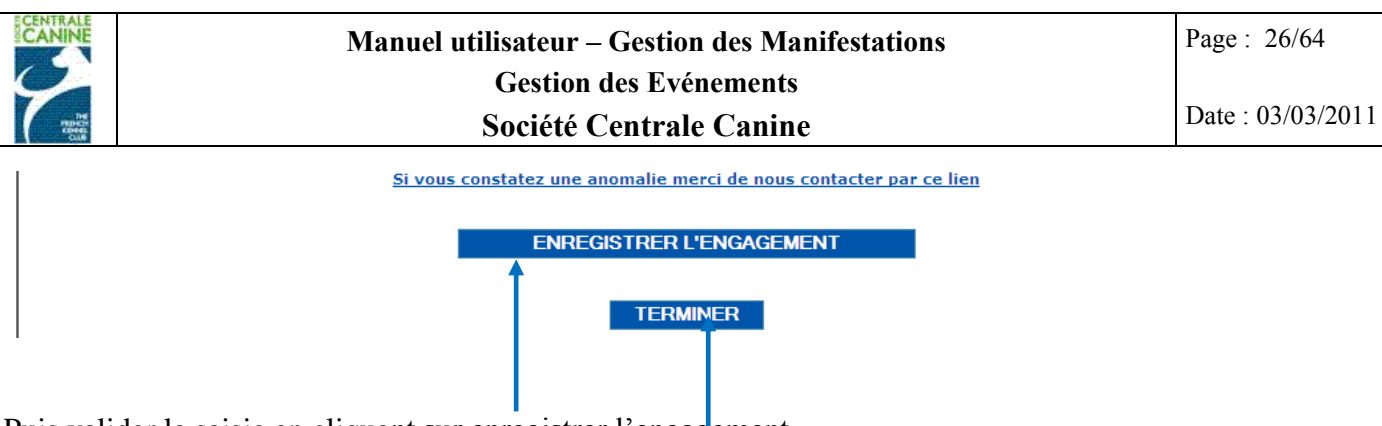

Puis valider la saisie en cliquant sur enregistrer l'engagement.

Lorsque tous les engagements sont saisis, cliquer sur terminer. Vous pourrez engager plus tard de nouveaux chiens.

# 4.2.6.2 Déclarer un nouveau chien étranger

Si vous n'avez pas trouvé le chien souhaité, il est possible de le créer. A ne pas faire sans disposer des coordonnées exactes et complètes du chien et de son propriétaire et/ou conducteur.

| CHIEN:<br>(identification) | C CHIEN LOF              | • CHIEN LIVRE OR           | IGINE ÉTRA    | NGER CHIEN NON LOF |   |
|----------------------------|--------------------------|----------------------------|---------------|--------------------|---|
|                            | Ta                       | atouage:                   | >             |                    |   |
|                            |                          | OU                         |               |                    |   |
|                            | Transp                   | ondeur:                    | >             |                    |   |
|                            |                          | OU                         |               |                    |   |
| Race: Chois                | issez la race du chien   |                            | 🔹 et          | Code étranger:     | > |
| et Livre étranger: Cho     | oisissez le livre éttran | ger du chien               |               | <b>v</b>           |   |
|                            |                          | OU                         |               |                    |   |
|                            | Type de carnet: Chois    | sissez le type de carnet   | • et          | Numéro du carnet:  | > |
|                            |                          | OU                         |               |                    |   |
|                            |                          |                            |               |                    |   |
|                            |                          | DESEATER ON NOOVE          |               |                    |   |
|                            | <u>Si vous constat</u>   | ez une anomalie merci de n | ous contacter | par ce lien        |   |
|                            |                          |                            |               |                    |   |

Cliquer sur « déclarer un nouveau chien ».

| CHIEN:(déclara  | CHIEN:(déclaration): Veuillez compléter les informations ci-dessous pour déclarer un nouveau chien. |                     |                   |                                |  |  |  |  |
|-----------------|----------------------------------------------------------------------------------------------------|---------------------|-------------------|--------------------------------|--|--|--|--|
|                 |                                                                                                    |                     |                   | Rechercher un nouveau chien: 🔍 |  |  |  |  |
| Nom du chien    | HEATHER                                                                                             | Tatouage            |                   |                                |  |  |  |  |
| Alias           |                                                                                                    | Transpondeur        | 981100002071473   |                                |  |  |  |  |
| Affixe          | TRAWRICKA                                                                                           | Date Naissance      | 04 / 11 / 2008    |                                |  |  |  |  |
| Race            | SETTER IRLANDAIS                                                                                    | ROUGE               |                   |                                |  |  |  |  |
| Sexe            | Femelle -                                                                                           |                     |                   |                                |  |  |  |  |
| Couleur         | F.Ro.                                                                                               | Poil                | Choisir le poil 💌 | Taille Choisir la taille 💌     |  |  |  |  |
| Pays            | PAYS-BAS                                                                                            |                     |                   |                                |  |  |  |  |
| Livre étranger: | NHSB : NEDERL                                                                                       | ANDS HONDENSTAMBOEK |                   |                                |  |  |  |  |
| Code étranger:  | 1053651                                                                                             |                     |                   |                                |  |  |  |  |
|                 |                                                                                                    |                     |                   |                                |  |  |  |  |

Masque de saisie d'un nouveau chien inscrit à un Livre d'origine étranger.

Saisir les informations concernant le chien **avec précision**, conformément au Livre d'origine. Demandezen la copie au propriétaire. Si vous avez un doute quant au nom du Livre, contactez le service des résultats.

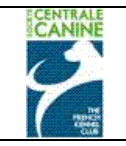

Puis enregistrez le propriétaire en cliquant sur avec propriétaire, sinon enregistrez le conducteur en cliquant sur sans propriétaire.

| Avec propriétaire 🧕 🧕 Sans propriétaire |                                     |                      |                    |            |              |   |
|-----------------------------------------|-------------------------------------|----------------------|--------------------|------------|--------------|---|
| PROPRIÉTAIRE: Ve                        | uillez éventuellement rechercher ou | i créer une personne | afin de la déclare | er comme p | ropriétaire. |   |
| Rechercher                              | RAISON                              |                      | 53                 | 230        |              |   |
| RAISON-LAFORGE DOM                      | INIQUE 53230 - COSS                 | SE LE VIVIEN         |                    |            |              | - |
|                                         |                                     | Modifier Créer       |                    |            |              |   |
| Civilité:                               | MADAME                              |                      | ]                  |            |              |   |
| Nom:                                    | RAISON-LAFORGE                      | Tel:                 |                    |            |              |   |
| Prénom:                                 | DOMINIQUE                           | Tel2:                |                    |            |              |   |
| N°Appt, Bât():                          | LA MELOIGNE                         | Mobile:              |                    |            |              |   |
| Etage, Esc():                           |                                     | Fax:                 |                    |            |              |   |
| Voirie:                                 |                                     | Mail:                |                    |            |              |   |
| Lieu dit:                               |                                     | ]                    |                    |            |              |   |
| CP:                                     | 53230                               | Ville: COS           | SE LE VIVIEN       |            |              |   |
| Pays:                                   | FRANCE                              | •                    |                    |            |              |   |
|                                         | ENREGIS                             | TRER LE NOUVEAU CH   | IIEN               |            |              |   |
|                                         | ENREGIS                             | STRER L'ENGAGEME     | NT                 |            |              |   |
|                                         |                                     | TERMINER             |                    |            |              |   |

Il faut cliquer sur « enregistrer le nouveau chien ». Celui-ci sera donc définitivement présent dans la base et utilisable pour de futurs engagements.

Cliquer sur Enregistrer l'engagement pour valider l'engagement.

Si vous désirez cesser la saisie des engagements cliquez sur Terminer

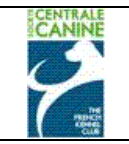

## 4.2.7 Chiens non LOF

Les chiens non inscrits à un Livre des Origines sont autorisés à participer à quelques évènements d'Obéissance, Cavage notamment.

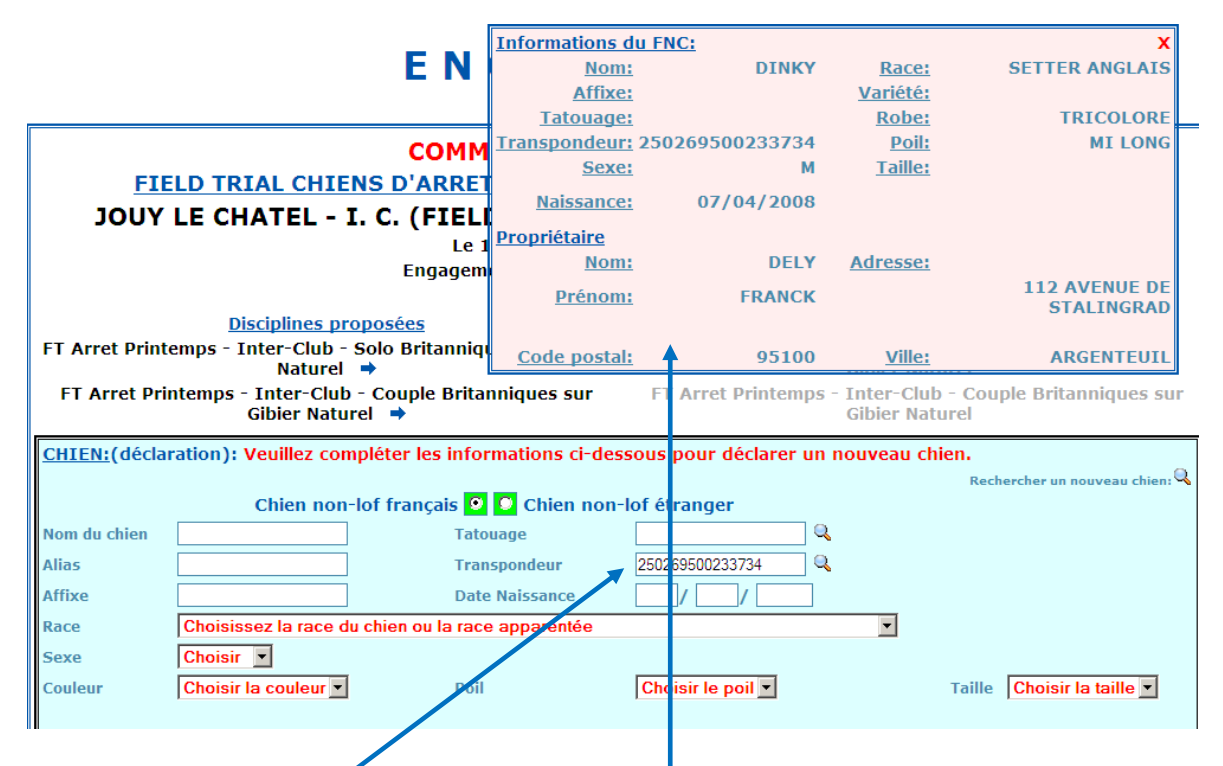

Taper le numéro d'identification du chien, puis cliquer sur la loupe afin d'afficher les coordonnées de l'animal qui porte ce numéro (enregistrements provenant du FNC) ainsi que celles du propriétaire déclaré.

Si le chien proposé est le bon, recopier ses coordonnées dans les zones correspondantes.

|                   |                       |                   | Informations du      | I FNC:               |                | X                            |
|-------------------|-----------------------|-------------------|----------------------|----------------------|----------------|------------------------------|
|                   |                       | EN                | Nom:                 | DINKY                | Race:          | SETTER ANGLAIS               |
|                   |                       |                   | Affixe:              |                      | Variété:       |                              |
|                   |                       |                   | Tatouage:            |                      | Robe:          | TRICOLORE                    |
|                   |                       | СОММ              | Transpondeur:        | 250269500233734      | Poil:          | MI LONG                      |
| FT                | FLD TRTAL CHT         | ENS D'ARRE        | Sexe:                | м                    | Taille:        |                              |
| 1011              |                       |                   | Naissance:           | 07/04/2008           |                |                              |
| JOOL              | LE CHATEL -           | I. C. (FIEL       | Propriétaire         |                      |                |                              |
|                   |                       | Le                | Nom:                 | DELY                 | Adresse:       |                              |
|                   |                       | Engagen           | Deference            | 50.000               |                | 112 AVENUE DE                |
|                   | Distant distance      |                   | Prenom:              | FRANCK               |                | STALINGRAD                   |
|                   | Disciplines p         | oroposees         |                      |                      |                |                              |
| FT AFFEL PFIN     | Nature                | - Solo Britanniq  | Code postal:         | 95100                | <u>Ville</u> : | ARGENTEUIL                   |
| FT Arret Pr       | intemps - Inter-Clu   | ıb - Couple Brita | nniques sur          | FT Arret Printemps   | - Inter-Club   | - Couple Britanniques sur    |
|                   | Gibier Nat            | urel 🔿            |                      |                      | Gibier Natu    | irel                         |
| CHIEN:(décla      | aration): Veuillez co | mpléter les info  | rmations ci-desso    | ous nour déclarer un | nouveau chi    | en.                          |
| <u>emen</u> (deck |                       | inpieter les into | initiations er desse |                      | nouveuu en     | Rechercher un nouveau chien: |
|                   | Chien no              | on-lof francais 🤇 | 🛛 🖸 Chien non-le     | of étranger          |                |                              |
| Nom du chien      | DINKY                 | 1                 | Tatouage             |                      |                |                              |
| Aliac             |                       | ]                 | Transpondour         | 250269500233734      |                |                              |
| Allas             |                       | ]                 |                      | 230203300233734      | ~              |                              |
| ATTIXE            |                       |                   | Date Naissance       | e 07 7 04 7 20       | 08             |                              |
| Race              | SETTER ANGLAIS        |                   |                      |                      | •              |                              |
| Sexe              | Mâle 🔻                |                   |                      |                      |                |                              |
| Couleur           | Noi. Mar.Fau. PBI.E   | nv.Mou. 💌         | Poil                 | Choisir le poil 💌    |                | Taille Choisir la taille 💌   |
|                   |                       |                   |                      |                      |                |                              |

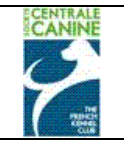

Rechercher si le propriétaire existe déjà, au besoin le modifier, sinon créer un nouveau propriétaire.

Si vous ne connaissez que le conducteur, cliquer sur « sans propriétaire » et sur « enregistrer le nouveau chien ».

| Avec propriétaire 💿 💽 Sans propriétaire |                                                                                                    |                    |         |   |  |  |  |
|-----------------------------------------|----------------------------------------------------------------------------------------------------|--------------------|---------|---|--|--|--|
| PROPRIÉTAIRE: Veu                       | <u>PROPRIÉTAIRE</u> : Veuillez éventuellement rechercher ou créer une personne afin de la déclarer comme propriétaire. |                    |         |   |  |  |  |
| Rechercher                              | DELY                                                                                                    | FRANCK             |         |   |  |  |  |
| DELY FRANCK                             | 95100 - ARGE                                                                                                    | NTEUIL             |         | • |  |  |  |
|                                         |                                                                                                    | Modifier Créer     |         |   |  |  |  |
| Civilité:                               | MONSIEUR                                                                                                    |                    |         |   |  |  |  |
| Nom:                                    | DELY                                                                                                    | Tel:               |         |   |  |  |  |
| Prénom:                                 | FRANCK                                                                                                    | Tel2:              |         |   |  |  |  |
| N°Appt, Bât():                          |                                                                                                    | Mobile:            |         |   |  |  |  |
| Etage, Esc():                           |                                                                                                    | Fax:               |         |   |  |  |  |
| Voirie:                                 | 112 AVENUE DE STALINGRAD                                                                                               | Mail:              |         |   |  |  |  |
| Lieu dit:                               |                                                                                                    |                    |         |   |  |  |  |
| CP:                                     | 95100                                                                                                    | ville: ARG         | ENTEUIL |   |  |  |  |
| Pays:                                   | FRANCE                                                                                                    | -                  |         |   |  |  |  |
|                                         | ENREGIS                                                                                                    | IRER LE NOUVEAU CH | IEN     |   |  |  |  |

Voir chapitres 4.2.3 à 4.2.5

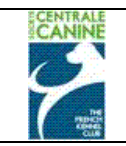

## 4.3 Consultation des engagements saisis

A tout moment, il vous est possible de consulter la liste des engagements saisis en cliquant sur la loupe située dans l'entête de l'évènement à côté du nombre de chiens engagés.

| ENGAGEMENT                                                            |
|-----------------------------------------------------------------------|
| COMMISSION CHIENS D'ARRET                                             |
| FIELD TRIAL CHIENS D'ARRET PRINTEMPS 2011 du 01/02/2011 au 30/04/2011 |
| JOUY LE CHATEL - I. C. (FIELD TRIAL DE PRINTEMPS FOUR CHIENS D'ARRET) |
| Le 10/04/2011 à JOUY LE CHATE                                         |
| Engagements du 01/01/2011 au 10/04/2011                               |
| 18 chiens engagés 🏾 🗡                                                 |
| · · · · · · · · · · · · · · · · · · ·                                 |

Un nouvel onglet s'ouvre avec la liste des engagements saisis.

| -                              | LIST                                                                                                    | F D       |                  | GAGEN          | IFNT        | S                     |          |  |  |
|--------------------------------|----------------------------------------------------------------------------------------------------|-----------|------------------|----------------|-------------|-----------------------|----------|--|--|
|                                | ET Arret Printemp                                                                                                    | s - Inter | -Club - Count    | e Britanniques | sur Gibier  | Vaturel               |          |  |  |
|                                | BAIT                                                                                                    |           | 250269700206974  | BIJELIC        | FRANCIS     | 17260 GEMOZAC         |          |  |  |
|                                |                                                                                                    |           | 250269400168541  | OCHET          | FRIC        | 88400 GERARDMER       | õ        |  |  |
|                                | ASNA                                                                                                    | 2FRW758   |                  | DESDEVISES     | STEPHANE    | 50000 SAINTLO         | <u> </u> |  |  |
|                                |                                                                                                    |           |                  | GERBHARD       | ROSA        | 4612 WANGEN BOLTEN    |          |  |  |
|                                | ALTESSE                                                                                                    | 2ECI 410  |                  | DELY           | FRANCK      | 95100 ARGENTEUTI      | <u> </u> |  |  |
|                                | VANTK                                                                                                    | 2EDI 143  |                  | SCHNETDER      | JEAN DENTS  | 67300 ELSENHETM       |          |  |  |
|                                | BELDHEGOR                                                                                                    | 2E0E145   |                  | BOITIER        | FRANCOIS    | 67230 BENEELD         | ã        |  |  |
|                                | BASTIF                                                                                                    | 221110-10 | 250260500101653  | BOITIER        | FRANCOIS    | 67230 BENEELD         | ã        |  |  |
|                                | CYAM                                                                                                    | 2E11604   | 1001000001010000 | MACUCITA       | 1EAN-DIERRE | 39100 FOUCHERANS      | ã        |  |  |
|                                | UNITED (DITE AROUENN') SPOTS O'HARA                                                                                    | 21 33001  |                  | EORSTER        | CATHY       |                       | <u> </u> |  |  |
|                                | BECKAM                                                                                                    | 2616601   |                  | LESCOURCUES    | HENRT       | 22610 CANEJAN         | <u> </u> |  |  |
|                                | BUT                                                                                                    | 21 58001  | 250260700022207  |                | EPANCIE     | 17360 CEMOZAC         | <b>4</b> |  |  |
|                                |                                                                                                    |           | 230209700032307  | DAMELLE        | CECHE       |                       |          |  |  |
|                                | WARCHANT PANDORA                                                                                                    |           | 992009101391099  | KAPIELLI       | CECILE      | 9445 REBSIEIN         | 2        |  |  |
|                                |                                                                                                    | ZEHF324   |                  | MANFIN         | GERARD      | 88400 GERARDMER       | ~        |  |  |
|                                | PEPE DEL VENTO                                                                                                    |           |                  | BUTTER         | FRANCUIS    | 07230 BENFELD         | <u> </u> |  |  |
|                                | DAMA DE PENAS ALTAS                                                                                                    | 270015H   |                  | CONDADO        | JOSE        | 09586 NAVA DE RODUNI  | ' 🍝 🛛    |  |  |
|                                | HEATHER                                                                                                    |           | 9811000020/14/3  | RAISON-LAFORGE | DOMINIQUE   | 53230 COSSE LE VIVIEN | ~        |  |  |
|                                | FT Arret Printem                                                                                                    | os - Inte | er-Club - Solo   | Britanniques s | ur Gibier N | aturel                | ~        |  |  |
|                                | BALI                                                                                                    |           | 250269700206974  | BIJELIC        | FRANCIS     | 17260 GEMOZAC         | 2        |  |  |
|                                | CLINTON DIT CLINT                                                                                                    |           | 250269400168541  | OCHET          | ERIC        | 88400 GERARDMER       | 2        |  |  |
|                                | ASNA                                                                                                    | 2ERW758   |                  | DESDEVISES     | STEPHANE    | 50000 SAINT LO        | 2        |  |  |
|                                | TERRY OF FLYNG HUNTER                                                                                                  |           |                  | GERBHARD       | ROSA        | 4612 WANGEN BOLTEN    | 2        |  |  |
|                                | ALTESSE                                                                                                    | 2FCL410   |                  | DELY           | FRANCK      | 95100 ARGENTEUL       | 2        |  |  |
|                                | VANIK                                                                                                    | 2EDL143   |                  | SCHNEIDER      | JEAN DENIS  | 67390 ELSENHEI        | 2        |  |  |
|                                | WARCHANT PANDORA                                                                                                    |           | 982009101381698  | RAMELLI        | CECILE      | 9445 REBSTEIN         | 2        |  |  |
|                                | DINKY                                                                                                    |           | 250269500233734  | DELY           | FRANCK      | 95100 ARGENTEUIL      | Q        |  |  |
|                                | BUT                                                                                                    |           | 250269700032307  | BIJELIC        | FRANCIS     | 17260 GEMOZAC         | Q        |  |  |
| Cliquer sur I<br>Cliquer sur - | WARCHANT PANDORA<br>DINKY<br>BUT<br>250269500233734 DELY<br>BUT<br>250269700032307 BIJELIC<br>FRANCIS<br>17260 GEMOZAC |           |                  |                |             |                       |          |  |  |
| Cliquer sur                    | « non » nour procéder à d                                                                                              | č<br>Vent | uelles modi      | fications et.  | OU SUDDI    | ressions              |          |  |  |
| Il faut clique                 | er sur la loupe située à dro                                                                                           | oite sui  | r la ligne de    | chaque eng     | agement     | Costons.              |          |  |  |
| -                              |                                                                                                    |           |                  |                |             |                       |          |  |  |

| CANINE |                                         | Page : 31/64                 |                                     |                |                  |                |                   |
|--------|-----------------------------------------|------------------------------|-------------------------------------|----------------|------------------|----------------|-------------------|
|        |                                         | Gestion<br>Société           | n des Evénements<br>Centrale Canine |                |                  |                | Date : 03/03/2011 |
|        | ASNA                                    | 2ERW758                      | DESDEVISES                          | YVES           | 14350 L          | E BENY BOCAGE  | <b>~</b>          |
|        | S'TRANGER                               | Windows Internet Explorer    |                                     |                |                  | × EN           | Q                 |
|        | F<br>VANIK<br>WARCHANT PANDOR           | Cette visualisation remplace | ra les données actuelles du formula | ire engagement | . Voulez-vous co | ntinuer? M     | Q<br>Q            |
|        | CLINTON DIT CLINT<br>TERRY OF FLYNG HUN |                              | OK Annuler                          |                |                  | IER<br>B OLTEN |                   |
|        | вит                                     | 2302097000                   | 152307 UCHET                        | ENIC           | 88400 6          | ERAKDITER      | Q.                |
|        |                                         | 35504356                     |                                     | 100 E C        |                  | C DEBUG DOCTOR |                   |

Si vous avez cliqué sur une loupe, ce message s'affiche. Cliquer sur OK, puis fermez l'onglet.

Revenez sur l'onglet de saisie des engagements.

| COMMISSION CH                                                                              | IENS D'ARRET                                                              |
|--------------------------------------------------------------------------------------------|---------------------------------------------------------------------------|
| FIELD TRIAL CHIENS D'ARRET PRINTEMP                                                        | 5 2011 du 01/02/2011 au 30/04/2011                                        |
| JOUY LE CHATEL - I. C. (FIELD TRIAL DE                                                     | PRINTEMPS POUR CHIENS D'ARRET)                                            |
| Le 05/03/2011 à .                                                                          | JOUY LE CHATEL                                                            |
| Engagements du 01/01/<br>10 chiens er                                                      | 2011 au 05/03/2011<br>Inanés 🔍                                            |
| Disciplines proposées                                                                      | Disciplines choisies                                                      |
| FT Arret Printemps - Inter-Club - Solo Britanniques sur Gibier<br>Naturel →                | FT Arret Printemps - Inter-Club - Solo Britanniques sur<br>Gibier Naturel |
| FT Arret Printemps - Inter-Club - Couple Britanniques sur<br>Gib Windows Internet Explorer | <u>FT Arret Printemps - Inter-Club - C</u> ouple Britanniques sur         |
| CHIEN:<br>(identification) Si vous enregistrez les modifications du chien, so              | n placement dans une éventuelle série sera à renouveler                   |
| ОК                                                                                         |                                                                           |
|                                                                                            |                                                                           |

Cliquer sur « OK » de ce nouveau message d'information quant au replacement de ce chien dans d'éventuelles séries.

| FT Arret Printem                  | Disciplines proposées<br>ps - Inter-Club - Solo Britanniques | s sur Gibier      | FT Ari     | <u>I</u><br>ret Printemp | <u>Disciplines</u><br>Ds - Inter- | <u>choisies</u><br>Club - Solo | Britanniques      | sur     |
|-----------------------------------|--------------------------------------------------------------|-------------------|------------|--------------------------|-----------------------------------|--------------------------------|-------------------|---------|
| FT Arret Printe                   | Naturel<br>mps - Inter-Club - Couple Britann                 | iques sur         | FT Arret   | Printemps                | Gibier N<br>- Inter-Cl            | aturel<br>ub - Couple          | Britannique       | s sur   |
|                                   | Gibier Naturel 🔿                                             | ·                 |            |                          | Gibier N                          | aturel                         | -                 |         |
| <u>CHIEN:</u><br>(identification) |                                                              |                   |            |                          |                                   | Recherch                       | ier un nouveau cl | nien: 🔍 |
| , , ,                             |                                                              |                   | Nom: V/    | ANIK                     |                                   |                                |                   |         |
| Tatouage:                         | 2EDL143                                                      | I                 | Race: SE   | ETTER GORDO              | DN                                |                                |                   |         |
| Transpondeur:                     |                                                              | Nº LOF: 355       | 08         | ] ၊                      | N° CONF:                          | 6465                           |                   |         |
| PROPRIÉTATRE:                     |                                                              |                   | •          |                          |                                   |                                |                   |         |
| <u>PROPRIETAIREI</u>              |                                                              | N°Appt, Bât(      | ):         |                          |                                   |                                |                   |         |
| Nom:                              | SCHNEIDER                                                    | Etage, Esc(       | .):        |                          |                                   |                                |                   |         |
| Prénom:                           | JEAN DENIS                                                   | Voirie:           | 12         | ROUTE D'OH               | NENHEIM                           |                                |                   |         |
|                                   |                                                              | Cp Ville:         | 67         | 390 ELSENHE              | IM                                |                                |                   |         |
| ENGAGEMENT:                       |                                                              |                   |            | 1                        |                                   |                                |                   |         |
| FT Arret Printemps - I            | nter-Club - Solo Britanniques sur Gibier Naturel             | SCHNEIDER JEAN DE | ENIS 67390 | ELSENHEIM                |                                   |                                |                   | 1 × 🖉   |
| PERSONNE:(repr                    | ésentant le chien)                                           | Propriétaire      | 0 0 A      | utre person              | ne                                |                                |                   |         |
| Rechercher                        | NOMARECHERCHER                                               | PRENOM A RECH     | ERCHER     |                          | CP                                |                                |                   |         |
| Lancer une recher                 | che sur le nom de la personne (début c                       | de nom + (prénom) | + code     | postal                   |                                   |                                |                   | •       |
|                                   |                                                              | Modifier C        | réer       |                          |                                   |                                |                   |         |
| Civilitá                          |                                                              |                   |            |                          |                                   |                                |                   |         |

L'écran affiche l'engagement que vous aviez demandé en cliquant sur la loupe.

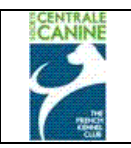

## 4.4 Modification d'un engagement saisi

## 4.4.1 Changement de chien

Si un mauvais chien a été saisi, cliquer sur la loupe « rechercher un nouveau chien ». L'écran de saisie d'un engagement s'affiche, cf 4.2. et suite.

| Arecentite                                                                                                    | emps - Inter-Club - Solo Britanniqu<br>Naturel                                                                                                    | es sur Gibier                                                                                                    | T Arret Printemps - Inter-Club - Solo Britanniques Sur<br>Gibier Naturel   |
|----------------------------------------------------------------------------------------------------|----------------------------------------------------------------------------------------------------|----------------------------------------------------------------------------------------------------|----------------------------------------------------------------------------|
| FT Arret Prin                                                                                                    | ntemps - Inter-Club - Couple Britan<br>Gibier Naturel 🕈                                                                                                    | niques sur F                                                                                                    | T Arret Printemps - Inter-Club - Couple Britanniques sor<br>Gibier Naturel |
|                                                                                                    |                                                                                                    |                                                                                                    | Rechercher un nouveau chien                                                |
| identification                                                                                                    | )                                                                                                    | PROPRIÉTAI                                                                                                    | <u>RE:</u>                                                                 |
| lom:                                                                                                    | VALKO DU VAL DE CHAUFFOUR                                                                                                    | Nom:                                                                                                    | ALLEGRE                                                                    |
| atouage:                                                                                                    | 2EDL142                                                                                                    | Prénom:                                                                                                    | SEBASTIEN                                                                  |
| ranspondeur:                                                                                                    |                                                                                                    | N°Appt, Bât():                                                                                                    | 30 RUE D'HEURTEBISE                                                        |
| Race:                                                                                                    | SETTER GORDON                                                                                                    | Etage, Esc():                                                                                                    | ROUSSEMEAU                                                                 |
| Nº LOF:                                                                                                    | 35507                                                                                                    | Voirie:                                                                                                    |                                                                            |
| N° CONF:                                                                                                    | 6418                                                                                                    | Lieu dit:                                                                                                    |                                                                            |
|                                                                                                    |                                                                                                    | Co Villor                                                                                                    | 29500 MARSANGY                                                             |
|                                                                                                    |                                                                                                    |                                                                                                    |                                                                            |
| ENGAGEMENT:                                                                                                    | L                                                                                                    |                                                                                                    |                                                                            |
| Aucun                                                                                                    |                                                                                                    |                                                                                                    |                                                                            |
|                                                                                                    |                                                                                                    |                                                                                                    |                                                                            |
| PERSONNE:(re                                                                                                    | eprésentant le chien)                                                                                                    | Propriétaire 🖌                                                                                                    | personne                                                                   |
| <u>PERSONNE:(re</u><br>Rechercher                                                                                                    | eprésentant le chien)<br>NOM ARECHERCHER                                                                                                    | Propriétaire /                                                                                                    | Pu personne<br>RCHER CP                                                    |
| PERSONNE:(re<br>Rechercher<br>Lancer une re                                                                                                    | eprésentant le chien)<br>NOM ARECHERCHER<br>cherche sur le nom de la personn                                                                                                    | Propriétaire<br>PRENOMARECHEF<br>e (début de nom + (p                                                                                | Di Personne<br>RCHER CP<br>rénom) + code postal)                           |
| PERSONNE:(re<br>Rechercher<br>Lancer une re                                                                                                    | eprésentant le chien)<br>NOM ARECHERCHER<br>echerche sur le nom de la personn                                                                                                    | Propriétaire<br>PRENOM ARECHEF<br>e (début de nom + (p<br>Modifier                                                                   | Di Depersonne<br>RCHER CP<br>rénom) + code postal)<br>Gréer                |
| P <u>ERSONNE:</u> (re<br>Rechercher<br>Lancer une re                                                                                           | Présentant le chien)<br>NOM ARECHERCHER<br>Scherche sur le nom de la personn                                                                                                    | Propriétaire<br>PRENOM ARECHEF<br>e (début de nom + (p<br>Modifier                                                                   | CP<br>CHER CP<br>rénom) + code postal)<br>réer                             |
| PERSONNE:(re<br>Rechercher<br>Lancer une re                                                                                                    | INOM ARECHERCHER<br>Cherche sur le nom de la personn<br>MONSIEUR                                                                                                    | Propriétaire<br>PRENOM ARECHEF<br>e (début de nom + (p<br>Modifier                                                                   | CP<br>CHER CP<br>rénom) + code postal)<br>réer                             |
| PERSONNE:(re<br>Rechercher<br>Lancer une re<br>Civilité:<br>Iom:                                                                               | INOM ARECHERCHER<br>Cherche sur le nom de la personn<br>MONSIEUR<br>ALLEGRE                                                                                                    | Propriétaire<br>PRENOM ARECHEF<br>e (début de nom + (p<br>Modifier<br>C<br>Tel:                                                      | CP     CP     rénom) + code postal)     réer                               |
| PERSONNE:(re<br>Rechercher<br>Lancer une re<br>Civilité:<br>Nom:<br>Prénom:                                                                    | MONSIEUR<br>ALLEGRE<br>SEBASTIEN                                                                                                    | Propriétaire<br>PRENOM ARECHEF<br>e (début de nom + (p<br>Modifier<br>C<br>Tel:<br>Tel:<br>Tel2:                                     | Personne     CP     rénom) + code postal)     réer                         |
| PERSONNE:(re<br>Rechercher<br>Lancer une re<br>Ivilité:<br>łom:<br>ʰrénom:<br>IºAppt, Bât():                                                   | MONSIEUR<br>ALLEGRE<br>SEASTIEN<br>30 RUE D'HEURTEBISE                                                                                                    | Propriétaire<br>PRENOM ARECHEF<br>e (début de nom + (p<br>Modifier C<br>Tel:<br>Tel:<br>Tel2:<br>Mobile:                             | Personne     CP     rénom) + code postal)     réer                         |
| PERSONNE:(re<br>Rechercher<br>Lancer une re<br>Civilité:<br>Jom:<br>Prénom:<br>IPAppt, Bât():<br>Etage, Esc():                                 | MONSIEUR<br>ALLEGRE<br>SEBASTIEN<br>30 RUE D'HEURTEBISE<br>ROUSSEMEAU                                                                                                    | Propriétaire<br>PRENOM ARECHEF<br>e (début de nom + (p<br>Modifier C<br>Tel:<br>Tel:<br>Tel2:<br>Mobile:<br>Fax:                     | Personne CP  rénom) + code postal)  réer                                   |
| PERSONNE:(re<br>Rechercher<br>Lancer une re<br>Swilité:<br>tom:<br>Prénom:<br>PAppt, Bât():<br>itage, Esc():<br>/oirie:                        | MONSIEUR ALLEGRE SEBASTIEN BOUSSEMEAU                                                                                                    | Propriétaire<br>PRENOM ARECHEF<br>e (début de nom + (p<br>Modifier<br>Tel:<br>Tel:<br>Tel2:<br>Mobile:<br>Fax:<br>Mail:              | Personne     CP     rénom) + code postal)     réer                         |
| PERSONNE:(re<br>Rechercher<br>Lancer une re<br>Civilité:<br>Vom:<br>Prénom:<br>VAppt, Bât():<br>itage, Esc():<br>/oirie:<br>.jeu dit:          | INOM ARECHERCHER     INOM ARECHERCHER     Inom de la personn     MONSIEUR     ALLEGRE     SEBASTIEN     30 RUE D'HEURTEBISE     ROUSSEMEAU                                             | Propriétaire<br>PRENOM ARECHEF<br>e (début de nom + (p<br>Modifier<br>Tel:<br>Tel:<br>Tel2:<br>Mobile:<br>Fax:<br>Mail:              | Personne     CP     rénom) + code postal)     réer                         |
| PERSONNE:(re<br>Rechercher<br>Lancer une re<br>Swilité:<br>iom:<br>Prénom:<br>Prénom:<br>Pappt, Bât():<br>itage, Esc():<br>roirie:<br>jeu dit: | INOM ARECHERCHER         INOM ARECHERCHER         Incherche sur le nom de la personn         MONSIEUR         ALLEGRE         SEBASTIEN         30 RUE D'HEURTEBISE         ROUSSEMEAU | Propriétaire<br>PRENOM ARECHEF<br>e (début de nom + (p<br>Modifier ()<br>Tel:<br>Tel:<br>Tel2:<br>Mobile:<br>Fax:<br>Mail:<br>Ville: | Personne      CP      rénom) + code postal)      réer      MARSANGY        |

Procéder comme cf 4.2. et suite

Saisir l'identification ou lof ou le n° de carnet de travail du nouveau chien qui remplacera celui saisi à l'origine. Il faut savoir que le niveau pris en compte reste le même. Il est donc à corriger éventuellement (cf 4.4.3).

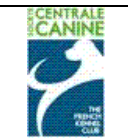

## 4.4.2 Changement de conducteur

| <u>CHIEN:</u><br>(identification | ۱)                                                        | PROPRIÉTAIRE:           |                          |
|----------------------------------|-----------------------------------------------------------|-------------------------|--------------------------|
| Nom:                             | VALKO DU VAL DE CHAUFFOUR                                 | Nom:                    | ALLEGRE                  |
| Tatouage:                        | 2EDL142                                                   | Prénom:                 | SEBASTIEN                |
| Transpondeur:                    |                                                           | N°Appt, Bât():          | 30 RUE D'HEURTEBISE      |
| Race:                            | SETTER GORDON                                             | Etage, Esc():           | ROUSSEMEAU               |
| Nº LOF:                          | 35507                                                     | Voirie:                 |                          |
| N° CONF:                         | 6418                                                      | Lieu dit:               |                          |
|                                  |                                                           | Cp Ville:               | 89500 MARSANGY           |
|                                  |                                                           |                         |                          |
| ENGAGEMENT                       | 1                                                         |                         |                          |
| FT Arret Printemps               | - Inter-Club - Solo Britanniques sur Gibler Naturel: ALLE | GRE SEBASTIEN 89500 MAR | ISANGY 🧷 🖉               |
| PERSONNE:(r                      | eprésentant le chien)                                     | Propriétaire 길          | • personne               |
| Recherche                        | BOITIER                                                   |                         |                          |
| BOITIER FRANCOL                  | S 67230 - BENFELD                                         |                         |                          |
| Civilité:                        | MONSIEUR                                                  | Modifier Cre            |                          |
| Nom:                             | BOITIER                                                   | Tel:                    |                          |
| Prénom:                          | FRANCOIS                                                  | Tel2:                   |                          |
| N°Appt, Bât():                   | 48 RUE DE BARR                                            | Mobile:                 |                          |
| Etage, Esc()                     |                                                           | Fax:                    |                          |
| Voirie:                          | KOGENHEIM                                                 | Mail:                   |                          |
| Lieu dit:                        |                                                           |                         |                          |
| CP:                              | 67230 = = = = = >                                         | Ville:                  | BENFELD                  |
| Pays:                            | FRANCE                                                    |                         | \                        |
|                                  | EN                                                        | IREGISTRER L'ENG        | GAGEMENT                 |
|                                  | Si vous constatez un                                      | e anomalie merci de no  | us contacter par ce lien |
|                                  |                                                           | TERMINER                |                          |
|                                  |                                                           |                         | $\mathbf{N}$             |

Il est possible de modifier le conducteur du chien, cliquer sur autre personne. Relancer une recherche et procéder comme 4.2.3 à 4.2.5

4.4.3 Changement de discipline, ou ajout, ou retrait d'une ou plusieurs disciplines.

|   | ENGAGEMENT:                                                                                                  |  |
|---|----------------------------------------------------------------------------------------------------|--|
|   | FT Arret Printemps - Inter-Club - Solo Britanniques sur Gibier Naturel: SCHNEIDER JEAN DENIS 67390 ELSENHEIM |  |
| 1 |                                                                                                    |  |

Cliquer sur le crayon pour modifier la ou les disciplines pour ce chien.

Cliquer sur la croix pour **annuler** i engagement dans la discipline.

| Disciplines proposées                                                       | Disciplines choisies                                                        |
|-----------------------------------------------------------------------------|-----------------------------------------------------------------------------|
| FT Arret Printemps - Inter-Club - Solo Britanniques sur Gibier<br>Naturel   | FT Arret Printemps - Inter-Club - Solo Britanniques sur<br>Gibier Naturel   |
| FT Arret Printemps - Inter-Club - Couple Britanniques sur<br>Gibier Naturel | FT Arret Printemps - Inter-Club - Couple Britanniques sur<br>Gibier Naturel |
|                                                                             | 18                                                                          |

Cochez de gauche à droite la flèche bleue de la discipline à ajouter, Cochez de droite à gauche la flèche bleue de la discipline à annuler.

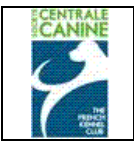

## Société Centrale Canine

|                                                                                                    |                                                                                                    |                                                                                                    | Kechercher un no                                                                                                    |
|----------------------------------------------------------------------------------------------------|----------------------------------------------------------------------------------------------------|----------------------------------------------------------------------------------------------------|----------------------------------------------------------------------------------------------------|
| CHIEN:<br>(identification)                                                                                                    | )                                                                                                    | PROPRIÉTAIR                                                                                                    | <u>RE:</u>                                                                                                    |
| (identification)                                                                                                    |                                                                                                    |                                                                                                    |                                                                                                    |
| Nom:                                                                                                    | VANIK DU VAL DE CHAUFFOU                                                                                                    | JR Nom:                                                                                                    | SCHNEIDER                                                                                                    |
| Tatouage:                                                                                                    | 2EDL143                                                                                                    | Prénom:                                                                                                    | JEAN DENIS                                                                                                    |
| Transpondeur:                                                                                                    |                                                                                                    | N°Appt, Bât():                                                                                                    |                                                                                                    |
| Race:                                                                                                    | SETTER GORDON                                                                                                    | Etage, Esc():                                                                                                    |                                                                                                    |
| N° LOF:                                                                                                    | 35508                                                                                                    | Voirie:                                                                                                    | 12 ROUTE D'OHNENHEIM                                                                                                    |
| N° CONF:                                                                                                    | 6465                                                                                                    | Lieu dit:                                                                                                    |                                                                                                    |
|                                                                                                    |                                                                                                    | Cp Ville:                                                                                                    | 67390 ELSENHEIM                                                                                                    |
|                                                                                                    |                                                                                                    |                                                                                                    |                                                                                                    |
| ENGAGEMENT:                                                                                                    |                                                                                                    |                                                                                                    |                                                                                                    |
| FT Arret Printemps - 1                                                                                                    | Inter-Club - Couple Britanniques sur Gibi                                                                                                    | ler Naturel: BOITIER FRANCOIS 67230                                                                                       | ) BENFELD                                                                                                    |
| PERSONNE:(re                                                                                                    | présentant le chien)                                                                                                    | Propriétaire 🥻                                                                                                    | 🤊 💆 personne                                                                                                    |
|                                                                                                    |                                                                                                    |                                                                                                    |                                                                                                    |
| Rechercher                                                                                                    | BOITIER                                                                                                    |                                                                                                    |                                                                                                    |
| Rechercher<br>BOITIER FRANCOIS                                                                                                    | BOITIER<br>67230 -                                                                                                    | - BENFELD<br>Modifier C                                                                                                   | Créer                                                                                                    |
| Rechercher<br>BOITIER FRANCOIS                                                                                                    | BOITIER<br>67230 -                                                                                                    | - BENTELD<br>Modifier C<br>Champ oblig                                                                                    | iréer<br>atoire                                                                                                    |
| Rechercher<br>BOITIER FRANCOIS                                                                                                    | BOITIER<br>67230 -<br>MONSIEUR                                                                                                    | - BENFELD<br>Modifier C<br>Champ oblig                                                                                    | interine                                                                                                    |
| Rechercher<br>BOITIER FRANCOIS<br>Civilité:<br>Nom:                                                                                       | BOITIER<br>67230 -<br>MONSIEUR<br>BOITIER                                                                                                    | - BENTELD<br>Modifier C<br>Champ oblig                                                                                    | iréer<br>atoire                                                                                                    |
| Rechercher<br>BOITIER FRANCOIS<br>Civilité:<br>Nom:<br>Prénom:                                                                            | BOITIER<br>67230 -<br>MONSIEUR<br>BOITIER<br>FRANCOIS                                                                                                    | - BENTELD<br>Modifier C<br>Champ oblig:<br>Tel:<br>Tel:                                                                   | iréer<br>atoire                                                                                                    |
| Rechercher<br>BOITIER FRANCOIS<br>Civilité:<br>Nom:<br>Prénom:<br>N°Appt, Bât():                                                          | MONSIEUR<br>BOITIER<br>BOITIER<br>FRANCOIS<br>48 RUE DE BARR                                                                                                    | - BENTELD<br>Modifier C<br>Champ oblig:<br>Tel:<br>Tel:<br>Tel2:<br>Mobile:                                               | iréer<br>atoire                                                                                                    |
| Rechercher<br>BOITIER FRANCOIS<br>Civilité:<br>Nom:<br>Prénom:<br>N°Appt, Bât():<br>Etage, Esc():                                         | MONSIEUR<br>BOITIER<br>FRANCOIS<br>48 RUE DE BARR                                                                                                    | - BENFELD<br>Modifier C<br>Champ oblig:<br>Tel:<br>Tel:<br>Tel2:<br>Mobile:<br>Fax:                                       | incer<br>atoire                                                                                                    |
| Rechercher<br>BOITIER FRANCOIS<br>Civilité:<br>Nom:<br>Prénom:<br>N°Appt, Bât():<br>Etage, Esc():<br>Voirie:                              | MONSIEUR<br>BOITIER<br>FRANCOIS<br>48 RUE DE BARR<br>KOGENHEIM                                                                                                    | - BENFELD<br>Modifier C<br>Champ oblig:<br>Tel:<br>Tel:<br>Tel2:<br>Mobile:<br>Fax:<br>Mail:                              | image: image: |
| Rechercher<br>DOTTIER FRANCOIS<br>Civilité:<br>Nom:<br>Prénom:<br>N°Appt, Bât():<br>Etage, Esc():<br>Voirie:<br>Lieu dit                  | MONSIEUR<br>BOITIER<br>FRANCOIS<br>48 RUE DE BARR<br>KOGENHEIM                                                                                                    | - BENFELD Modifier C Champ oblig: Tel: Tel2: Mobile: Fax: Mail:                                                           |                                                                                                    |
| Rechercher<br>DOTTIER FRANCOIS<br>Civilité:<br>Nom:<br>Prénom:<br>N°Appt, Bât():<br>Etage, Esc():<br>Voirie:<br>Lieu dit:<br>CP:<br>-     | BOITIER           67230           MONSIEUR           BOITIER           FRANCOIS           48 RUE DE BARR           KOGENHEIM           67230           = = = = >                        | - BENFELD  Modifier Champ oblig: Tel: Tel2: Mobile: Fax: Mail: Ville:                                                     | inder atoire                                                                                                    |
| Rechercher<br>DOTTIER FRANCOIS<br>Civilité:<br>Nom:<br>Prénom:<br>N°Appt, Bât():<br>Etage, Esc():<br>Voirie:<br>Lieu dit:<br>CP:<br>Pays: | BOITIER       67230         MONSIEUR       BOITIER         FRANCOIS       48 RUE DE BARR         KOGENHEIM       67230 ] = = = = = >         FRANCE       1                             | - BENFELD<br>Modifier C<br>Champ oblig:<br>Tel:<br>Tel:<br>Tel2:<br>Mobile:<br>Fax:<br>Mail:<br>Ville:<br>ENDECLISTREED I |                                                                                                    |
| Rechercher<br>DITIER FRANCOIS<br>Civilité:<br>Nom:<br>Prénom:<br>N°Appt, Bât():<br>Uoirie:<br>Lieu dit:<br>CP:<br>Pays:                   | BOITIER         67230           MONSIEUR         BOITIER           FRANCOIS         48 RUE DE BARR           KOGENHEIM         67230           67230         = = = = >           FRANCE | - BENTELD  Modifier C  Champ oblig:  Tel: Tel2: Mobile: Fax: Mobile: Fax: Mail: Ville: E REGISTRERL'E                     | Arder atoire                                                                                                    |
| Rechercher<br>DITIER FRANCOIS<br>Civilité:<br>Nom:<br>Prénom:<br>N°Appt, Bât():<br>Uoirie:<br>Lieu dit:<br>CP:<br>Pays:<br>miné           | BOITIER       67230         MONSIEUR       BOITIER         FRANCOIS       48 RUE DE BARR         KOGENHEIM       67230         67230       = = = = >         FRANCE       1             | - BENYFELD  Modifier CChamp oblig: Tel: Tel2: Mobile: Fax: Mobile: Fax: Mail: Ville: ENREGISTRERL'E                       | Arder<br>atoire                                                                                                    |
| Rechercher<br>DITIER PRANCOIS<br>Civilité:<br>Nom:<br>Prénom:<br>N°Appt, Bât():<br>Uoirie:<br>Lieu dit:<br>CP:<br>Pays:<br>miné           | BOITIER       67230         MONSIEUR       BOITIER         FRANCOIS       48 RUE DE BARR         KOGENHEIM       67230         67230       = = = = = >         FRANCE       8           | - BEXYFELD  Modifier CChamp oblig;  Tel: Tel2: Mobile: Fax: Mail: Ville: ENREGISTRERL'E                                   | Inder Stoire BENFELD NGAGEMENT IIIIIIIIIIIIIIIIIIIIIIIIIIIIIIIIIIII                                                                                                    |

La discipline a été modifiée et le conducteur a été modifié,

Cliquer sur Enregistrer l'engagement pour valider les modifications.

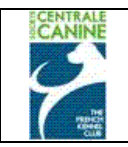

# LISTE DES ENGAGEMENTS

| FT Arret Printemp                   | s - Inte  | r-Club - Coupl  | e Britanniques | sur Gibier  | Natur | el              |   |
|-------------------------------------|-----------|-----------------|----------------|-------------|-------|-----------------|---|
| BALI                                |           | 250269700206974 | BIJELIC        | FRANCIS     | 17260 | GEMOZAC         | Q |
| CLINTON DIT CLINT                   |           | 250269400168541 | OCHET          | ERIC        | 88400 | GERARDMER       | Q |
| ASNA                                | 2ERW758   |                 | DESDEVISES     | STEPHANE    | 50000 | SAINT LO        | Q |
| TERRY OF FLYNG HUNTER               |           |                 | GERBHARD       | ROSA        | 4612  | WANGEN B OLTEN  | Q |
| ALTESSE                             | 2FCL410   |                 | DELY           | FRANCK      | 95100 | ARGENTEUIL      | Q |
| BELPHEGOR                           | 2EMN640   |                 | BOITIER        | FRANCOIS    | 67230 | BENFELD         | Q |
| BASILE                              |           | 250269500101653 | BOITIER        | FRANCOIS    | 67230 | BENFELD         | Q |
| СҮАМ                                | 2FJJ604   |                 | MACUGLIA       | JEAN-PIERRE | 39100 | FOUCHERANS      | Q |
| UNITED (DITE AROUENN') SPOTS O'HARA |           |                 | FORSTER        | CATHY       | 67280 | OBERHASLACH     | Q |
| BECKAM                              | 2FJK601   |                 | LESGOURGUES    | HENRI       | 33610 | CANEJAN         | Q |
| BUT                                 |           | 250269700032307 | BIJELIC        | FRANCIS     | 17260 | GEMOZAC         | Q |
| WARCHANT PANDORA                    |           | 982009101381698 | RAMELLI        | CECILE      | 9445  | REBSTEIN        | Q |
| ATHOS                               | 2EHF324   |                 | MANFIN         | GERARD      | 88400 | GERARDMER       | Q |
| PEPE DEL VENTO                      |           |                 | BOITIER        | FRANCOIS    | 67230 | BENFELD         | Q |
| DAMA DE PENAS ALTAS                 | 270015H   |                 | CONDADO        | JOSE        | 09586 | NAVA DE RODUNTO | Q |
| HEATHER                             |           | 981100002071473 | RAISON-LAFORGE | DOMINIQUE   | 53230 | COSSE LE VIVIEN | Q |
| VANIK                               | 2EDL143   |                 | BOITIER        | FRANCOIS    | 67230 | BENFELD         | Q |
| T FT Arret Printem                  | ps - Inte | er-Club - Solo  | Britanniques s | ur Gibier N | ature | I               |   |
| BALI                                |           | 250269700206974 | BIJELIC        | FRANCIS     | 17260 | GEMOZAC         | Q |
| CLINTON DIT CLINT                   |           | 250269400168541 | OCHET          | ERIC        | 88400 | GERARDMER       | Q |
| ASNA                                | 2ERW758   |                 | DESDEVISES     | STEPHANE    | 50000 | SAINT LO        | Q |
| TERRY OF FLYNG HUNTER               |           |                 | GERBHARD       | ROSA        | 4612  | WANGEN B OLTEN  | Q |
| ALTESSE                             | 2FCL410   |                 | DELY           | FRANCK      | 95100 | ARGENTEUIL      | Q |
| WARCHANT PANDORA                    |           | 982009101381698 | RAMELLI        | CECILE      | 9445  | REBSTEIN        | Q |
| DINKY                               |           | 250269500233734 | DELY           | FRANCK      | 95100 | ARGENTEUIL      | Q |
| вит                                 |           | 250269700032307 | BIJELIC        | FRANCIS     | 17260 | GEMOZAC         | Q |
| VALKO                               | 2EDL142   |                 | BOITIER        | FRANCOIS    | 67230 | BENFELD         | Q |
|                                     |           |                 |                |             |       |                 |   |

On peut voir que le chien Vanik est passé en niveau « ...couple britanniques... ». et que le chien Valko l'a remplacé en « ...solo britanniques »

Concernant les disciplines où il n'est pas utile de créer des séries, où il n'y a pas de barrage, vous pouvez passer directement au chapitre concernant l'édition du catalogue de l'évènement. Voir chapitre 4.7

## 4.5 Déclarer les séries

Certaines disciplines nécessitent la création de séries dans lesquelles on mettra un certain nombre de chiens par série selon certains critères du règlement, notamment :

Répartir le nombre de chiens engagés / juges et-ou jurys

- En field-trial pour chiens d'arrêt,
- En field-trial pour retrievers,
- En field-trial pour spaniels,
- Epreuves de sélection sous terre,
- Epreuves de broussaillage.

Répartir les chiens selon les races et ou variétés

- En courses de Lévriers,
- En field-trial pour Spaniels,

Regrouper les chiens d'une même meute

• Brevet de chasse pour chiens courants.

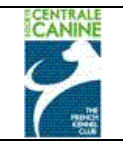

# RÉCAPITULATIF ÉVÈNEMENT

## COMMISSION CHIENS D'ARRET

FIELD TRIAL CHIENS D'ARRET PRINTEMPS 2011 du 01/02/2011 au 30/04/2011

## JOUY LE CHATEL - I. C. (FIELD TRIAL DE PRINTEMPS POUR CHIENS D'ARRET)

Le 10/04/2011 à JOUY LE CHATEL (77970)

<u>Organisé par:</u> REUNION DES AMATEURS DE SETTERS GORDON Mail organisme: catherine.bigoni@centrale-canine.fr

Engagements du 01/01/2011 au 10/04/2011 (19 chiens engagés)

**Disciplines Récompenses** Juges FT Arret Printemps - Inter-Club - Solo CACIT M. DARRIGADE JEAN-CLAUDE Britanniques sur Gibier Naturel САСТ **M. GAUDIN PIERRE** FT Arret Printemps - Inter-Club - Couple M. GUILBERT YVES Britanniques sur Gibier Naturel M. HERMEL MAURICE M. LANGLAIS MICHEL M. PEDRAZETTI ROBERTO **M. RAIMONDI GIANCARLO Organisateur** MONSIEUR GUILBERT YVES Mobile: 0687023426 **75 RUE DES ALOUETTES** Fax: 0323709905 02810 TORCY EN VALOIS Mail: catherine.bigoni@centrale-canine.fr FRANCE Site Web: http://perso.orange.fr/rasg/

JUGES ET JURYS ENGAGEMENTS DÉCLARER LES SÉF COMPOSER LES SÉI CATALOGUE

Il faut tout d'abord définir le nombre de séries à créer par niveau. A partir de cette information on peut « déclarer les séries » en cliquant sur ce bouton de l'écran appelé « récapitulatif de l'évènement ».

Vous pouvez en ajouter ou en supprimer, si nécessaire, par rapport au nombre de chiens engagés et aux juges et jurys disponibles.

L'écran de gestion des séries s'affiche

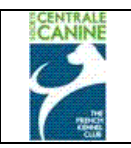

## 4.5.1 Code et libellé des séries

| GESTI                                                                                                    | ON DES                    | SÉR               | IES                         |  |  |  |
|----------------------------------------------------------------------------------------------------|---------------------------|-------------------|-----------------------------|--|--|--|
| COMMISSION CHIENS D'ARRET                                                                                                    |                           |                   |                             |  |  |  |
| FIELD TRIAL CHIENS D'ARRET PRINTEMPS 2011 du 01/02/2011 au 30/04/2011                                                                         |                           |                   |                             |  |  |  |
| JOUY LE CHATEL - I. C. (FIE                                                                                                    | LD TRIAL DE PRI           | INTEMPS PO        | OUR CHIENS D'ARRET)         |  |  |  |
| Le                                                                                                    | 2 10/04/2011 à JOUY L     | E CHATEL          | -                           |  |  |  |
| Engage                                                                                                    | ments du 01/01/2011 ;     | au 10/04/2011     |                             |  |  |  |
| Veuillez définir les séries des discipl                                                                                                    | ines puis associer à chao | que série un juge | e ou un jury correspondant. |  |  |  |
| La cohérence de la c                                                                                                    | composition des séries e  | st sous votre res | ponsabilité.                |  |  |  |
| Série:<br>Code (1,2,3 A,B,C):<br>Discipline: Choisissez la discipline<br>Juge/jury: Choisissez le juge ou le jur<br>Liste des séries saisies: | bellé:                    | us tard 💌         | Y                           |  |  |  |
| Discipline                                                                                                    | <u>Jury/Juge</u>          | Code              | Libellé                     |  |  |  |
| L                                                                                                    | ENREGISTRER<br>RETOUR     |                   |                             |  |  |  |

Il vous appartient d'attribuer un « code » et un « libellé » à chaque série que vous souhaitez créer par niveau. Ces appellations sont libres. Vous pouvez lier un juge ou jury à une série en même temps ou plus tard.

## 4.5.2 Lier la série à la discipline

| Série:                                      |                                        |                |
|---------------------------------------------|----------------------------------------|----------------|
| Code (1,2,3 A,B,C): S.B.1 Libel             | IÉ: TERRAIN A                          |                |
| Discipline: FT Arret Printemps - Inter-Club | - Solo Britanniques sur Gibier Naturel |                |
| luce/jury Choisissez le juge ou le jury 0   | U BIEN choisissez plus tard            |                |
|                                             |                                        |                |
|                                             | Ajouter                                |                |
| Liste des series saisies:                   |                                        |                |
| Discipline                                  | <u>Jury/Juge Code</u>                  | <u>Libellé</u> |
|                                             | /ENREGISTRER                           |                |
|                                             | RETOUR                                 |                |
|                                             |                                        | *              |

Puis, lier la série que vous avez nommée à une discipline en sélectionnant la « discipline » choisie. Vous pouvez créer autant de séries que nécessaire par discipline. Si vous ne souhaitez pas lier un juge ou un jury à cette série, il faut cliquer sur « **ajouter** » pour que cette série soit prise en compte.

Lorsque toutes vos séries sont créés n'oubliez pas de cliquer sur « enregistrer » pour valider toutes vos séries.

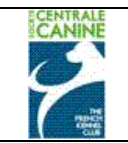

## 4.5.3 Lier les juges aux séries

Vous pourrez lier les juges de la discipline aux séries de la discipline à ce moment-là ou plus tard, avant d'éditer le catalogue.

Cliquer sur le bouton de choix de juges pour afficher les juges/jurys de la discipline, puis sélectionner le juge ou jury qui aura cette série à juger. Cliquer sur « ajouter » pour valider ce choix.

| FIELD TRIAL CHIENS D'A                                                      | RRET PRINTEMPS                         | 6 2011 du      | 01/02/2011       | au 30/04/201      | 1     |
|-----------------------------------------------------------------------------|----------------------------------------|----------------|------------------|-------------------|-------|
| JOUY LE CHATEL - I. C. (F                                                   | IELD TRIAL DE                          | PRINTE         | MPS POUR (       | CHIENS D'AR       | RET)  |
|                                                                             | Le 10/04/2011 à J                      | OUY LE CHA     | TEL              |                   | ··,   |
| Eng                                                                         | agements du 01/01/                     | 2011 au 10/    | 04/2011          |                   |       |
| Veuillez définir les séries des dis                                         | ciplines puis associer                 | à chaque sér   | ie un juge ou un | jury correspondan | t.    |
| La cohérence de                                                             | la composition des se                  | ries est sous  | votre responsat  | oilité.           |       |
| Série:                                                                      |                                        |                |                  |                   |       |
| Code (1,2,3 A,B,C):                                                         | Libellé:                               |                |                  |                   |       |
| Discipline: FT Arret Printemps - Inte                                       | r Club - Couple Brita                  | nniques sur (  | Gibier Naturel 💌 | [                 |       |
| Juge/jury: Jury N°1                                                         |                                        |                |                  |                   |       |
| Liste des séries saisies:                                                   | Ajunte                                 |                |                  |                   |       |
| Discipline                                                                  | <u>Jury/Juge</u>                       | <u>c</u>       | <u>ode</u>       | <u>Libellé</u>    |       |
| FT Arret Printemps - Inter-Club - Solo Britanniques sur<br>Gibier Naturel   | 0050269 M. GAUDIN Pierre<br>FORMATEUR) | QUALIFIE       | 581              | TERRAIN A         | 1 × 2 |
| FT Arret Printemps - Inter-Club - Solo Britanniques sur<br>Gibier Naturel   | 0050683 M. GUILBERT Yves<br>FORMATEUR) | (QUALIFIE      | SB 2             | TERRAIN 2         | 2 X   |
| FT Arret Printemps - Inter-Club - Solo Britanniques sur<br>Gibier Naturel   | 0901612 M. RAIMONDI Giano              | carlo (ITALIE) | SB 3             | TERRAIN C         | 🥒 🗡   |
| FT Arret Printemps - Inter-Club - Couple Britanniques sur<br>Gibier Naturel | Jury N°2                               | (              | CB1              | TERRAIN B         | 1 × 1 |
| FT Arret Printemps - Inter-Club - Couple Britanniques sur<br>Gibier Naturel | Jury N°1                               | C              | CB 1             | TERRAIN 1         | ZX    |
|                                                                             | ENREGIST                               | RER            |                  |                   |       |
|                                                                             | RETOUR                                 | 2              |                  |                   |       |

Lorsque vos séries sont créées, n'oubliez pas de cliquer sur enregistrer pour valider votre saisie.

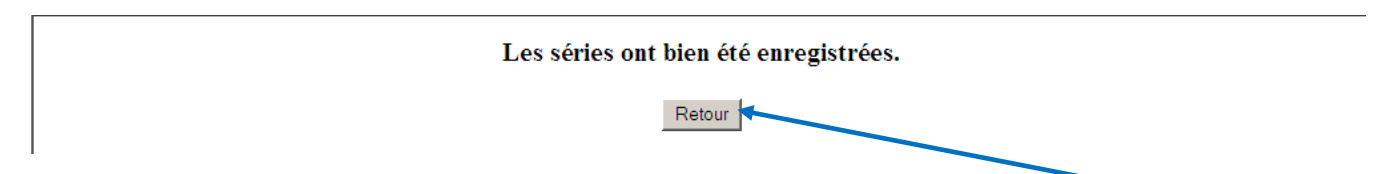

Cet image succède à l'enregistrement pour confirmer que les séries sont enregistrées, cliquer sur retour pour fermer cette fenêtre

## 4.6 Composer les Séries

Il reste donc à répartir les chiens engagés dans les séries déclarées précédemment, en respectant le règlement de la discipline. Chaque discipline ayant ses propres exigences, il ne peut y avoir d'automatisme dans cette action.

A partir du récapitulatif de l'évènement, cliquer sur « composer les séries »

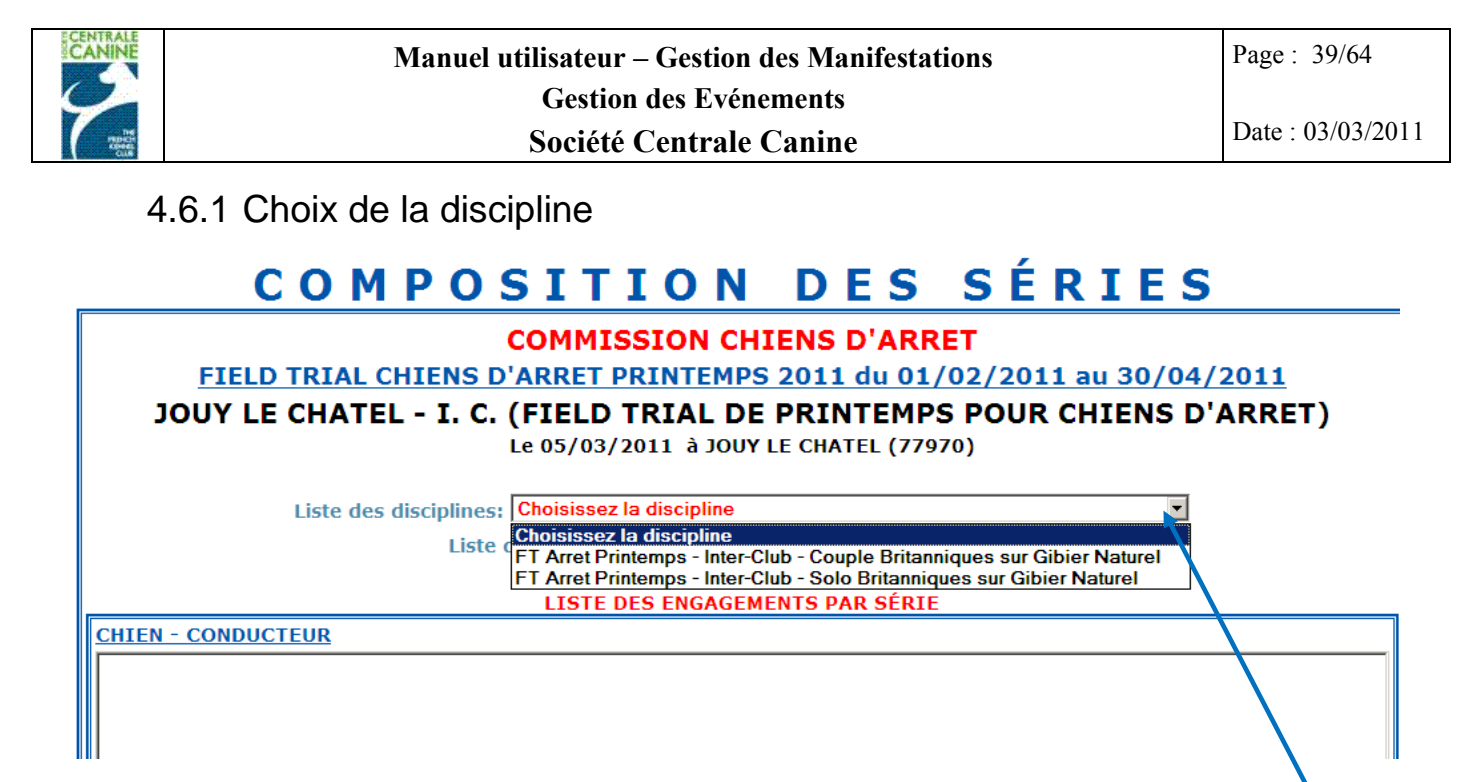

Pour afficher tous les chiens engagés dans une discipline, cliquer sur le bouton de choix « liste des disciplines ». Sélectionner la discipline.

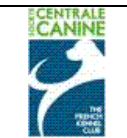

## 4.6.2 Affecter les chiens dans les séries

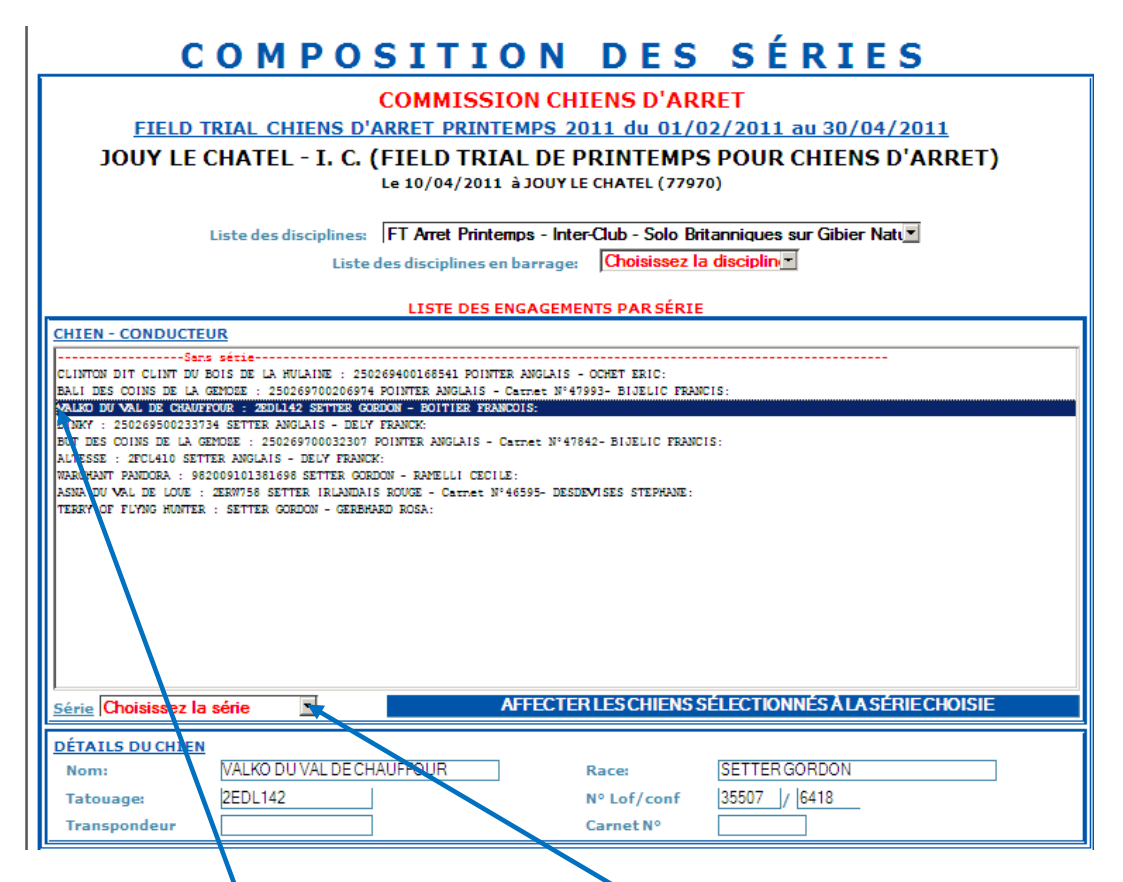

Tous les chiens engagés dans cette discipline sont affichés. Il faut choisir la série dans laquelle vous souhaitez mettre le chien séléctionné en cliquant sur le bouton de choix « série », puis cliquer sur la série souhaitée.

|    | 1                                               | iste des disciplines:     | FT Arret Printemps                            | - Inter-Club - Solo Brita                       | anniques sur Gibier Natı       |    |
|----|-------------------------------------------------|---------------------------|-----------------------------------------------|-------------------------------------------------|--------------------------------|----|
|    |                                                 | Liste de                  | es disciplines en bar                         | age: Choisissez id                              | aiscipiini <u>.</u>            |    |
|    |                                                 |                           | LISTE DES ENGA                                | GEMENTS PAR SÉRIE                               |                                |    |
|    | CHIEN - CONDUCTEU                               | R                         |                                               |                                                 |                                |    |
|    | Sans                                            | sétie                     |                                               |                                                 |                                |    |
|    | BALI DES COINS DE LA G                          | MOSE : 250269700206974 P  | OINTER ANGLAIS - Carne                        | ENIS - COMET ERIC:<br>E Nº47993- BIJELIC FRANCI | IS:                            |    |
|    | VALKO DU VAL DE CHAUFF                          | JUR : 2EDL142 SETTER GORD | ON - BOITIER FRANCOIS:                        |                                                 |                                |    |
|    | BUT DES COINS DE LA GE                          | 102E : 250269700032307 PC | RANCK:<br>INTER ANGLAIS - Carnet              | Nº47842- BIJELIC FRANCIS                        |                                |    |
|    | ALTESSE : 2FCL410 SETT                          | R ANGLAIS - DELY FRANCK:  |                                               |                                                 |                                |    |
|    | WARCHANT PANDORA : 982<br>ASNA DU MAL DE LOUE : | 009101381698 SETTER GORDO | N - RAMELLI CECILE:<br>ROUCE - Carret Nº46595 | DESTEVISES STEDHANE                             |                                | _  |
|    | TERRY OF FLYING HUNTER                          | SETTER GORDON - GEREHAR   | D ROSA:                                       |                                                 |                                | -1 |
|    |                                                 |                           |                                               |                                                 |                                |    |
|    |                                                 |                           |                                               |                                                 |                                |    |
|    |                                                 |                           |                                               |                                                 |                                |    |
| // |                                                 |                           |                                               |                                                 |                                |    |
| /  |                                                 |                           |                                               |                                                 |                                |    |
| /  |                                                 |                           |                                               |                                                 |                                |    |
| /  |                                                 |                           |                                               |                                                 |                                |    |
|    | Série Série SOLO 1                              | TERRAIN                   | AFFE                                          | CTER LES CHIENS SÉ                              | ÉLECTIONNÉS À LA SÉRIE CHOISIE |    |
|    |                                                 |                           |                                               |                                                 |                                | =  |
|    | DÉTAILS DU CHIEN                                |                           |                                               |                                                 |                                |    |
|    | Nom:                                            | VALKO DU VAL DE CHA       | UFFOUR                                        | Race:                                           | SETTER GORDON                  |    |
|    | Tatouage:                                       | 2EDL142                   |                                               | N° Lof/conf                                     | 35507 / 6418                   |    |
|    | Transpondeur                                    |                           |                                               | Carnet N°                                       |                                |    |
|    |                                                 |                           |                                               |                                                 |                                |    |

Sélectionner les chiens : touche CTRL + sélectionner simultanément en cliquant sur un chien. Ne pas lâcher la touche CTRL et sélectionner un autre chien, continuer autant que nécessaire, puis cliquer sur « Affecter les chiens sélectionnées à la série choisie ».

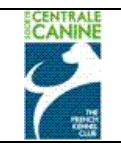

LISTE DES ENGAGEMENTS PAR SÉRIE

| CHIEN - CONDUCTEUR                                                                                       |                                                                                                    |
|----------------------------------------------------------------------------------------------------|----------------------------------------------------------------------------------------------------|
|                                                                                                    | NTER ANGLAIS - Carnet N°47993- BIJELIC FRANCIS:<br>- BOITIER FRANCOIS:<br>UGE - Carnet N°46595- DESDEVISES STEPHANE:<br>ROSA:<br>NCK:<br>00168541 POINTER ANGLAIS - OCHET ERIC: |
| BUT DES COINS DE LA GEMOZE : 250269700032307 POINT<br>WARCHANT PANDORA : 982009101381698 SETTER GORDON - | TER ANGLAIS - Carnet N°47842- BIJELIC FRANCIS:<br>- AAMELLI CECILE:                                                                                                    |
| Série Choisissez la série                                                                                | AFFECTER LES CHIENS SÉLECTIONNÉS À LA SÉRIE CHOISIE                                                                                                    |
| DÉTAILS DU CHIEN<br>Nom:<br>Tatouage:<br>Transpondeur                                                    | Race:         POINTER ANGLAIS           N° Lof/conf         93753         / 14395           Carnet N°         47842                                                             |
|                                                                                                    |                                                                                                    |

Les coordonnées du chien en cours de sélection s'affichent pour contrôle en bas de l'écran.

La composition de chaque série s'affiche. Il est possible de faire des modifications dans les affectations.

## 4.6.3 Modifier les affectations dans les séries

| L                                                                                                    | ISTE DES ENGAGEMENTS PAR SÉRIE                                                                                                    |
|----------------------------------------------------------------------------------------------------|----------------------------------------------------------------------------------------------------|
| CHIEN - CONDUCTEUR                                                                                                    |                                                                                                    |
| Série SOLO 1: TERRAIN A-<br>BALI DES COINS DE LA GEMOZE : 2502697002065<br>VALKO DU VAL DE CHAUFFOUR : 2EDL142 SETTER<br>ASNA DU VAL DE CUDE : 2ERW758 SETTER RIAINS<br>Série SOLO 2: TERRAIN B-<br>TERRY OF FLYNG HUNTER : SETTER GORDON - GEH<br>DINKY : 250269500233734 SETTER ANGLAIS - DELY FRA<br>Série SOLO 3: TERRAIN C-<br>CLINTON DIT CLINT DU BOIS DE LA HULAINE : 2<br>BUT DES COINS DE LA GEMOZE : 25026970003230<br>WARCHANT PANDORA : 982009101381698 SETTER OF | 774 POINTER ANGLAIS - Carnet N°47993- BIJELIC FRANCIS:<br>GORDON - BOITIER FRANCOIS:<br>JAIS ROUGE - Carnet N°46595- DESDEVISES STEPHANE:<br>NBHARD ROSA:<br>LLY FRANCK:<br>NCK:<br>250269400168541 POINTER ANGLAIS - OCHET ERIC:<br>250269400168541 POINTER ANGLAIS - OCHET ERIC:<br>250400000000000000000000000000000000000 |
| Série Choisissez la série                                                                                                    | AFFECTER LES CHIENS SÉLECTIONNÉS À LA SÉRIE CHOISIE                                                                                                    |
| Choisissez la série<br>DÉTA Sans Série<br>Non Série SOLO 1: TERRAIN A<br>Série SOLO 2: TERRAIN B<br>Tato Série SOLO 3: TERRAIN C                                                                                                    | Race:         POINTER ANGLAIS           N° Lof/conf         93753           Gramet No         17842                                                                                                    |
| Iranspondeur 250269700032307                                                                                                    | Carnet N° 4/842                                                                                                    |

Sélectionner un chien dans la série « solo3», pour l'affecter à la série « solo1 ». Puis cliquer ensuite sur « choisissez la série ».

Sélectionnez la série dans laquelle ce chien doit être nouvellement affecté. Cliquer sur « affecter les chiens sélectionnés à la série choisie ».

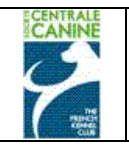

ī.

## TERMINER

Cliquer sur terminer après chaque intervention.

Procéder à l'affectation de tous les chiens pour toutes les disciplines de l'évènement.

## 4.7 Le catalogue de l'évènement.

Vous avez la possibilité d'éditer le catalogue de l'évènement après avoir avez procédé et vérifié la saisie

- Des juges et jurys,
- Des chiens, propriétaires et conducteurs,
- Des disciplines dans lesquelles les chiens sont engagés,
- Des séries/juges et jurys,
- De l'affectation des chiens dans les séries.

Si vous devez effectuer des modifications après avoir édité un catalogue, c'est tout à fait possible. Il faudra refaire l'édition du catalogue après avoir fait et validé vos modifications.

| CO                                      | MMISSION CHIENS D'AR                                       | RET                      |
|-----------------------------------------|------------------------------------------------------------|--------------------------|
| JOUY LE CHATEL - I. C. (FII             | ELD TRIAL DE PRINTEMPS<br>0/04/2011 à JOUY LE CHATEL (7797 | S POUR CHIENS D'ARRET)   |
| <u>Organise par:</u><br>Mail organisme: | catherine.bigoni@centrale-canine.fr                        | SGORDON                  |
|                                         |                                                            |                          |
| Engagements du                          | 01/01/2011 au 10/04/2011 (19 ch                            | iens engagés)            |
| Disciplines                             | <u>Récompenses</u>                                         | Juges                    |
| FT Arret Printemps - Inter-Club - Solo  | CACIT                                                      | M. DARRIGADE JEAN-CLAUDE |
| Britanniques sur Gibier Naturel         | CACT                                                       | M. GAUDIN PIERRE         |
| Britanniques sur Gibier Naturel         |                                                            | M. GUILBERT YVES         |
|                                         |                                                            | M. HERMEL MAURICE        |
|                                         |                                                            | M DEDRAZETTI ROBERTO     |
|                                         |                                                            | M. RAIMONDI GIANCARLO    |
|                                         | Organisateur                                               |                          |
| MONSIEUR GUILBERT YVES                  |                                                            |                          |
| 75 RUE DES ALOUETTES                    | Mobile: 008/023426                                         |                          |
| 2810 TORCY EN VALOIS                    | Mail: catherine.bigoni@cent                                | rale-canine fr           |
| FRANCE                                  | cathermeloigom@tent                                        |                          |
| Site Web: http://perce.eropge.fr/r/     |                                                            |                          |
| site web: http://persolorange.rr/rasg/  |                                                            |                          |

A partir de l'écran « Récapitulatif de l'évènement », cliquer sur le bouton « catalogue ». Attendre quelques secondes ou plus selon la quantité d'informations à mettre en page.

| CENTRALE<br>CANINE<br>PRE- | Manuel                                                                                                    | utilisateur – Gestion des Manifestatio<br>Gestion des Evénements<br>Société Centrale Canine                                                                                                    | ns                                                                                                    | Page : 43/64<br>Date : 03/03/2011 |
|----------------------------|----------------------------------------------------------------------------------------------------|----------------------------------------------------------------------------------------------------|----------------------------------------------------------------------------------------------------|-----------------------------------|
|                            | Disciplines<br>FT Arret Printemps - Inter-Club -<br>Britanniques sur Gibier Naturel<br>FT Arret Printemps - Inter-Club - C<br>Britanniques sur Gibier Naturel | Téléchargement de fichiers       X         Voulez-vous ouvrir ou enregistrer ce fichier ?         Nom : Catalogue.xls         Type : Feulle Microsoft Office Excel 97-2003         De : apprecettefnc         Ouvrir       Enregistrer         Annuler       | Juges<br>M. DARRIGADE JEAN-CLAU<br>M. GAUDIN PIERRE<br>M. GUILBERT YVES<br>M. HERMEL MAURICE<br>M. LANGLAIS MICHEL<br>M. PEDRAZETTI ROBERTO<br>M. RAIMONDI GIANCARLO | JDE                               |
| n<br>7<br>C<br>F           | MONSIEUR GUILBERT YVES<br>75 RUE DES ALOUETTES<br>02810 TORCY EN VALOIS<br>FRANCE                                                                             | Si les fichiers téléchargés depuis Internet sont utiles, certains fichiers<br>peuvent présenter des risques pour votre ordinateur. N'ouvrez pas ou<br>n'enregistrez pas ce fichier si vous n'êtes pas sûr de son origine. <u>Quels</u><br>sont les risques ? | ne.fr                                                                                                    |                                   |

Une fenêtre s'ouvre pour vous proposer d'ouvrir le fichier constitué, c'est un fichier Excel que vous pouvez soit enregistrer, soit ouvrir directement.

## 4.7.1 Enregistrer le fichier immédiatement

| Engagemei   | is endades)                                               |            |
|-------------|-----------------------------------------------------------|------------|
| E           | nregistrer sous                                           | <u>? ×</u> |
| Disciplines | Enregistrer dans : 📔 gestion des manifestations 🛛 🧿 🌮 🖽 🗸 |            |
|             |                                                           |            |

Vous devez choisir le dossier dans lequel vous allez enregistrer ce fichier.

| one mean mapily personal agenty rasy. |                | 1                |                                        |   |             |  |
|---------------------------------------|----------------|------------------|----------------------------------------|---|-------------|--|
| F                                     | Favoris réseau | Nom du fichier : | Catalogue jouy le chatel.xls           | • | Enregistrer |  |
| JUGES ET JURYS ENGA                   |                | Type :           | Feuille Microsoft Office Excel 97-2003 |   | Annuler     |  |
|                                       |                |                  |                                        |   |             |  |

Par défaut ce fichier est nommé « catalogue.xls ». Vous pouvez éventuellement le renommer, notamment si vous organisez plusieurs évènements. Enregistrer le fichier.

|                                                                                                    | Щ |
|----------------------------------------------------------------------------------------------------|---|
| Le format du fichier que vous tentez d'ouvrir, « Catalogue jouy le chatel.xls », est différent de celui spécifié par<br>l'extension de fichier. Assurez-vous que le fichier n'est pas endommagé et qu'il provient d'une source fiable avant de<br>l'ouvrir. Souhaitez-vous ouvrir le fichier maintenant ? |   |
| Oui Non Aide                                                                                                    |   |

Ouvrir le fichier enregistré, Un message Microsoft office Excel vous informe que le format du fichier que vous tentez d'ouvrir est différent de celui spécifié... Cliquer sur « Oui »

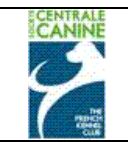

## 4.7.2 Ouvrir le fichier avant de l'enregistrer.

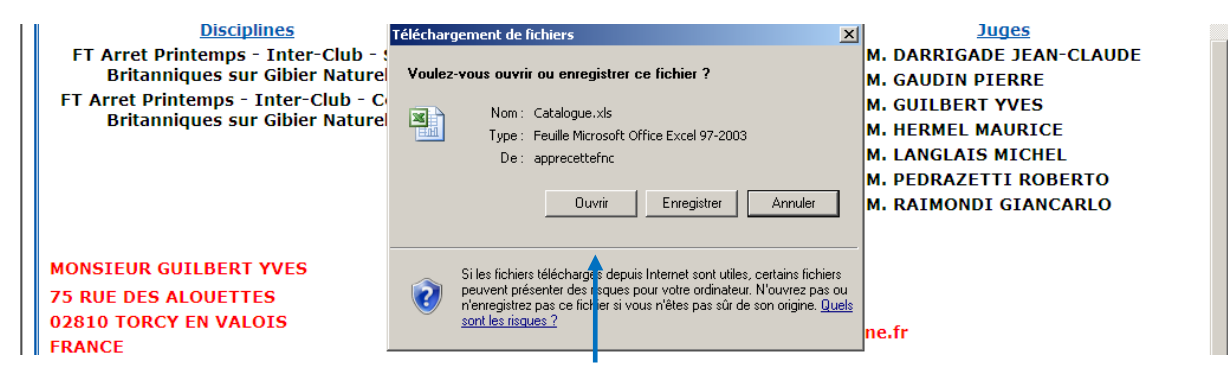

Ouvrir le fichier constitué directement, cliquer sur « ouvrir ».

Un message Microsoft office Excel vous informe que le format du fichier que vous tentez d'ouvrier est différent de celui spécifié... Cliquer sur « Oui »

Le catalogue de format Excel est à l'écran,

|          | D                                                                                                    | U 0                                                                                                    | E                                                                                                    | r -                                                                                                    | 6                                                                                                    | п                                              |                                                                                                    | J                                                                                                    |
|----------|----------------------------------------------------------------------------------------------------|----------------------------------------------------------------------------------------------------|----------------------------------------------------------------------------------------------------|----------------------------------------------------------------------------------------------------|----------------------------------------------------------------------------------------------------|------------------------------------------------|----------------------------------------------------------------------------------------------------|----------------------------------------------------------------------------------------------------|
| -        |                                                                                                    | FIELD TRIAL                                                                                                    | JE PRINT                                                                                                    | EMPS PC                                                                                                    | JUR CHIENS                                                                                                    | 5 D'A                                          | RRET                                                                                                    |                                                                                                    |
| -        |                                                                                                    | Le 1070                                                                                                    | 14r2011 a d                                                                                                    | JUUT LE L                                                                                                    | HATEL                                                                                                    | 170]                                           |                                                                                                    |                                                                                                    |
|          |                                                                                                    |                                                                                                    |                                                                                                    |                                                                                                    |                                                                                                    |                                                |                                                                                                    |                                                                                                    |
| -        |                                                                                                    |                                                                                                    |                                                                                                    |                                                                                                    |                                                                                                    |                                                |                                                                                                    |                                                                                                    |
|          |                                                                                                    | FT Arret Printemps - I                                                                                                    | nter-Club                                                                                                    | o - Solo B                                                                                                    | ritanniques                                                                                                    | s sur                                          | Gibier Naturel                                                                                                    |                                                                                                    |
|          | \$01                                                                                                    | LO 1                                                                                                    | TERR                                                                                                    | AIN A                                                                                                    |                                                                                                    |                                                | Juge                                                                                                    | M. RAIMONDI<br>Cissorada (ITALIE)                                                                                                    |
| RESOLTAT | BOH DE CEIES                                                                                                    | AFFIXE                                                                                                    | RACE SETE                                                                                                    | L+F                                                                                                    | IDENTIFIANT                                                                                                    | ст                                             | PROPRIETAIRE                                                                                                    | CORDECTERE                                                                                                    |
|          | BALI                                                                                                    | DES COINS DE LA GEMOZE                                                                                                    | POI. F                                                                                                    | 93749                                                                                                    | '2502697002<br>06974                                                                                                    | ###                                            | BIJELIC & ROGER F & M                                                                                                    | BIJELIC FRANCIS                                                                                                    |
|          | VALKO                                                                                                    | DU VAL DE CHAUFFOUR                                                                                                    | S.G. M                                                                                                    | 35507                                                                                                    | 2EDL142                                                                                                    |                                                | ALLEGRE SEBASTIEN                                                                                                    | BOITIER FRANCOIS                                                                                                    |
|          | вит                                                                                                    | DES COINS DE LA GEMOZE                                                                                                    | POI. M                                                                                                    | 93753                                                                                                    | 2502697000                                                                                                    | ***                                            | BIJELIC & ROGER F & M                                                                                                    | BIJELIC FRANCIS                                                                                                    |
|          |                                                                                                    | FT Arret Printemps - I                                                                                                    | nter-Cluk                                                                                                    | o - Solo B                                                                                                    | ritanniques                                                                                                    | s sur                                          | Gibier Naturel                                                                                                    |                                                                                                    |
|          | SOL                                                                                                    | .0 2                                                                                                    | TERR                                                                                                    | AIN B                                                                                                    |                                                                                                    |                                                | Juge                                                                                                    | M. GUILBERT Yves<br>(QUALIFIE                                                                                                    |
| RESULTAT | BOH DE CEIEE                                                                                                    | AFFIIE                                                                                                    | BACE SETE                                                                                                    | Ler                                                                                                    | IDENTIFIANT                                                                                                    | ст                                             | PROPRIETAIRE                                                                                                    | CONDUCTENE                                                                                                    |
|          | DINKY                                                                                                    |                                                                                                    | S.A. M                                                                                                    | 4000003                                                                                                    | '2502695002<br>33734                                                                                                    |                                                |                                                                                                    | DELY FRANCK                                                                                                    |
|          | ALTESSE                                                                                                    |                                                                                                    | S.A. F                                                                                                    | 4000002                                                                                                    | 2FCL410                                                                                                    |                                                | DELY FRANCK                                                                                                    | DELY FRANCK                                                                                                    |
|          | WARCHANT                                                                                                    |                                                                                                    | S.G. F                                                                                                    | SHSB                                                                                                    | '98200910138                                                                                                    |                                                | RAMELLI CECILE                                                                                                    | RAMELLI CECILE                                                                                                    |
|          | PANDURA                                                                                                    | _                                                                                                    |                                                                                                    | 628025                                                                                                    | 1638                                                                                                    | -                                              |                                                                                                    |                                                                                                    |
|          |                                                                                                    | ET Arret Printemne                                                                                                    | nter Club                                                                                                    |                                                                                                    | ritanniques                                                                                                    |                                                | Gibier Natural                                                                                                    |                                                                                                    |
|          |                                                                                                    |                                                                                                    |                                                                                                    | - <u>3010 D</u>                                                                                                    | manniques                                                                                                    | sau                                            | anne wardlerga                                                                                                    | M. GAUDIN Pierre                                                                                                    |
|          | 201                                                                                                    | .0.3                                                                                                    | - ICRR                                                                                                    |                                                                                                    |                                                                                                    |                                                | Juge                                                                                                    |                                                                                                    |
|          |                                                                                                    |                                                                                                    |                                                                                                    |                                                                                                    |                                                                                                    |                                                | 2-                                                                                                    | (QUALIFIE                                                                                                    |
| RESOLTAT |                                                                                                    | AFFIXE                                                                                                    | BACE SETE                                                                                                    | L+F                                                                                                    |                                                                                                    | ст                                             | PROPRIETAIRE                                                                                                    |                                                                                                    |
| RESOLTAT | CLINTON DIT                                                                                                    | DU BOIS DE LA HULAINE                                                                                                    | BACE SEXE<br>POI. M                                                                                                    | L+F<br>96517                                                                                                    | 10E8T1FIA8T<br>12502634001<br>68541                                                                                                    | CT                                             | PEOPEIETAIRE                                                                                                    |                                                                                                    |
| RESULTAT | BOOM DE CEIER<br>Clinton dit<br>Clint<br>Asna                                                                                                    | DU BOIS DE LA HULAINE<br>DU VAL DE LOUE                                                                                                    | RACE SEXE<br>POI. M<br>S.I.R. F                                                                                                    | 1.47<br>96517<br>57026                                                                                                    | 19587171487<br>'2502694001<br>68541<br>2ERW758                                                                                                    | ст<br>###                                      | PROPRIETAIRE<br>DESDEVISES YVES &<br>MARIE-ANNICK                                                                                                    | (QUALIFIE<br>CONSTITUTE<br>OCHET ERIC<br>DESDEVISES<br>STEPHANE                                                                                                    |
| RESULTAT | EAN AN CALE<br>CLINTON DIT<br>CLINT<br>ASNA<br>TERRY OF<br>FLYNG HUNTER                                                                                                    | AFFIXE<br>DU BOIS DE LA HULAINE<br>DU VAL DE LOUE                                                                                                    | BACE SEXE<br>POI. M<br>S.I.R. F<br>S.G. M                                                                                                    | 1.07<br>96517<br>57026<br>SHSB<br>6312342                                                                                                    | 102017171401<br>12502634001<br>68541<br>2ERW758                                                                                                    | ст<br>###                                      | DESDEVISES YVES &<br>MARIE-ANNICK<br>GERBHARD ROSA                                                                                                    | GUALIFIE<br>COMETERIC<br>DESDEVISES<br>STEPHANE<br>GERBHARD ROSA                                                                                                    |
| RESULTAT | BOOM DISCULTER<br>CLINTON DIT<br>CLINT<br>ASNA<br>TERRY OF<br>FLYNG HUNTER                                                                                                    | AFFIXE<br>DU BOIS DE LA HULAINE<br>DU VAL DE LOUE                                                                                                    | POI. M<br>S.I.R. F<br>S.G. M                                                                                                    | 1.07<br>36517<br>57026<br>SHSB<br>6312342                                                                                                    | 19202194001<br>68541<br>2ERW758                                                                                                    | ст<br>###                                      | PROPRIETAIRE<br>DESDEVISES YVES &<br>MARIE-ANNICK<br>GERBHARD ROSA                                                                                                    | GUALIFIE<br>CONDUCTERE<br>OCHET ERIC<br>DESDEVISES<br>STEPHANE<br>GERBHARD ROSA                                                                                                    |
| RESOLTAT | BOH DE CELE<br>CLINTON DIT<br>CLINT<br>ASNA<br>TERRY OF<br>FLYNG HUNTER<br>F1                                                                                                    | DU BOIS DE LA HULAINE<br>DU VAL DE LOUE                                                                                                    | POL M<br>S.I.R. F<br>S.G. M<br>ter-Club                                                                                                    | 107<br>36517<br>57026<br>SHSB<br>6312342<br>- Couple                                                                                                    | IPERTIFIART<br>'2502694001<br>68541<br>2ERWT58<br>Britannique                                                                                                    | ст<br>###                                      | PROFRIETAIRE<br>DESDEVISES YVES &<br>MARIE-ANNICK<br>GERBHARD ROSA<br>IF Gibier Naturel                                                                                                    | GUALIFIE<br>CONDECTENE<br>OCHET ERIC<br>DESDEVISES<br>STEPHANE<br>GERBHARD ROSA                                                                                                    |
| RESOLTAT | EVEN DE CELE<br>CLINTON DIT<br>CLINT<br>ASNA<br>TERRY OF<br>FLYNG HUNTER<br>FI<br>COU                                                                                                    | AFFIXE<br>DU BOIS DE LA HULAINE<br>DU VAL DE LOUE<br>I Arret Printemps - In<br>PLE 1                                                                                                    | POL M<br>S.I.R. F<br>S.G. M<br>ter-Club<br>TERR                                                                                                    | Ler<br>96517<br>57026<br>SHSB<br>6312342<br>- Couple<br>AIN D                                                                                                    | 19207171487<br>12502694001<br>68541<br>2ERW758<br>Britannique                                                                                                    | ст<br>###                                      | PROPRIETAIRE<br>DESDEVISES YVES &<br>MARIE-ANNICK<br>GERBHARD ROSA<br>Ir Gibier Naturel<br>Jery N'1                                                                                                    | GUALIFIE<br>CONSTITUTE<br>OCHET ERIC<br>DESDEVISES<br>STEPHANE<br>GERBHARD ROSA<br>MICHEL                                                                                                    |
| EESOLTAT | EVEN DE CELE<br>CLINTON DIT<br>CLINT<br>ASNA<br>TERRY OF<br>FLYNG HUNTER<br>FI<br>COU                                                                                                    | DU BOIS DE LA HULAINE<br>DU VAL DE LOUE<br>F Arret Printemps - In<br>PLE 1                                                                                                    | POL M<br>S.I.R. F<br>S.G. M<br>ter-Club<br>TERR<br>Bace serve                                                                                                    | Ler<br>96517<br>57026<br>5885<br>6312342<br>- Couple<br>AIN D                                                                                                    | 19281111481<br>12502634001<br>68541<br>2ERW758<br>Britannique                                                                                                    | ст<br>###<br>е <mark>s s</mark> i              | PROFRIETAIRE<br>DESDEVISES YVES &<br>MARIE-ANNICK<br>GERBHARD ROSA<br>Ir Gibier Naturel<br>Jerg N°1<br>PROFRIETAIRE                                                                                                    | (QUALIFIE<br>COBBCTEB<br>OCHET ERIC<br>DESDEVISES<br>STEPHANE<br>GERBHARD ROSA<br>MI. LANGLAIS<br>MICHEL<br>COBBCTEB                                                                                                    |
| RESOLTAT | EVITOR DIT<br>CLINTON DIT<br>CLINT<br>ASNA<br>TEBRY OF<br>FLYNG HUNTER<br>FT<br>COUL<br>BALL<br>TEDRY OF                                                                                                    | DU BOIS DE LA HULAINE<br>DU VAL DE LOUE<br>F Arret Printemps - In<br>PLE 1<br>DES COINS DE LA GEMOZE                                                                                                    | POL M<br>S.I.R. F<br>S.G. M<br>ter-Club<br>TERR<br>RACE SEZE<br>POL F                                                                                                    | ter     36517     57026     SHSB     6312342 - Couple AIN D     ter     33743     Suce                                                                                                    | EVENTIFIANT     '2502634001     68541     2ERW758  Britannique     UVENTIFIANT     '2502637002     06374                                                                                                    | ст<br>###<br>еs si<br>ст<br>###                | PEOPERTAINE<br>DESDEVISES YVES &<br>MARIE-ANNICK<br>GERBHARD ROSA<br>Ir Gibier Naturel<br>Jery N'1<br>PEOPERTAINE<br>BUELIC & ROGER F & M                                                                                                    | GUALIFIE<br>CONSCREME<br>DESDEVISES<br>STEPHANE<br>GERBHARD ROSA<br>M. LANGLAIS<br>MICHEL<br>CONSCREME<br>BIJELIC FRANCIS                                                                                                    |
| ESBLTAT  | BOH DE CEIER<br>CLINTON DIT<br>CLINT<br>ASNA<br>TERRY OF<br>FLYNG HUNTER<br>FLYNG HUNTER<br>BALL<br>TERRY OF<br>FLYNG HUNTER                                                                                                    | DU BOIS DE LA HULAINE<br>DU VAL DE LOUE<br>TArret Printemps - In<br>PLE 1<br>errixe<br>DES COINS DE LA GEMOZE                                                                                                    | POL M<br>S.I.R. F<br>S.G. M<br>ter-Club<br>TERR<br>BACE SEXE<br>POL F<br>S.G. M                                                                                                    | Ler     36517     57026     SHSB     6312342 - Couple AIN D     Ler     33743     SHSB     6312342                                                                                                    | 19201111481<br>12502634001<br>68541<br>2ERW758<br>Britannique<br>1920111487<br>12502637002<br>06374                                                                                                    | ст<br>###<br>Ст<br>###                         | PROFESSIVES &<br>MARIE-ANNICK<br>GERBHARD ROSA<br>IT Gibier Naturel<br>Jery N'1<br>PROFESSIVE<br>BUELIC & ROGER F & M<br>GERBHARD ROSA                                                                                                    | (QUALIFIE<br>COBECTERIC<br>DESDEVISES<br>STEPHANE<br>GERBHARD ROSA<br>MICHEL<br>COBECTER<br>BIJELIC FRANCIS<br>GERBHARD ROSA                                                                                                    |
| RESOLTAT | Sent Se Calles<br>CLINTON DIT<br>CLINT<br>ASNA<br>TERBY OF<br>FLYNG HUNTER<br>FLYNG HUNTER<br>BALL<br>TERBY OF<br>FLYNG HUNTER<br>BUT                                                                                                    | DU BOIS DE LA HULAINE<br>DU VAL DE LOUE<br>TArret Printemps - In<br>PLE 1<br>BES COINS DE LA GEMOZE<br>DES COINS DE LA GEMOZE                                                                                                    | POL M<br>S.I.R. F<br>S.G. M<br>ter-Club<br>TERR<br>Rece sexe<br>POL F<br>S.G. M<br>POL M                                                                                                    | 1.07<br>96517<br>57026<br>5458B<br>6312342<br>- Couple<br>AIN D<br>1.07<br>93749<br>5458<br>6312342<br>93753                                                                                           |                                                                                                    | ст<br>###<br>Ст<br>###<br>###                  | PROFESSION<br>DESDEVISES YVES &<br>MARIE-ANNICK<br>GERBHARD ROSA<br>IT Gibier Naturel<br>Jery N'1<br>PROFESSION<br>BUELIC & ROGER F & M<br>GERBHARD ROSA<br>BUELIC & ROGER F & M                                                                                                    | GUALIFIE     COBECTER     COBECTERIC     DESDEVISES     STEPHANE     GERBHARD ROSA      M. LANGLAIS     MICHEL     COBECTER     DIJELIC FRANCIS     GERBHARD ROSA     BIJELIC FRANCIS     DIJELIC FRANCIS                                                                                                    |
| RESOLTAT | Sent Se Calles<br>CLINTON DIT<br>CLINT<br>ASNA<br>TERRY OF<br>FLYNG HUNTER<br>FLYNG HUNTER<br>BALL<br>TERRY OF<br>FLYNG HUNTER<br>BUT<br>VANIK                                                                                                    | DU BOIS DE LA HULAINE<br>DU VAL DE LOUE<br>TArret Printemps - In<br>PLE 1<br>BES COINS DE LA GEMOZE<br>DES COINS DE LA GEMOZE<br>DU VAL DE CHAUFFOUR                                                                                  | POL M<br>S.I.R. F<br>S.G. M<br>ter-Club<br>TERR<br>POL F<br>S.G. M<br>POL M<br>S.G. M                                                                                                    | 107<br>36517<br>57026<br>SHSE<br>6312342<br>- Couple<br>AIN D<br>107<br>33743<br>SHSE<br>6312342<br>33753<br>35508                                                                                     |                                                                                                    | CT<br>####<br>CT<br>####<br>####               | PROFESSIVES &<br>DESDEVISES YVES &<br>MARIE-ANNICK<br>GERBHARD ROSA<br>II Gibier Naturel<br>Jery N'1<br>PROFESSIVE<br>BUELIC & ROGER F & M<br>GERBHARD ROSA<br>BUELIC & ROGER F & M<br>SCHNEDER JEAN<br>DENIS                                                                                             | GUALIFIE     COBECTER     COBECTER |
| RESOLVAT | Sent Se Calles<br>CLINTON DIT<br>CLINT<br>ASNA<br>TERRY OF<br>FLYNG HUNTER<br>FLYNG HUNTER<br>BALL<br>TERRY OF<br>FLYNG HUNTER<br>BUT<br>VANIK<br>BASILE                                                                                                    | DU BOIS DE LA HULAINE<br>DU VAL DE LOUE<br>TArret Printemps - In<br>PLE 1<br>BES COINS DE LA GEMOZE<br>DES COINS DE LA GEMOZE<br>DU VAL DE CHAUFFOUR<br>DU VAL DE CHAUFFOUR<br>DU CLOS DE LA<br>CAPITAINERIE                          | Becc SEXE           POL M           S.I.R. F           S.G. M           ter-Club           TERR           Becc SEXE           POL F           S.G. M           POL M           S.G. M           S.G. M           S.G. M           S.G. M                                                                                                    | Ler     36517     57026     SHSB     6312342     - Couple     Ain D     Ler     33743     SHSB     6312342     33753     35508     36877                                                               | IDENTIFIANT<br>1250254001<br>68541<br>2ERWT58<br>Britannique<br>10ENTIFIANT<br>1250259700<br>32307<br>2EDL143<br>1250259001                                                                                                    | CT<br>###<br>ES SI<br>CT<br>###<br>###<br>###  | PROFESSIVES &<br>DESDEVISES YVES &<br>MARIE-ANNICK<br>GERBHARD ROSA<br>IT Gibier Naturel<br>Jery N'1<br>PROFESSIVE<br>BUELIC & ROGER F & M<br>GERBHARD ROSA<br>BUELIC & ROGER F & M<br>SCHNEDER JEAN<br>DENIS<br>JEGOU JEAN-PIERRE                                                                        | GUALIFIE     COBECTER     COBECTER |
| RESOLTAT | EXAMPLE ALLER<br>CLINTON DIT<br>CLINT<br>ASNA<br>TERRY OF<br>FLYNG HUNTER<br>FLYNG HUNTER<br>BALL<br>TERRY OF<br>FLYNG HUNTER<br>BUT<br>YANIK<br>BASILE<br>ALTESSE                                                                                                    | DU BOIS DE LA HULAINE<br>DU VAL DE LOUE<br>INTER Printemps - In<br>PLE 1<br>BES COINS DE LA GEMOZE<br>DU VAL DE CHAUFFOUR<br>DU CLOS DE LA<br>CAPITAINERIE                                                                            | Becc sexe           POL M           S.J.R. F           S.G. M           ter-Club           TERR           POL F           S.G. M           POL F           S.G. M           S.G. M           S.G. M           S.G. M           S.G. M           S.G. M           S.G. M                                                                                                    | Ler<br>36517<br>57026<br>SHSE<br>6312342<br>- Couple<br>AIN D<br>Ler<br>33743<br>SHSE<br>6312342<br>93753<br>35508<br>36877<br>4000002                                                                 | IDENTIFIANT<br>12502634001<br>652634001<br>62674758<br>Britannique<br>IDENTIFIANT<br>12502637002<br>2502637002<br>2502637002<br>2502635002<br>2502635002<br>2502637002<br>2502635002<br>2502637002<br>2502637002<br>2502635002<br>2502637002<br>2502637002<br>25026570<br>25026570<br>2502670<br>2502670<br>2502670                                                                                              | CT<br>###<br>ES SI<br>CT<br>###<br>###<br>###  | PEOPERTAILE<br>DESDEVISES YVES &<br>MARIE-ANNICK<br>GERBHARD ROSA<br>IT GIDIET NATUREI<br>Jery N'1<br>PEOPERTAILE<br>BIJELIC & ROGER F & M<br>GERBHARD ROSA<br>BIJELIC & ROGER F & M<br>SCHNEIDER JEAN<br>DENIS<br>JEGOU JEAN-PIERRE<br>DELY FRANCK                                                       | GUALIFIE     CONSECTER     OCHET ERIC     DESDEVISES     SITEPHANE     GERBHARD ROSA      M. LANGLAIS     MICHEL     CONSECTERS     DIALIO FRANCIS     DIALIO FRANCIS     DOITIER FRANCOIS     DEITIER FRANCOIS     DEITIER FRANCOIS     DEITIER FRANCOIS                                                                                                    |
|          | SAN SECUES<br>CLINTON DIT<br>CLINT<br>ASNA<br>TERRY OF<br>FLYNG HUNTER<br>FLYNG HUNTER<br>BALI<br>BALI<br>TERRY OF<br>FLYNG HUNTER<br>BUT<br>VANIK<br>BASILE<br>ALTESSE<br>PEPE DEL<br>VENTO                                                                                                    | DU BOIS DE LA HULAINE<br>DU VAL DE LOUE<br>I Arret Printemps - In<br>PLE 1<br>BES COINS DE LA GEMOZE<br>DES COINS DE LA GEMOZE<br>DU VAL DE CHAUFFOUR<br>DU CLOS DE LA<br>CAPITAINERIE                                                | Bace sexe           POI. M           S.G. M           ter-Club           Bace sexe           POI. F           S.G. M           POI. M           S.G. M           S.G. M           S.G. M           S.G. M           S.G. M           S.G. M           S.G. M           S.G. M           S.G. M                                                                                                    | Ler<br>36517<br>57026<br>54585<br>6312342<br>- Couple<br>AIN D<br>Ler<br>33743<br>54585<br>6312342<br>33743<br>35508<br>35508<br>36877<br>4000002<br>LOI 64202                                         | ECENTRIANT     22502634001     65541     2ERWT58  Britannique     2502637002     06374     2502637002     06374     2502637002     2502637002     2502637002     2502637000     2502637000     25026350010     1655     2702410                                                                                                    | CT<br>####<br>25 SI<br>CT<br>###<br>###<br>### | PROFETAIRE<br>PROFETAIRE<br>DESDEVISES YVES &<br>MARIE-ANNICK<br>GERBHARD ROSA<br>IF GIDIER NATURE!<br>Jury N'1<br>PROFETAIRE<br>BUELIC & ROGER F & M<br>GERBHARD ROSA<br>BUELIC & ROGER F & M<br>GERBHARD ROSA<br>BUELIC & ROGER F & M<br>DENIS<br>JEGOU JEAN-PIERRE<br>DELY FRANCK                      | GUALIFIE     CONSECTEM     OCHET ERIC     DESDEVISES     STEPHANE     GERBHARD ROSA      M. LANGLAIS     MICHEL     CONSECTEM     DIJELIO FRANCIS     GERBHARD ROSA BIJELIO FRANCIS BOTTER FRANCOIS BOTTER FRANCOIS EQUY FRANCK BOTTER FRANCOIS                                                                                                    |
| RESOLVAT | Sent Se Calles<br>CLINTON DIT<br>CLINT<br>ASNA<br>TERRY OF<br>FLYNG HUNTER<br>FLYNG HUNTER<br>BALL<br>TERRY OF<br>FLYNG HUNTER<br>BUT<br>YANIK<br>BASILE<br>ALTESSE<br>PEPE DEL<br>YENTO<br>BEUPHEOGR                                                                                                    | DU BOIS DE LA HULAINE<br>DU VAL DE LOUE<br>TArret Printemps - In<br>PLE 1<br>BES COINS DE LA GEMOZE<br>DES COINS DE LA GEMOZE<br>DU VAL DE CHAUFFOUR<br>DU CLOS DE LA<br>CAPITAINERIE<br>DU BOIS DE BALISY                            | Becc sexe           POL M           S.G. M           S.G. M           TERR           Becc sexe           POL F           S.G. M           POL M           S.G. M           S.G. M           S.G. M           S.G. M           S.G. M           S.A. F           POI. M           S.J.R. M                                                                                                    | Ler<br>36517<br>57026<br>SHSE<br>6312342<br>- Couple<br>AIN D<br>Ler<br>33749<br>6312342<br>93753<br>35508<br>36877<br>4000002<br>LOI 64202<br>57285                                                   | 1920717447<br>12502634001<br>6522<br>2ERWT55<br>Britannique<br>1920717447<br>12502637002<br>092637002<br>092637002<br>22502637002<br>22502637002<br>22502637002<br>22502637002<br>22502637002<br>22502637002<br>22502637002<br>2250263702<br>22502637002<br>22502637002<br>2250263702<br>22502637002<br>2250263702<br>2250263702<br>225026702<br>225026707<br>225026707<br>2250707<br>2250707<br>2250707<br>2250707<br>2250707<br>2250707<br>2250707<br>2250707<br>2250707<br>2250707<br>2250707<br>2250707<br>2250707<br>2250707<br>2250707<br>2250707<br>2250707<br>2250707<br>225077<br>2250707<br>225070                                                                                                   | CT<br>####<br>####<br>####<br>####             | PROFETABLE<br>DESDEVISES YVES &<br>MARIE-ANNICK<br>GERBHARD ROSA<br>IF GIDIEF NATUREI<br>Jury N'1<br>PROFETABLE<br>BUELIC & ROGER F & M<br>GERBHARD ROSA<br>BUELIC & ROGER F & M<br>SCHWEDER JEAN<br>DENIS<br>JEGOU JEAN-PIERRE<br>DELY FRANCK<br>SUBSET ANTHONY                                          | GUALIFIE     GODECTERIC     DESDEVISES     STEPHANE     GERBHARD ROSA      M. LANGLAIS     MICHEL     COBBECTERI     GUILE FRANCIS     GOTIER FRANCOIS     BOTIER FRANCOIS     BOTIER FRANCOIS     BOTIER FRANCOIS                                                                                                    |
| RESOLVAT | Exhiption off<br>CLINTON OF<br>CLINT<br>ASNA<br>TERRY OF<br>FLYNG HUNTER<br>F1<br>COU<br>BALL<br>TERRY OF<br>FLYNG HUNTER<br>BALL<br>TERRY OF<br>FLYNG HUNTER<br>FLYNG HUNTER<br>FLYNG HUNTER<br>FLYNG HU | DU BOIS DE LA HULAINE<br>DU VAL DE LOUE<br>INTERNIS - IN<br>PLE 1<br>BESCOINS DE LA GEMOZE<br>DU VAL DE CHAUFFOUR<br>DU CLOS DE LA GEMOZE<br>DU VAL DE CHAUFFOUR<br>DU CLOS DE LA<br>CAPITAINERIE<br>DU BOIS DE BALISY                | Bace serve           POL M           S.LR. F           S.G. M           ter-Club           TERR           Bace serve           POL F           S.G. M           S.G. M           S.B.R.M | Ler<br>36517<br>57026<br>SH58<br>6312342<br>- Couple<br>AIN D<br>Ler<br>33743<br>SH58<br>6312342<br>33753<br>35508<br>36877<br>4000002<br>L0164202<br>57285                                            | 1250710887<br>12502654001<br>66541<br>2ERW755<br>Britannique<br>15502657000<br>32307<br>12502657000<br>32307<br>12502657000<br>32307<br>125026550010<br>1653<br>2EDL143<br>125026550010<br>1653<br>2EDL440<br>2EDL4400<br>2EDL440<br>2EDL440<br>2EDL4400<br>2EDL4400<br>2EDL4400 | CT<br>####<br>CT<br>####<br>####<br>####       | PEOPERTAILE<br>DESDEVISES YVES &<br>MARIE-ANNICK<br>GERBHARD ROSA<br>IT GIDIET NATUREI<br>Jory N'I<br>PEOPERTAILE<br>BUELIC & ROGER F & M<br>SCHNEIDER JEAN<br>DENIS<br>JEGOU JEAN-PIERRE<br>DELY FRANCK<br>SUSSET ANTHONY                                                                                | GUALIFIE     CONSECTER     OCHET ERIC     DESDEVISES     SITEPHANE     GERBHARD ROSA      M. LANGLAIS     MICHEL     CONSECTER     DIVELIC FRANCIS     DIVELIC FRANCIS     BOITIER FRANCOIS     DOTIER FRANCOIS     BOITIER FRANCOIS     BOITIER FRANCOIS                                                                                                    |
|          | EXAMPLE CLINTON DIT<br>CLINTON DIT<br>CLINT<br>ASNA<br>TERRY OF<br>FLYNG HUNTER<br>FLYNG HUNTER<br>BALL<br>TERRY OF<br>FLYNG HUNTER<br>BUT<br>VANIK<br>BASILE<br>ALTESSE<br>PEPE DEL<br>VENTO<br>BELPHEGOR                                                                                                    | DU BOIS DE LA HULAINE<br>DU VAL DE LOUE<br>I Arret Printemps - In<br>PLE 1<br>DES COINS DE LA GEMOZE<br>DES COINS DE LA GEMOZE<br>DU VAL DE CHAUFFOUR<br>DU CLOS DE LA<br>CAPITAINERIE<br>DU BOIS DE BALISY<br>I Arret Printemps - In | Bace sexe           POL M           S.LR. F           S.G. M           ter-Club           TERR           Bace sexe           POL F           S.G. M           S.G. M           S.L. M           ter-Club  | Ler<br>36517<br>57026<br>58158<br>6312342<br>- Couple<br>AIN D<br>Ler<br>33743<br>38158<br>6312342<br>33743<br>38158<br>6312342<br>33753<br>35508<br>36817<br>4000002<br>L0164202<br>57285<br>- Couple | ECTIVILIE     T2502634001     65541     2ERWT58  Britannique     T2502637002     06974     "2502637000     06974     "2502637000     1655     22EDL43     "2502637000     1655     22EDL43     "2502637000     1655     22ENL43     "2502637000     1655     22ENL43     "2502637000     1655     22ENL43     "2502637000     1655     22ENL43     "2502637000     1655     22ENL43     "2502637000     1655     22ENL43     "2502637000     1655     22ENL43     "2502637000     1655     22ENL43     "2502637000     1655     22ENL43     "2502637000     1655     22ENL43     "2502637000     1655     22ENL43     "2502637000     32307     22ENL43     "2502637000     1655     22ENL43     "2502637000     32307     22ENL43     "2502637000     32307     22ENL43     "2502637000     32307     22ENL43     "2502637000     32307     22ENL43     "2502637000     32307     22ENL43     "2502637000     32307     22ENL43     "2502637000     32307     22ENL43     "2502637000     32307     22ENL43     "2502637000     32307     3230     3250     3250     3250     3250     3250     3250     3250     3250     3250     3250     3250     3250     3250     325     325     325     325     325     325     325     325     325     325     325     325     325     325     325     325     325     325     325     325     325     325     325     325     325     325     325     325     325     325     325     325     325     325     325     325     325     325     325     325     325     325     325     325     325     325     325     325     325     325     325     325     325     325     325     325     325     325     325     325     325     325     325     325     325     325     325     325     325     325     325     325     325     325     325     325     325     325     325     325     325     325     325     325     325     325     325     325     325     325     325     325     325     325     325     325     325     325     325     325     325     325     325     325     325     325     325     325     325     325     325     325     325     325                                                                                                    | CT<br>###<br>###<br>###<br>###<br>###<br>###   | PEOPERTAINE<br>DESDEVISES YVES &<br>MARIE-ANNICK<br>GERBHARD ROSA<br>II GIDIEN NATUREI<br>Jery N'1<br>PEOPERTAINE<br>BIJELIC & ROGER F & M<br>GERBHARD ROSA<br>BIJELIC & ROGER F & M<br>GERBHARD ROSA<br>BIJELIC & ROGER F & M<br>JEGOU JEAN-PIERRE<br>DELY FRANCK<br>SUSSET ANTHONY<br>IT GIDIEN NATUREI | GUALIFIE     CONSECTER     OCHET ERIC     DESDEVISES     STEPHANE     GERBHARD ROSA      M. LANGLAIS     MICHAI     CONSECTER     DIJELIO FRANCIS     GERBHARD ROSA     BIJELIO FRANCIS     BOITIER FRANCOIS     BOITIER FRANCOIS     BOITIER FRANCOIS     BOITIER FRANCOIS                                                                                                    |

Par défaut la mise en page est en mode portrait,. **Modifier la mise en page** en mode paysage et modifier éventuellement les sauts de page pour optimiser le document selon votre convenance.

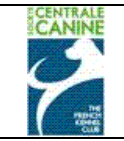

## La mise en page est correcte pour ce catalogue.

| 1        |                                                                                                    | REUNIO                                                                                                    | Ν DES ΔΜΔ΄                                                                                                    |                                                                                                    | ETTERS GOR                                                                                                    | DON                                                         |                                                                                                    |                                                                                                    |
|----------|----------------------------------------------------------------------------------------------------|----------------------------------------------------------------------------------------------------|----------------------------------------------------------------------------------------------------|----------------------------------------------------------------------------------------------------|----------------------------------------------------------------------------------------------------|-------------------------------------------------------------|----------------------------------------------------------------------------------------------------|----------------------------------------------------------------------------------------------------|
|          |                                                                                                    |                                                                                                    |                                                                                                    |                                                                                                    |                                                                                                    |                                                             |                                                                                                    |                                                                                                    |
|          |                                                                                                    | FIELD TR                                                                                                    | IAL DE PRIN<br>10/04/2011 à                                                                                                    |                                                                                                    | JR CHIENS D'A                                                                                                    | ARRET                                                       |                                                                                                    |                                                                                                    |
|          |                                                                                                    |                                                                                                    |                                                                                                    |                                                                                                    |                                                                                                    |                                                             |                                                                                                    |                                                                                                    |
|          |                                                                                                    |                                                                                                    |                                                                                                    |                                                                                                    |                                                                                                    |                                                             |                                                                                                    |                                                                                                    |
|          |                                                                                                    | FT Arret Printemps -                                                                                                    | Inter-Club                                                                                                    | - Solo B                                                                                                    | ritanniques                                                                                                    | sur                                                         | Gibier Naturel                                                                                                    | M. RAIMONDI Cianaarla                                                                                                    |
|          | SOL                                                                                                    | .01                                                                                                    | TERR                                                                                                    | AIN A                                                                                                    |                                                                                                    |                                                             | Juge                                                                                                    | (ITALIE)                                                                                                    |
| RESULTAT | NOM DU CHIEN                                                                                                    | AFFIXE                                                                                                    | RACE SEXE                                                                                                    | LOF                                                                                                    | IDENTIFIANT<br>25026970020                                                                                                    | СТ                                                          | PROPRIETAIRE                                                                                                    | CONDUCTEUR                                                                                                    |
|          | BALI                                                                                                    | DES COINS DE LA GEMOZE                                                                                                    | POI. F                                                                                                    | 93749                                                                                                    | 6974                                                                                                    | ####                                                        | BIJELIC & ROGER F & M                                                                                                    | BIJELIC FRANCIS                                                                                                    |
|          | VALKO                                                                                                    | DU VAL DE CHAUFFOUR                                                                                                    | S.G. M                                                                                                    | 35507                                                                                                    | 2EDL142<br>'25026970003                                                                                                    |                                                             | ALLEGRE SEBASTIEN                                                                                                    | BOITIER FRANCOIS                                                                                                    |
|          | BOI                                                                                                    | DES COINS DE LA GEMOZE                                                                                                    | POI. M                                                                                                    | 93753                                                                                                    | 2307                                                                                                    | <del>,,,,,,</del>                                           | BIJELIC & ROGER F & M                                                                                                    | BIJELIC FRANCIS                                                                                                    |
|          |                                                                                                    |                                                                                                    |                                                                                                    | 0.1. D                                                                                                    |                                                                                                    |                                                             |                                                                                                    |                                                                                                    |
|          |                                                                                                    | FI Arret Printemps -                                                                                                    | Inter-Club                                                                                                    | - SOIO B                                                                                                    | ritanniques                                                                                                    | sur                                                         | Gibler Naturei                                                                                                    | M. GUILBERT Yves                                                                                                    |
|          | SUL                                                                                                    | .0 2                                                                                                    | TERR                                                                                                    |                                                                                                    |                                                                                                    |                                                             | Juge                                                                                                    | (QUALIFIE FORMATEUR)                                                                                                    |
| RESULTAT | TERRY OF FLYNG                                                                                                    | AFFIXE                                                                                                    | RACE SEXE                                                                                                    | SHSB                                                                                                    | IDENTIFIANT                                                                                                    | CI                                                          |                                                                                                    | CUNDUCTEUR                                                                                                    |
|          | HUNTER                                                                                                    |                                                                                                    | S.G. M                                                                                                    | 6312342                                                                                                    | 105000050000                                                                                                    |                                                             | GERBHARD RUSA                                                                                                    | GERBHARD ROSA                                                                                                    |
|          | DINKY                                                                                                    |                                                                                                    | S.A. M                                                                                                    | 4000003                                                                                                    | 3734                                                                                                    |                                                             |                                                                                                    | DELY FRANCK                                                                                                    |
|          | ALTESSE                                                                                                    |                                                                                                    | S.A. F                                                                                                    | 4000002                                                                                                    | 2FCL410                                                                                                    |                                                             | DELY FRANCK                                                                                                    | DELY FRANCK                                                                                                    |
|          |                                                                                                    | ET A must Deleterer                                                                                                    | Inter Ob 1                                                                                                    | 0.1- 0                                                                                                    |                                                                                                    |                                                             |                                                                                                    |                                                                                                    |
|          |                                                                                                    | FI Arret Printemps -                                                                                                    | Inter-Club                                                                                                    | - SOIO B                                                                                                    | ritanniques                                                                                                    | sur                                                         |                                                                                                    | M. GAUDIN Pierre                                                                                                    |
|          |                                                                                                    | LU S                                                                                                    |                                                                                                    |                                                                                                    | IDENTICIANT                                                                                                    | CT                                                          | Juge                                                                                                    | (QUALIFIE FORMATEUR)                                                                                                    |
| RESULTAT | CLINTON DIT                                                                                                    |                                                                                                    | RACE SEXE                                                                                                    | 06517                                                                                                    | 25026940016                                                                                                    |                                                             | PROPRIETAIRE                                                                                                    |                                                                                                    |
|          | CLINT                                                                                                    | DO BOIS DE LA HOLAINE                                                                                                    | POI. M                                                                                                    | 90017                                                                                                    | 8541                                                                                                    |                                                             |                                                                                                    |                                                                                                    |
|          | ASNA                                                                                                    | DU VAL DE LOUE                                                                                                    | S.I.R. F                                                                                                    | 57026                                                                                                    | 2ERW758                                                                                                    | ####                                                        | MARIE-ANNICK                                                                                                    | STEPHANE                                                                                                    |
|          | WARCHANT                                                                                                    |                                                                                                    | S.G. F                                                                                                    | SHSB                                                                                                    | 98200910138                                                                                                    |                                                             | RAMELLI CECILE                                                                                                    | RAMELLI CECILE                                                                                                    |
|          |                                                                                                    | T Arrest Drinterran                                                                                                    | ten Club                                                                                                    | Counter                                                                                                    | Duite                                                                                                    |                                                             |                                                                                                    |                                                                                                    |
|          | ſ                                                                                                    | - I Arret Frintemps - Ir                                                                                                    | iter-Club                                                                                                    | - Couple I                                                                                                    | Britannique                                                                                                    | ssu                                                         | Gibler Naturei                                                                                                    | M LANCEAR MICHEL                                                                                                    |
|          | COU                                                                                                    |                                                                                                    | TEDD                                                                                                    | AIN D                                                                                                    |                                                                                                    |                                                             | Luna MO4                                                                                                    | WILLANGEALS MICHEE                                                                                                    |
|          |                                                                                                    | PLE 1                                                                                                    |                                                                                                    |                                                                                                    | IDENTIFIANT                                                                                                    | CT                                                          | Jury N°1                                                                                                    | M. HERMEL MAURICE                                                                                                    |
| RESULTAT | COUI                                                                                                    | PLE 1 AFFIXE DES COINS DE LA CEMOZE                                                                                                    | TERR<br>RACE SEXE                                                                                                    | AIN D                                                                                                    | IDENTIFIANT<br>'25026970020                                                                                                    | СТ                                                          | Jury N°1 PROPRIETAIRE PUELIC & POCER 5 & M                                                                                                    | M. HERMEL MAURICE<br>CONDUCTEUR                                                                                                    |
| RESULTAT | COUI<br>NOM DU CHIEN<br>BALI<br>BEL PHECOR                                                                                                    | AFFIXE<br>DES COINS DE LA GEMOZE                                                                                                    | TERR<br>RACE SEXE<br>POI. F<br>S.I.R. M                                                                                                    | AIN D<br>LOF<br>93749                                                                                                    | IDENTIFIANT<br>'25026970020<br>6974<br>2EMN640                                                                                                    | СТ<br>####                                                  | JURY N°1<br>PROPRIETAIRE<br>BIJELIC & ROGER F & M<br>SUSSET ANTHONY                                                                                                    | M. HERMEL MAURICE<br>CONDUCTEUR<br>BIJELIC FRANCIS                                                                                                    |
| RESULTAT | COUI<br>NOM DU CHIEN<br>BALI<br>BELPHEGOR<br>BUT                                                                                                    | AFFIXE<br>DES COINS DE LA GEMOZE<br>DU BOIS DE BALISY<br>DES COINS DE LA GEMOZE                                                                                                    | TERR<br>POI. F<br>S.I.R. M<br>POI. M                                                                                                    | AIN D<br>LOF<br>93749<br>57285<br>93753                                                                                                    | IDENTIFIANT<br>'25026970020<br>6974<br>2EMN640<br>'25026970003                                                                                                    | ст<br>####                                                  | JURY N°1<br>PROPRIETAIRE<br>BIJELIC & ROGER F & M<br>SUSSET ANTHONY<br>BUELIC & ROGER F & M                                                                                                    | M. HERMEL MAURICE<br>CONDUCTEUR<br>BIJELIC FRANCIS<br>BOITIER FRANCOIS<br>RUELIC FRANCIS                                                                                                    |
| RESULTAT | COUI<br>NOM DU CHIEN<br>BALI<br>BELPHEGOR<br>BUT                                                                                                    | AFFIXE<br>DES COINS DE LA GEMOZE<br>DU BOIS DE BALISY<br>DES COINS DE LA GEMOZE                                                                                                    | TERR<br>POL F<br>S.I.R. M<br>POL M                                                                                                    | AIN D<br>LOF<br>93749<br>57285<br>93753                                                                                                    | IDENTIFIANT<br>'25026970020<br>6974<br>2EMN640<br>'25026970003<br>2307                                                                                                    | ст<br>####<br>####                                          | JURY N°1<br>PROPRIETAIRE<br>BIJELIC & ROGER F & M<br>SUSSET ANTHONY<br>BIJELIC & ROGER F & M<br>SCHNEIDER JEAN                                                                                                    | M. HERMEL MAURICE<br>CONDUCTEUR<br>BIJELIC FRANCIS<br>BOITIER FRANCOIS<br>BIJELIC FRANCIS                                                                                                    |
| RESULTAT | COUL<br>NOM DU CHIEN<br>BALI<br>BELPHEGOR<br>BUT<br>VANIK                                                                                                    | AFFIXE<br>DES COINS DE LA GEMOZE<br>DU BOIS DE BALISY<br>DES COINS DE LA GEMOZE<br>DU VAL DE CHAUFFOUR                                                                                                    | TERR<br>POL F<br>S.I.R. M<br>POL M<br>S.G. M                                                                                                    | AIN D<br>LOF<br>93749<br>57285<br>93753<br>35508                                                                                                    | IDENTIFIANT<br>'25026970020<br>6974<br>2EMN640<br>'25026970003<br>2307<br>2EDL143                                                                                                    | ст<br>####<br>####                                          | JURY N°1<br>PROPRIETAIRE<br>BIJELIC & ROGER F & M<br>SUSSET ANTHONY<br>BIJELIC & ROGER F & M<br>SCHNEIDER JEAN<br>DENIS                                                                                                    | M HERNIEL MAURICE<br>CONDUCTEUR<br>BIJELIC FRANCIS<br>BOITIER FRANCOIS<br>BIJELIC FRANCIS<br>BOITIER FRANCOIS                                                                                                    |
| RESULTAT | COUI<br>NOM DU CHIEN<br>BALI<br>BELPHEGOR<br>BUT<br>VANIK<br>BASILE                                                                                                    | AFFIXE<br>DES COINS DE LA GEMOZE<br>DU BOIS DE BALISY<br>DES COINS DE LA GEMOZE<br>DU VAL DE CHAUFFOUR<br>DU CLOS DE LA<br>CAPITAINERIE                                                                                                    | TERR<br>POL F<br>S.I.R. M<br>POL M<br>S.G. M<br>S.G. M                                                                                                    | AIN D<br>93749<br>57285<br>93753<br>35508<br>36877                                                                                                    | IDENTIFIANT<br>'25026970020<br>6974<br>2EMN640<br>'25026970003<br>2307<br>2EDL143<br>'25026950010<br>1653                                                                                                    | CT<br>####<br>####<br>####                                  | JURY N°1<br>PROPRIETAIRE<br>BIJELIC & ROGER F & M<br>SUSSET ANTHONY<br>BIJELIC & ROGER F & M<br>SCHNEIDER JEAN<br>DENIS<br>JEGOU JEAN-PIERRE                                                                                 | M HERNEL MAURICE<br>CONDUCTEUR<br>BIJELIC FRANCIS<br>BOITIER FRANCOIS<br>BIJELIC FRANCIS<br>BOITIER FRANCOIS<br>BOITIER FRANCOIS                                                                                                    |
| RESULTAT | COUI<br>NOM DU CHIEN<br>BALI<br>BELPHEGOR<br>BUT<br>VANIK<br>BASILE<br>ALTESSE                                                                                                    | AFFIXE<br>DES COINS DE LA GEMOZE<br>DU BOIS DE BALISY<br>DES COINS DE LA GEMOZE<br>DU VAL DE CHAUFFOUR<br>DU CLOS DE LA<br>CAPITAINERIE                                                                                                    | TERR<br>PACE SEXE<br>POI. F<br>S.I.R. M<br>POI. M<br>S.G. M<br>S.G. M<br>S.A. F                                                                                                    | AIN D<br>LOF<br>93749<br>57285<br>93753<br>35508<br>36877<br>4000002                                                                                                    | DENTIFIANT<br>'25026970020<br>6974<br>2EMN640<br>'25026970003<br>2307<br>2EDL143<br>'25026950010<br>1653<br>2FCL410                                                                                                    | CT<br>#####<br>#####<br>#####                               | JURY N°1<br>PROPRIETAIRE<br>BIJELIC & ROGER F & M<br>SUSSET ANTHONY<br>BIJELIC & ROGER F & M<br>SCHNEIDER JEAN<br>DENIS<br>JEGOU JEAN-PIERRE<br>DELY FRANCK                                                                  | M HERMEL MAURICE<br>CONDUCTEUR<br>BIJELIC FRANCIS<br>BOITIER FRANCOIS<br>BIJELIC FRANCIS<br>BOITIER FRANCOIS<br>BOITIER FRANCOIS<br>DELY FRANCK                                                                                                    |
| RESULTAT | COUI<br>NOM DU CHIEN<br>BALI<br>BELPHEGOR<br>BUT<br>VANIK<br>BASILE<br>ALTESSE<br>ASNA                                                                                                    | AFFIXE<br>DES COINS DE LA GEMOZE<br>DU BOIS DE BALISY<br>DES COINS DE LA GEMOZE<br>DU VAL DE CHAUFFOUR<br>DU CLOS DE LA<br>CAPITAINERIE<br>DU VAL DE LOUE                                                                                                    | TERR<br>PACE SEXE<br>POI. F<br>S.I.R. M<br>POI. M<br>S.G. M<br>S.G. M<br>S.G. M<br>S.A. F<br>S.I.R. F                                                                                                    | AIN D<br>LOF<br>93749<br>57285<br>93753<br>35508<br>36877<br>4000002<br>57026                                                                                                    | DENTIFIANT<br>'25026970020<br>6974<br>2EMN640<br>'25026970003<br>2307<br>2EDL143<br>'25026950010<br>1653<br>2FCL410<br>2ERW758                                                                                                    | ст<br>####<br>####<br>####                                  | Jury N°1<br>PROPRIETAIRE<br>BIJELIC & ROGER F & M<br>SUSSET ANTHONY<br>BIJELIC & ROGER F & M<br>SCHNEIDER JEAN<br>DENIS<br>JEGOU JEAN-PIERRE<br>DELY FRANCK<br>DESDEVISES IVES &<br>MARIE-ANNICK                             | M HEANGLAIS MINITE<br>M HEANGL MAURICE<br>CONDUCTEUR<br>BIJELIC FRANCIS<br>BIJELIC FRANCIS<br>BOITIER FRANCOIS<br>BOITIER FRANCOIS<br>DELY FRANCK<br>DESDEVISES<br>STEPHANE                                                                                                    |
|          | COUI<br>NOM DU CHIEN<br>BALI<br>BELPHEGOR<br>BUT<br>VANIK<br>BASILE<br>ALTESSE<br>ASNA<br>PEPE DEL                                                                                                    | AFFIXE<br>DES COINS DE LA GEMOZE<br>DU BOIS DE BALISY<br>DES COINS DE LA GEMOZE<br>DU VAL DE CHAUFFOUR<br>DU CLOS DE LA<br>CAPITAINERIE<br>DU VAL DE LOUE                                                                                                    | TERR<br>POL F<br>S.I.R. M<br>POL M<br>S.G. M<br>S.G. M<br>S.G. F<br>S.I.R. F<br>POL M                                                                                                    | AIN D<br>LOF<br>93749<br>57285<br>93753<br>35508<br>36877<br>4000002<br>57026<br>LOI 64202                                                                                                    | DENTIFIANT<br>'25026970020<br>6974<br>2EMN640<br>'25026970003<br>2307<br>2EDL143<br>'25026950010<br>1653<br>2FCL410<br>2ERW758                                                                                                    | Ст<br>####<br>####<br>####<br>####                          | Jury N°1<br>PROPRIETAIRE<br>BIJELIC & ROGER F & M<br>SUSSET ANTHONY<br>BIJELIC & ROGER F & M<br>SCHNEIDER JEAN<br>DENIS<br>JEGOU JEAN-PIERRE<br>DELY FRANCK<br>DESDEVISES YVES &<br>MARIE-ANNICK                             | M. HERMEL MAURICE<br>CONDUCTEUR<br>BIJELIC FRANCIS<br>BOITIER FRANCOIS<br>BIJELIC FRANCIS<br>BOITIER FRANCOIS<br>BOITIER FRANCOIS<br>DELY FRANCK<br>DESDEVISES<br>STEPHANE<br>BOITIER FRANCOIS                                                                                                    |
| RESULTAT | COUI<br>NOM DU CHIEN<br>BALI<br>BELPHEGOR<br>BUT<br>VANIK<br>BASILE<br>ALTESSE<br>ASNA<br>PEPE DEL<br>VENTO                                                                                                    | AFFIXE DES COINS DE LA GEMOZE DU BOIS DE BALISY DES COINS DE LA GEMOZE DU VAL DE CHAUFFOUR DU CLOS DE LA CAPITAINERIE DU VAL DE LOUE                                                                                                    | TERR<br>POL F<br>S.I.R. M<br>POL M<br>S.G. M<br>S.G. M<br>S.A. F<br>S.I.R. F<br>POL M                                                                                                    | AIN D<br>LOF<br>93749<br>57285<br>93753<br>35508<br>36877<br>4000002<br>57026<br>LOI 64202                                                                                                    | DENTIFIANT<br>125026970020<br>6974<br>2EMN840<br>125026970003<br>2307<br>2EDL143<br>125026950010<br>1653<br>2FCL410<br>2ERW758                                                                                                    | CT<br>#####<br>#####<br>#####<br>#####                      | Jury N°1<br>PROPRIETAIRE<br>BIJELIC & ROGER F & M<br>SUSSET ANTHONY<br>BIJELIC & ROGER F & M<br>SCHNEIDER JEAN<br>DENIS<br>JEGOU JEAN-PIERRE<br>DELY FRANCK<br>DESDEVISES YVES &<br>MARIE-ANNICK                             | M. HERMEL MAURICE<br>CONDUCTEUR<br>BIJELIC FRANCIS<br>BOITIER FRANCOIS<br>BIJELIC FRANCIS<br>BOITIER FRANCOIS<br>BOITIER FRANCOIS<br>DELY FRANCK<br>DESDEVISES<br>STEPHANE<br>BOITIER FRANCOIS                                                                                                    |
| RESULTAT | COUI<br>NOM DU CHIEN<br>BALI<br>BELPHEGOR<br>BUT<br>VANIK<br>BASILE<br>ALTESSE<br>ASNA<br>PEPE DEL<br>VENTO                                                                                                    | AFFIXE DES COINS DE LA GEMOZE DU BOIS DE BALISY DES COINS DE LA GEMOZE DU VAL DE CHAUFFOUR DU CLOS DE LA CAPITAINERIE DU VAL DE LOUE T Arret Printemps - II                                                                                                    | TERR           PACE SEXE           POI. F           S.I.R. M           POI. M           S.G. M           S.G. M           S.G. M           S.I.R. F           POI. M                                                                                                    | AIN D<br>LOF<br>93749<br>57285<br>93753<br>35508<br>36877<br>4000002<br>57026<br>LOI 64202<br>- Couple                                                                                                    | IDENTIFIANT<br>125026970020<br>6974<br>2EINN640<br>125026970003<br>2307<br>2EDL143<br>125026950010<br>1653<br>2FCL410<br>2ERW758<br>Britannique                                                                                                    | CT<br>#####<br>#####<br>#####<br>#####                      | Jury N°1 PROPRIETAIRE BIJELIC & ROGER F & M SUSSET ANTHONY BIJELIC & ROGER F & M SCHNEIDER JEAN DENIS JEGOU JEAN-PIERRE DELY FRANCK DESDEVISES YVES & MARIE-ANNICK r Gibier Naturel                                          | M. HERMEL MAURICE<br>CONDUCTEUR<br>BIJELIC FRANCIS<br>BOITIER FRANCOIS<br>BIJELIC FRANCIS<br>BOITIER FRANCOIS<br>BOITIER FRANCOIS<br>DELY FRANCK<br>DESDEVISES<br>STEPHANE<br>BOITIER FRANCOIS                                                                                                    |
| RESULTAT | COUI<br>NOM DU CHIEN<br>BALI<br>BELPHEGOR<br>BUT<br>VANIK<br>BASILE<br>ALTESSE<br>ASNA<br>PEPE DEL<br>VENTO                                                                                                    | AFFIXE DES COINS DE LA GEMOZE DU BOIS DE BALISY DES COINS DE LA GEMOZE DU VAL DE CHAUFFOUR DU CLOS DE LA CAPITAINERIE DU VAL DE LOUE FT Arret Printemps - In                                                                                                    | RACE SEXE           POI. F           S.I.R. M           POI. M           S.G. M           S.G. M           S.A. F           S.I.R. F           POI. M                                                                                                    | AIN D<br>LOF<br>93749<br>57285<br>93753<br>35508<br>36877<br>4000002<br>57026<br>LOI 64202<br>- Couple                                                                                                    | IDENTIFIANT<br>125026970020<br>6974<br>2EINN640<br>125026970003<br>2307<br>2EDL143<br>125026950010<br>1653<br>2FCL410<br>2ERW758<br>Britannique                                                                                                    | CT<br>####<br>####<br>####<br>#####                         | Jury N°1 PROPRIETAIRE BIJELIC & ROGER F & M SUSSET ANTHONY BIJELIC & ROGER F & M SCHNEIDER JEAN DENIS JEGOU JEAN-PIERRE DELY FRANCK MARIE-ANNICK r Gibier Naturel                                                            | M. HERMICH MAURICE<br>CONDUCTEUR<br>BIJELIC FRANCIS<br>BOITIER FRANCOIS<br>BIJELIC FRANCIS<br>BOITIER FRANCOIS<br>BOITIER FRANCOIS<br>DELY FRANCK<br>DESDEVISES<br>STEPHANE<br>BOITIER FRANCOIS<br>M. DARRIGADE JEAN-                                                                                                    |
| RESULTAT | COUI<br>NOM DU CHIEN<br>BALI<br>BELPHEGOR<br>BUT<br>VANIK<br>BASILE<br>ALTESSE<br>ASNA<br>PEPE DEL<br>VENTO                                                                                                    | PLE 1  AFFIXE  DES COINS DE LA GEMOZE  DU BOIS DE BALISY  DES COINS DE LA GEMOZE  DU VAL DE CHAUFFOUR  DU CLOS DE LA CAPITAINERIE  DU VAL DE LOUE  FT Arret Printemps - In  PLE 2                                                                                                    | TERR<br>POI. F<br>S.I.R. M<br>POI. M<br>S.G. M<br>S.G. M<br>S.A. F<br>S.I.R. F<br>POI. M<br>TERF                                                                                                    | AIN D<br>LOF<br>93749<br>57285<br>93753<br>35508<br>36877<br>4000002<br>57026<br>LOI 64202<br>- Couple<br>RAIN E                                                                                                    | IDENTIFIANT<br>2502697020<br>6974<br>2EUNI640<br>25026970003<br>2307<br>2EDL143<br>25026950010<br>1653<br>2FCL410<br>2ERW758<br>Britannique                                                                                                    | CT<br>#####<br>#####<br>#####<br>#####                      | Jury N°1 PROPRIETAIRE BIJELIC & ROGER F & M SUSSET ANTHONY BIJELIC & ROGER F & M SCHNEIDER JEAN DENIS JEGOU JEAN-PIERRE DELY FRANCK DESDEVISES YVES & MARIE-ANNICK  r Gibier Naturel Jury N°2                                | M. HEANGLAIS MINITE<br>M. HEANIEL MAURICE<br>CONDUCTEUR<br>BIJELIC FRANCIS<br>BOITIER FRANCOIS<br>BIJELIC FRANCOIS<br>BOITIER FRANCOIS<br>DELY FRANCK<br>DESDEVISES<br>STEPHANE<br>BOITIER FRANCOIS<br>BOITIER FRANCOIS<br>M. DARRIGADE JEAN-<br>CLAUDE<br>M. PEDRAZETTI<br>ROBERTO                                                                                                    |
| RESULTAT | COUI<br>NOM DU CHIEN<br>BALI<br>BELPHEGOR<br>BUT<br>VANIK<br>BASILE<br>ALTESSE<br>ASNA<br>PEPE DEL<br>VENTO                                                                                                    | PLE 1  AFFIXE  DES COINS DE LA GEMOZE  DU BOIS DE BALISY  DES COINS DE LA GEMOZE  DU VAL DE CHAUFFOUR  DU CLOS DE LA CAPITAINERIE  DU VAL DE LOUE  FT Arret Printemps - II  PLE 2  AFFIXE                                                                                                    | TERR<br>POI. F<br>S.I.R. M<br>POI. M<br>S.G. M<br>S.G. M<br>S.A. F<br>S.I.R. F<br>POI. M<br>TERF<br>PACE SEXE                                                                                                    | AIN D<br>LOF<br>93749<br>57285<br>93753<br>35508<br>36877<br>4000002<br>57026<br>LOI 64202<br>- Couple<br>RAIN E<br>LOF                                                                                                    | IDENTIFIANT<br>2502697020<br>6974<br>2EUNI640<br>25026970003<br>2307<br>2EDL143<br>25026950010<br>1653<br>2FCL410<br>2ERW758<br>Britannique                                                                                                    | CT<br>#####<br>#####<br>#####<br>#####<br>ES SU             | Jury N°1 PROPRIETAIRE BIJELIC & ROGER F & M SUSSET ANTHONY BIJELIC & ROGER F & M SCHNEIDER JEAN DENIS JEGOU JEAN-PIERRE DELY FRANCK DESDEVISES YVES & MARIE-ANNICK  r Gibier Naturel Jury N°2 PROPRIETAIRE                   | M. HEANGLAIS MINITLE<br>M. HEANIEL MAURICE<br>CONDUCTEUR<br>BIJELIC FRANCIS<br>BOITIER FRANCOIS<br>BOITIER FRANCOIS<br>BOITIER FRANCOIS<br>DELY FRANCK<br>DESDEVISES<br>STEPHANE<br>BOITIER FRANCOIS<br>M. DARRIGADE JEAN-<br>CLAUDE<br>M. PEDRAZETTI<br>ROBERTO<br>CONDUCTEUR                                                                                                    |
| RESULTAT | COUI<br>NOM DU CHIEN<br>BALI<br>BELPHEGOR<br>BUT<br>VANIK<br>BASILE<br>ALTESSE<br>ASNA<br>PEPE DEL<br>VENTO<br>COU<br>NOM DU CHIEN<br>CLINTON DIT<br>CLINTON DIT                                                                                                    | PLE 1  AFFIXE  DES COINS DE LA GEMOZE  DU BOIS DE BALISY  DES COINS DE LA GEMOZE  DU VAL DE CHAUFFOUR  DU CLOS DE LA  CAPITAINERIE  DU VAL DE LOUE  FT Arret Printemps - II  PLE 2  AFFIXE  DU BOIS DE LA HULAINE                                                                                                    | TERR<br>POI. F<br>S.I.R. M<br>POI. M<br>S.G. M<br>S.G. M<br>S.A. F<br>S.I.R. F<br>POI. M<br>TERF<br>POI. M<br>TERF<br>POI. M                                                                                                    | AIN D<br>LOF<br>93749<br>57285<br>93753<br>35508<br>36877<br>4000002<br>57026<br>LOI 64202<br>- Couple<br>RAIN E<br>LOF<br>96517                                                                                                    | IDENTIFIANT<br>25026970200<br>6974<br>2EUNI640<br>25026970003<br>2307<br>2EDL143<br>25026950010<br>1653<br>2FCL410<br>2ERW758<br>Britannique<br>IDENTIFIANT<br>25026940016<br>8541                                                                                                    | CT<br>#####<br>#####<br>#####<br>#####<br>ES SU             | Jury N°1 PROPRIETAIRE BIJELIC & ROGER F & M SUSSET ANTHONY BIJELIC & ROGER F & M SCHNEIDER JEAN DENIS JEGOU JEAN-PIERRE DELY FRANCK DESDEVISES YVES & MARIE-ANNICK  r Gibier Naturel Jury N°2 PROPRIETAIRE                   | M. HEANGLAIS MINITLE<br>M. HEANIEL MAURICE<br>CONDUCTEUR<br>BIJELIC FRANCIS<br>BOITIER FRANCOIS<br>BOITIER FRANCOIS<br>BOITIER FRANCOIS<br>DELY FRANCK<br>DESDEVISES<br>STEPHANE<br>BOITIER FRANCOIS<br>M. DARRIGADE JEAN-<br>CLAUDE<br>M. PEDRAZETTI<br>ROBERTO<br>CONDUCTEUR<br>OCHET ERIC                                                                                                    |
| RESULTAT | COUI<br>NOM DU CHIEN<br>BALI<br>BELPHEGOR<br>BUT<br>VANIK<br>BASILE<br>ALTESSE<br>ASNA<br>PEPE DEL<br>VENTO<br>COU<br>COU<br>NOM DU CHIEN<br>CLINTON DIT<br>CLINTON DIT<br>CLINT<br>CYAM                                                                                                    | PLE 1  AFFIXE  DES COINS DE LA GEMOZE  DU BOIS DE BALISY  DES COINS DE LA GEMOZE  DU VAL DE CHAUFFOUR  DU CLOS DE LA CAPITAINERIE  DU VAL DE LOUE  FT Arret Printemps - II  PLE 2  AFFIXE  DU BOIS DE LA HULAINE  DU BUISSON AU CERF                                                                                                    | TERR           PACE SEXE           POI. F           S.I.R. M           POI. M           S.G. M           S.G. M           S.A. F           S.I.R. F           POI. M                                                                                                    | AIN D<br>LOF<br>93749<br>57285<br>93753<br>35508<br>36877<br>4000002<br>57026<br>LOI 64202<br>- Couple<br>RAIN E<br>LOF<br>96517<br>37632                                                                                                    | DENTIFIANT<br>25026970003<br>25026970003<br>25026970003<br>25026970003<br>25026950010<br>1653<br>2FCL410<br>2ERW758<br>Britannique<br>DENTIFIANT<br>25026940016<br>8541<br>2FJJ604                                                                                                    | CT<br>#####<br>#####<br>#####<br>#####<br>ES SU             | Jury N°1 PROPRIETAIRE BIJELIC & ROGER F & M SUSSET ANTHONY BIJELIC & ROGER F & M SCHNEIDER JEAN DENIS JEGOU JEAN-PIERRE DELY FRANCK DESDEVISES YVES & MARIE-ANNICK  r Gibier Naturel Jury N°2 PROPRIETAIRE                   | M. HEANGLAIS MINITLE<br>M. HEANIEL MAURICE<br>CONDUCTEUR<br>BIJELIC FRANCIS<br>BOITIER FRANCOIS<br>BIJELIC FRANCIS<br>BOITIER FRANCOIS<br>BOITIER FRANCOIS<br>DELY FRANCK<br>DESDEVISES<br>STEPHANE<br>BOITIER FRANCOIS<br>M. DARRIGADE JEAN-<br>CLAUDE<br>M. PEDRAZETTI<br>ROBERTO<br>CONDUCTEUR<br>OCHET ERIC<br>MACUGLIA JEAN-<br>PIERDE                                                                                                    |
| RESULTAT | COUI<br>NOM DU CHIEN<br>BALI<br>BELPHEGOR<br>BUT<br>VANIK<br>BASILE<br>ALTESSE<br>ASNA<br>PEPE DEL<br>VENTO<br>COU<br>NOM DU CHIEN<br>COU<br>CLUNTON DIT<br>CLINTON DIT<br>CLINTON DIT<br>CLINTON DIT<br>CUNT                                                                                                    | PLE 1  AFFIXE  DES COINS DE LA GEMOZE  DU BOIS DE BALISY  DES COINS DE LA GEMOZE  DU VAL DE CHAUFFOUR  DU CLOS DE LA CAPITAINERIE  DU VAL DE LOUE  FT Arret Printemps - II  PLE 2  AFFIXE  DU BOIS DE LA HULAINE  DU BOIS DE LA HULAINE  DU BUISSON AU CERF                                                                                                    | TERR<br>POI. F<br>S.I.R. M<br>POI. M<br>S.G. M<br>S.G. M<br>S.A. F<br>S.I.R. F<br>POI. M<br>TERF<br>PACE SEXE<br>POI. M<br>S.G. M<br>S.G. M<br>S.G. M<br>S.G. M                                                                                                    | AIN D<br>LOF<br>93749<br>57285<br>93753<br>35508<br>36877<br>4000002<br>57026<br>LOI 64202<br>- Couple<br>Couple<br>Couple<br>Couple<br>06517<br>37632<br>LOE                                                                                                    | IDENTIFIANT<br>25026970003<br>25026970003<br>2307<br>2EDL143<br>25026950010<br>1653<br>2FCL410<br>2ERW758<br>Britannique<br>1DENTIFIANT<br>25026940016<br>8541<br>2FJJ604<br>270015H                                                                                                   | CT<br>#####<br>#####<br>#####<br>#####<br>ES SU<br>CT       | Jury N°1 PROPRIETAIRE BIJELIC & ROGER F & M SUSSET ANTHONY BIJELIC & ROGER F & M SCHNEIDER JEAN DENIS JEGOU JEAN-PIERRE DELY FRANCK DESDEVISES YVES & MARIE-ANNICK  r Gibier Naturel Jury N°2 PROPRIETAIRE                   | M. HEANGLAIS MINITLE<br>M. HEANIEL MAURICE<br>CONDUCTEUR<br>BIJELIC FRANCIS<br>BOITIER FRANCOIS<br>BOITIER FRANCOIS<br>BOITIER FRANCOIS<br>DELY FRANCK<br>DESDEVISES<br>STEPHANE<br>BOITIER FRANCOIS<br>M. DARRIGADE JEAN-<br>CLAUDE<br>M. PEDRAZETTI<br>ROBERTO<br>OCHET ERIC<br>MACUGLIA JEAN-<br>PIERRE<br>CONDADO JOSE                                                                                                    |
| RESULTAT | COUI<br>NOM DU CHIEN<br>BALI<br>BELPHEGOR<br>BUT<br>VANIK<br>BASILE<br>ALTESSE<br>ASNA<br>PEPE DEL<br>VENTO<br>COU<br>COU<br>NOM DU CHIEN<br>CLINTON DIT<br>CLINTON DIT<br>CLINTON D | AFFIXE           DES COINS DE LA GEMOZE           DU BOIS DE BALISY           DES COINS DE LA GEMOZE           DU VAL DE CHAUFFOUR           DU CLOS DE LA<br>CAPITAINERIE           DU VAL DE CHAUFFOUR           DU VAL DE COUE                                                                                                    | TERR           PACE SEXE           POI. F           S.I.R. M           POI. M           S.G. M           S.G. M           S.A. F           S.I.R. F           POI. M                                                                                                    | AIN D<br>LOF<br>93749<br>57285<br>93753<br>35508<br>36877<br>4000002<br>57026<br>LOI 64202<br>- Couple<br>Couple<br>Couple<br>Couple<br>Couple<br>Couple<br>1583945<br>NHSB                                                                                                    | IDENTIFIANT<br>25026970003<br>25026970003<br>2307<br>2EDL143<br>25026950010<br>1653<br>2FCL410<br>2ERW758<br>Britannique<br>1DENTIFIANT<br>25026940016<br>8541<br>2FJJ604<br>270015H<br>98110000207                                                                                    | CT<br>#####<br>#####<br>#####<br>#####<br>ES SU<br>CT       | Jury N°1 PROPRIETAIRE BIJELIC & ROGER F & M SUSSET ANTHONY BIJELIC & ROGER F & M SCHNEIDER JEAN DENIS JEGOU JEAN-PIERRE DELY FRANCK DESDEVISES YVES & MARIE-ANNICK  r Gibier Naturel Jury N°2 PROPRIETAIRE                   | M. HEANGLAIS MINITLE<br>M. HEANIEL MAURICE<br>CONDUCTEUR<br>BIJELIC FRANCIS<br>BOITIER FRANCOIS<br>BOITIER FRANCOIS<br>BOITIER FRANCOIS<br>DELY FRANCK<br>DESDEVISES<br>STEPHANE<br>BOITIER FRANCOIS<br>M. DARRIGADE JEAN-<br>CLAUDE<br>M. PEDRAZETTI<br>ROBERTO<br>OCHET ERIC<br>MACUGLIA JEAN-<br>PIERRE<br>CONDADO JOSE<br>RAISON-LAFORGE                                                                                                    |
| RESULTAT | COUI<br>NOM DU CHIEN<br>BALI<br>BELPHEGOR<br>BUT<br>VANIK<br>BASILE<br>ALTESSE<br>ASNA<br>PEPE DEL<br>VENTO<br>COU<br>COU<br>NOM DU CHIEN<br>CLINTON DIT<br>CLINTON DIT<br>CLINTON DIT<br>CLINTON DIT<br>CLINTON DIT<br>CLINTON DIT<br>CLINTON DIT<br>CLINTON DIT<br>CLINTON DIT<br>CLINTON DIT<br>CLINTON DIT<br>CLINTON DIT<br>CLINTON DIT<br>CLINTON DIT<br>CLINTON DIT<br>CLINTON DIT<br>CLINTON DIT<br>CLINTON DIT<br>CHIEN<br>DAMA DE PENAS<br>ALTAS                                                                                                    | AFFIXE           DES COINS DE LA GEMOZE           DU BOIS DE BALISY           DES COINS DE LA GEMOZE           DU VAL DE CHAUFFOUR           DU CLOS DE LA<br>CAPITAINERIE           DU VAL DE CHAUFFOUR           DU VAL DE CHAUFFOUR           DU VAL DE LOUE           ET Arret Printemps - II           PLE 2           AFFIXE           DU BOIS DE LA HULAINE           DU BOIS ON AU CERF           TRAWRICKA           DE CATAOLIS                                                         | TERR<br>POI. F<br>S.I.R. M<br>POI. M<br>S.G. M<br>S.G. M<br>S.G. M<br>S.A. F<br>S.I.R. F<br>POI. M<br>TERF<br>PACE SEXE<br>POI. M<br>S.G. M<br>S.G. M<br>S.G. M<br>S.G. M<br>S.G. M                                                                                                    | AIN D<br>LOF<br>93749<br>57285<br>93753<br>35508<br>36877<br>4000002<br>57026<br>LOI 64202<br>- Couple<br>Couple<br>Couple<br>Couple<br>Couple<br>1583945<br>NHSB<br>1053651<br>20555                                                                                                    | IDENTIFIANT<br>25026970003<br>25026970003<br>2307<br>2EDL143<br>25026950010<br>1653<br>2FCL410<br>2ERW758<br>Britannique<br>IDENTIFIANT<br>25026940016<br>8541<br>2FJJ604<br>270015H<br>'98110000207<br>1473<br>2ELV264                                                                | CT<br>#####<br>#####<br>#####<br>#####<br>CT<br>CT          | Jury N°1 PROPRIETAIRE BIJELIC & ROGER F & M SUSSET ANTHONY BIJELIC & ROGER F & M SCHNEIDER JEAN DENIS JEGOU JEAN-PIERRE DELY FRANCK DESDEVISES YVES & MARIE-ANNICK  r Gibier Naturel Jury N°2 PROPRIETAIRE                   | M. HEANGLAIS MINITLE<br>M. HEANIEL MAURICE<br>CONDUCTEUR<br>BIJELIC FRANCIS<br>BOITIER FRANCOIS<br>BIJELIC FRANCIS<br>BOITIER FRANCOIS<br>BOITIER FRANCOIS<br>DELY FRANCK<br>DESDEVISES<br>STEPHANE<br>BOITIER FRANCOIS<br>DELY FRANCK<br>DESDEVISES<br>STEPHANE<br>BOITIER FRANCOIS<br>M. DARRIGADE JEAN-<br>CLAUDE<br>M. PEDRAZETTI<br>ROBERTO<br>OCHET ERIC<br>MACUGLIA JEAN-<br>PIERRE<br>CONDADO JOSE<br>RAISON-LAFORGE<br>DOMINIQUE                                                      |
| RESULTAT | COUI<br>NOM DU CHIEN<br>BALI<br>BELPHEGOR<br>BUT<br>VANIK<br>BASILE<br>ALTESSE<br>ASNA<br>PEPE DEL<br>VENTO<br>COU<br>COU<br>COU<br>NOM DU CHIEN<br>CLINTON DIT<br>CLINTON DIT<br>CLINTON DIT<br>CLINTON DIT<br>CLINTON DIT<br>CLINTON DIT<br>CLINTON DIT<br>CLINTON DIT<br>CLINTON DIT<br>CLINTON DIT<br>CLINTON DIT<br>CLINTON DIT<br>CLINTON DIT<br>CLINTON DIT<br>CLINTON DIT<br>CLINTON DIT<br>CLINTON DIT<br>CHINTON DIT<br>CUM<br>DAMA DE PENAS<br>ALTAS<br>HEATHER<br>BECKAM<br>WARCHANT                                                                                                    | PLE 1  AFFIXE DES COINS DE LA GEMOZE DU BOIS DE BALISY DES COINS DE LA GEMOZE DU VAL DE CHAUFFOUR DU CLOS DE LA CAPITAINERIE DU VAL DE LOUE  FT Arret Printemps - II PLE 2  AFFIXE DU BOIS DE LA HULAINE DU BUISSON AU CERF TRAWRICKA DE CAZAOUS                                                                                                    | TERR<br>POI. F<br>S.I.R. M<br>POI. M<br>S.G. M<br>S.G. M<br>S.A. F<br>S.I.R. F<br>POI. M<br>TERF<br>POI. M<br>TERF<br>POI. M<br>S.G. M<br>S.G. M | AIN D<br>LOF<br>93749<br>57285<br>93753<br>35508<br>36877<br>4000002<br>57026<br>LOI 64202<br>- Couple<br>Couple<br>Couple<br>Couple<br>Couple<br>1583945<br>NHSB<br>1053651<br>189559<br>SHSB                                                                                                    | IDENTIFIANT<br>25026970003<br>25026970003<br>2307<br>2EDL143<br>25026950010<br>1853<br>2FCL410<br>2ERW758<br>Britannique<br>25026940016<br>8541<br>2FJJ604<br>270015H<br>98110000207<br>1473<br>2FJK601<br>98200910138                                                                 | CT<br>#####<br>#####<br>#####<br>#####<br>CT<br>CT          | Jury N°1 PROPRIETAIRE BIJELIC & ROGER F & M SUSSET ANTHONY BIJELIC & ROGER F & M SCHNEIDER JEAN DENIS JEGOU JEAN-PIERRE DELY FRANCK DESDEVISES YVES & MARIE-ANNICK  r Gibier Naturel Jury N°2 PROPRIETAIRE LESGOURGUES HENRI | M. HEANGLAIS MINITLE<br>M. HEANIEL MAURICE<br>CONDUCTEUR<br>BIJELIC FRANCIS<br>BOITIER FRANCOIS<br>BIJELIC FRANCIS<br>BOITIER FRANCOIS<br>BOITIER FRANCOIS<br>DELY FRANCK<br>DESDEVISES<br>STEPHANE<br>BOITIER FRANCOIS<br>DELY FRANCK<br>DESDEVISES<br>STEPHANE<br>BOITIER FRANCOIS<br>M. DARRIGADE JEAN-<br>CLAUDE<br>M. PEDRAZETTI<br>ROBERTO<br>OCHET ERIC<br>MACUGLIA JEAN-<br>PIERRE<br>CONDADO JOSE<br>RAISON-LAFORGE<br>DOMINIQUE<br>LESGOURGUES HENRI                                 |
| RESULTAT | COUI<br>NOM DU CHIEN<br>BALI<br>BELPHEGOR<br>BUT<br>VANIK<br>BASILE<br>ALTESSE<br>ASNA<br>PEPE DEL<br>VENTO<br>COU<br>COU<br>COU<br>NOM DU CHIEN<br>COU<br>CUINTON DIT<br>CLINTON DIT<br>CLINTON DIT<br>CLINTON DIT<br>CLINTON DIT<br>CLINTON DIT<br>CLINTON DIT<br>CLINTON DIT<br>CLINTON DIT<br>CLINTON DIT<br>CLINTON DIT<br>CLINTON DIT<br>CLINTON DIT<br>CLINTON DIT<br>CLINTON DIT<br>CUINT<br>CYAM<br>DAMA DE PENAS<br>ALTAS<br>HEATHER<br>BECKAM<br>WARCHANT<br>PANDORA                                                                                                    | AFFIXE           DES COINS DE LA GEMOZE           DU BOIS DE BALISY           DES COINS DE LA GEMOZE           DU VAL DE CHAUFFOUR           DU CLOS DE LA<br>CAPITAINERIE           DU VAL DE CHAUFFOUR           DU VAL DE CHAUFFOUR           DU VAL DE LOUE           ET Arret Printemps - II           PLE 2           AFFIXE           DU BOIS DE LA HULAINE           DU BOIS DE LA HULAINE           DU BUISSON AU CERF           TRAWRICKA           DE CAZAOUS           DU BOIS ETOU F | TERR<br>POI. F<br>S.I.R. M<br>POI. M<br>S.G. M<br>S.G. M<br>S.A. F<br>S.I.R. F<br>POI. M<br>TERF<br>POI. M<br>TERF<br>POI. M<br>S.G. M<br>S.G. M<br>S.A. F<br>S.I.R. F<br>S.A. M<br>S.G. F<br>S.A. M                                                                                                    | AIN D<br>LOF<br>93749<br>57285<br>93753<br>35508<br>36877<br>4000002<br>57026<br>LOI 64202<br>- Couple<br>Couple<br>Co | DENTIFIANT<br>25026970003<br>2307<br>2EINI640<br>25026970003<br>2307<br>2EDL143<br>25026950010<br>1653<br>2FCL410<br>2ERW758<br>Britannique<br>2ERW758<br>Britannique<br>25026940016<br>8541<br>2FJJ604<br>270015H<br>98110000207<br>1473<br>2FJK601<br>98200910138<br>1698            | CT<br>#####<br>#####<br>#####<br>#####<br>CT                | Jury N°1 PROPRIETAIRE BIJELIC & ROGER F & M SUSSET ANTHONY BIJELIC & ROGER F & M SCHNEIDER JEAN DENIS JEGOU JEAN-PIERRE DELY FRANCK DESDEVISES YVES & MARIE-ANNICK                                                           | M. HEANGLAIS MINITLE<br>M. HEANILE MAURICE<br>CONDUCTEUR<br>BIJELIC FRANCIS<br>BOITIER FRANCOIS<br>BIJELIC FRANCIS<br>BOITIER FRANCOIS<br>BOITIER FRANCOIS<br>DELY FRANCK<br>DESDEVISES<br>STEPHANE<br>BOITIER FRANCOIS<br>DELY FRANCK<br>DESDEVISES<br>STEPHANE<br>BOITIER FRANCOIS<br>M. DARRIGADE JEAN-<br>CLAUDE<br>M. PEDRAZETTI<br>ROBERTO<br>CONDUCTEUR<br>OCHET ERIC<br>MACUGLIA JEAN-<br>PIERRE<br>CONDADO JOSE<br>RAISON-LAFORGE<br>DOMINIQUE<br>LESGOURGUES HENRI<br>RAMELLI CECILE |
| RESULTAT | COUI<br>NOM DU CHIEN<br>BALI<br>BELPHEGOR<br>BUT<br>VANIK<br>BASILE<br>ALTESSE<br>ASNA<br>PEPE DEL<br>VENTO<br>COU<br>COU<br>COUNTON DIT<br>CLINTON DIT<br>CLINTON DIT<br>CLINTON DIT<br>CLINTON DIT<br>CLINTON DIT<br>CLINTON DIT<br>CLINTON DIT<br>CLINTON DIT<br>CLINTON DIT<br>CHINT<br>CYAM<br>DAMA DE PENAS<br>ALTAS<br>HEATHER<br>BECKAM<br>WARCHANT<br>PANDORA<br>ATHOS<br>UNITED (DITE                                                                                                    | PLE 1  AFFIXE  DES COINS DE LA GEMOZE  DU BOIS DE BALISY  DES COINS DE LA GEMOZE  DU VAL DE CHAUFFOUR  DU CLOS DE LA CAPITAINERIE  DU VAL DE LOUE  FT Arret Printemps - II  PLE 2  AFFIXE  DU BOIS DE LA HULAINE  DU BOIS DE LA HULAINE  DU BUISSON AU CERF  TRAWRICKA  DE CAZAOUS  DU BEC ETOILE                                                                                                    | TERR<br>POI. F<br>S.I.R. M<br>POI. M<br>S.G. M<br>S.G. M<br>S.A. F<br>S.I.R. F<br>POI. M<br>TERF<br>POI. M<br>S.G. M<br>S.G. M<br>S.G. M<br>S.A. F<br>S.I.R. F<br>S.A. M<br>S.G. F<br>S.A. M                                                                                                    | AIN D<br>LOF<br>93749<br>57285<br>93753<br>35508<br>36877<br>4000002<br>57026<br>LOI 64202<br>- Couple<br>Couple<br>Couple<br>Couple<br>1583945<br>1053651<br>189559<br>SHSB<br>628025<br>179317<br>LOI                                                                                                    | IDENTIFIANT<br>25026970020<br>6974<br>2EININ640<br>25026970003<br>2307<br>2EDL143<br>25026950010<br>1653<br>2FCL410<br>2ERW758<br>Britannique<br>2ERW758<br>Britannique<br>25026940016<br>8541<br>2FJJ604<br>270015H<br>'98200910138<br>1698<br>2EHF324                                | CT<br>#####<br>#####<br>#####<br>#####<br>CCT<br>CT         | Jury N°1 PROPRIETAIRE BIJELIC & ROGER F & M SUSSET ANTHONY BIJELIC & ROGER F & M SCHNEIDER JEAN DENIS JEGOU JEAN-PIERRE DELY FRANCK DESDEVISES YVES & MARIE-ANNICK                                                           | M. HERMEL MAURICE<br>M. HERMEL MAURICE<br>CONDUCTEUB<br>BIJELIC FRANCIS<br>BOITIER FRANCOIS<br>BOITIER FRANCOIS<br>BOITIER FRANCOIS<br>BOITIER FRANCOIS<br>DELY FRANCK<br>DESDEVISES<br>STEPHANE<br>BOITIER FRANCOIS<br>M. DARRIGADE JEAN-<br>CLAUDE<br>M. PEDRAZETTI<br>ROBERTO<br>CONDUCTEUP<br>OCHET ERIC<br>MACUGLIA JEAN-<br>PIERRE<br>CONDADO JOSE<br>RAISON-LAFORGE<br>DOMINIQUE<br>LESGOURGUES HENRI<br>RAMELLI CECILE<br>MANDIN GERARD                                                |
| RESULTAT | COUI<br>NOM DU CHIEN<br>BALI<br>BELPHEGOR<br>BUT<br>VANIK<br>BASILE<br>ALTESSE<br>ASNA<br>PEPE DEL<br>VENTO<br>COU<br>NOM DU CHIEN<br>CLINTON DIT<br>CLINTON DIT<br>CLINTON DIT<br>CLINTON DIT<br>CLINTON DIT<br>CLINTON DIT<br>CYAM<br>DAMA DE PENAS<br>ALTAS<br>HEATHER<br>BECKAM<br>WARCHANT<br>PANDORA<br>ATHOS<br>UNITED (DITE<br>AROUENN')<br>SPOTS O'HARA                                                                                                    | PLE 1  AFFIXE  DES COINS DE LA GEMOZE  DU BOIS DE BALISY  DES COINS DE LA GEMOZE  DU VAL DE CHAUFFOUR  DU CLOS DE LA CAPITAINERIE  DU VAL DE LOUE  FT Arret Printemps - II  PLE 2  AFFIXE  DU BOIS DE LA HULAINE  DU BUISSON AU CERF  TRAWRICKA  DE CAZAOUS  DU BEC ETOILE                                                                                                    | TERR<br>PACE SEXE<br>POI. F<br>S.I.R. M<br>POI. M<br>S.G. M<br>S.A. F<br>POI. M<br>TERF<br>POI. M<br>TERF<br>POI. M<br>S.G. M<br>S.G. M<br>S.G. M<br>S.G. F<br>S.I.R. F<br>S.I.R. F                                                                                                    | AIN D<br>LOF<br>93749<br>57285<br>93753<br>35508<br>36877<br>4000002<br>57026<br>LOI 64202<br>- Couple<br>Couple<br>Co | IDENTIFIANT<br>2502697020<br>6974<br>2EINN640<br>25026970003<br>2307<br>2EDL143<br>25026950010<br>1653<br>2FCL410<br>2ERW758<br>Britannique<br>2ERW758<br>Britannique<br>25026940016<br>8541<br>2FJJ604<br>270015H<br>98110000207<br>1473<br>2FJK601<br>98200910138<br>1698<br>2EHF324 | CT<br>#####<br>#####<br>#####<br>#####<br>#####<br>CT<br>CT | Jury N°1 PROPRIETAIRE BIJELIC & ROGER F & M SUSSET ANTHONY BIJELIC & ROGER F & M SCHNEIDER JEAN DENIS JEGOU JEAN-PIERRE DELY FRANCK DESDEVISES YVES & MARIE-ANNICK                                                           | M. HERMEL MAURICE<br>M. HERMEL MAURICE<br>CONDUCTEUB<br>BIJELIC FRANCIS<br>BOITIER FRANCOIS<br>BOITIER FRANCOIS<br>BOITIER FRANCOIS<br>DELY FRANCK<br>DESDEVISES<br>STEPHANE<br>BOITIER FRANCOIS<br>M. DARRIGADE JEAN-<br>CLAUDE<br>M. PEDRAZETTI<br>ROBERTO<br>CONDUCTEUP<br>OCHET ERIC<br>MACUGLIA JEAN-<br>PIERRE<br>CONDADO JOSE<br>RAISON-LAFORGE<br>DOMINIQUE<br>LESGOURGUES HENRI<br>RAMELLI CECILE<br>MANFIN GERARD<br>FORSTER CATHY                                                   |

Vous pouvez ajouter des informations, des images complémentaires quant à l'évènement.

# 4.7.3 Enregistrer le fichier ouvert et modifié.

| Enregistrer sous     |                          |                          |         | ?                  |
|----------------------|--------------------------|--------------------------|---------|--------------------|
| Enregistrer dans :   | 🛅 images_man             | uel                      | •       | 🕹 • 🖄   🗙 🔛 •      |
| Mes documents        |                          |                          |         |                    |
|                      |                          |                          |         |                    |
| Area documents       |                          |                          |         |                    |
| 👞 🧕 Poste de travail |                          |                          |         |                    |
| Savoris réseau       |                          |                          |         |                    |
| -                    |                          |                          |         |                    |
| _                    |                          |                          |         |                    |
| -                    |                          |                          |         |                    |
| <u></u>              |                          |                          |         |                    |
| _                    | <u>N</u> om de fichier : | catalogue jouylechatel   |         | •                  |
| -                    | <u>Type</u> de fichier : | Page Web (*.htm; *.html) |         | •                  |
| =                    | Titre de la page :       | CATALOGUE                | Modifie | r le titre         |
| -                    | Enregistrer :            |                          |         | <u>P</u> ublier    |
| Outils +             | /                        |                          | E       | nregistrer Annuler |

Lorsque le catalogue vous convient, vous pouvez l'enregistrer dans le dossier choisi en le renommant (ou pas) <u>sous format xls</u>.

| 35<br>36<br>37<br>4 | ]<br>Nom de fichier : ["Catalogue 1 | xds"                                                                       |                 |            |
|---------------------|-------------------------------------|----------------------------------------------------------------------------|-----------------|------------|
| 38 5                | Iype de fichier : Classeur Ex       | 197 - 2003 (*,xls)                                                         |                 | -          |
| Prêt Outils         | •                                   | Enregistrer Annuler                                                        | $\Theta$ $\Box$ | ●<br>● .:: |
| 🏂 Démarrer 🛛 🚱 🕞 🥭  | Application LOF - V                 | Windo 🛛 🏉 Synthèse de l'évènemen 🛛 🗐 GM_Evenement_Manuel 🕅 🔀 Microsoft Exc | :el - Cata      | « 13:11    |

Attention : ne pas oublier de modifier le type de fichier pour l'enregistrer.

# 4.8 Les Résultats

| COMMISSION CHIENS D'ARRET                |                                    |                              |  |  |  |  |
|------------------------------------------|------------------------------------|------------------------------|--|--|--|--|
| FIELD TRIAL CHIENS D'ARRE                | T PRINTEMPS 2011 du 01/(           | <u>)2/2011 au 30/04/2011</u> |  |  |  |  |
| JOUY LE CHATEL - I. C. (FIE<br>Le 10     | LD TRIAL DE PRINTEMPS              | S POUR CHIENS D'ARRET)       |  |  |  |  |
| <u>Organisé par</u> R                    | EUNION DES AMATEURS DE SETTER      | S GORDON                     |  |  |  |  |
| Mail organisme: c                        | atherine.bigoni@centrale-canine.fr |                              |  |  |  |  |
| Engagements du 0                         | 1/01/2011 au 10/04/2011 (19 ch     | iens engagés)                |  |  |  |  |
| Disciplines                              | Récompenses                        | Juges                        |  |  |  |  |
| FT Arret Printemps - Inter-Club - Solo   | CACIT                              | M. DARRIGADE JEAN-CLAUDE     |  |  |  |  |
| Britanniques sur Gibier Naturel          | CACT                               | M. GAUDIN PIERRE             |  |  |  |  |
| FT Arret Printemps - Inter-Club - Couple |                                    | M. GUILBERT YVES             |  |  |  |  |
| Britanniques sur Gibler Naturei          |                                    | M. HERMEL MAURICE            |  |  |  |  |
|                                          |                                    | M. LANGLAIS MICHEL           |  |  |  |  |
|                                          |                                    | M. PEDRAZETTI ROBERTO        |  |  |  |  |
|                                          |                                    | M. RAIMONDI GIANCARLO        |  |  |  |  |
|                                          | Organisateur                       |                              |  |  |  |  |
| IONSIEUR GUILBERT YVES                   | Mobile: 0687023426                 |                              |  |  |  |  |
| 5 RUE DES ALOUETTES                      | Fax: 0323709905                    |                              |  |  |  |  |
| 2810 TORCY EN VALOIS<br>RANCE            | Mail: catherine.bigoni@cent        | rale-canine.fr               |  |  |  |  |
|                                          |                                    |                              |  |  |  |  |
| ite Web http://perce.orange.fr/racg/     |                                    |                              |  |  |  |  |

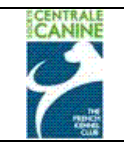

A partir de l'écran « Récapitulatif de l'évènement » cliquer sur le bouton « Résultats » afin d'accéder à la saisie des résultats de tous les concurrents.

## Attention : bien vérifier qu'il n'y a eu <u>aucun</u> changement par rapport au catalogue.

Au cas échéant, procéder aux modifications avant de commencer la saisie des résultats.

## 4.8.1 Choix de la discipline

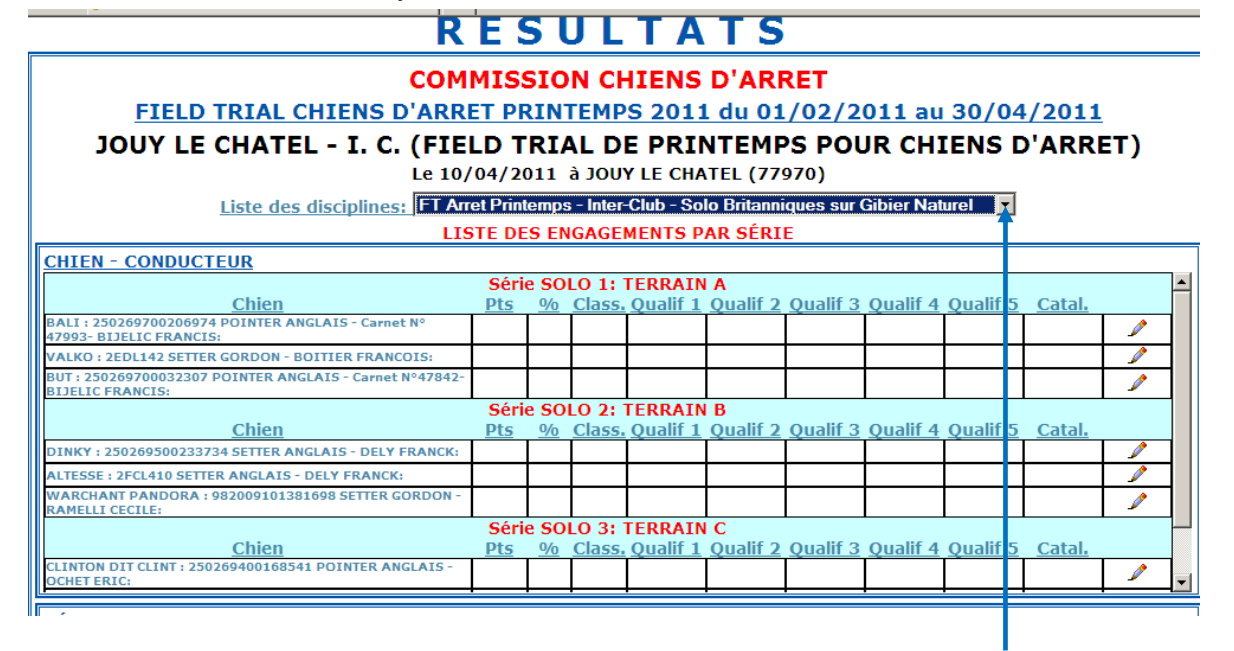

Afin d'afficher les chiens d'une discipline, cliquer sur le bouton de choix de la « liste des disciplines », puis sélectionner une discipline.

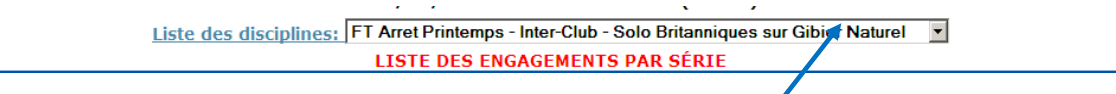

Lorsque tous les résultats d'une discipline sont saisis (toutes les lignes sont vertes), passer à la saisie de la discipline suivante en cliquant sur le choix « liste des disciplines » et sélectionner une autre discipline

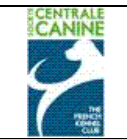

## 4.8.2 Sélectionner le chien

| CHIEN - CONDUCTEUR                                                            |            |             |        |          |          |          |          |                 |        |    |    |
|-------------------------------------------------------------------------------|------------|-------------|--------|----------|----------|----------|----------|-----------------|--------|----|----|
| Série SOLO 1: TERRAIN A                                                       |            |             |        |          |          |          |          |                 |        |    |    |
| Chien                                                                         | <u>Pts</u> | <u>%</u>    | Class. | Qualif 1 | Qualif 2 | Qualif 3 | Qualif 4 | <u>Qualif 5</u> | Catal. |    |    |
| BALI : 250269700206974 POINTER ANGLAIS - Carnet N°<br>47993- BIJELIC FRANCIS: |            |             |        |          |          |          |          |                 |        | 70 |    |
| VALKO : 2EDL142 SETTER GORDON - BOITIER FRANCOIS:                             |            |             |        |          |          |          |          |                 |        | 21 | Â. |
| BUT : 250269700032307 POINTER ANGLAIS - Carnet N°47842-<br>BIJELIC FRANCIS:   |            |             |        |          |          |          |          |                 |        | 1  | 1  |
| Série SOLO 2: TERRAIN B                                                       |            |             |        |          |          |          |          |                 |        |    |    |
| Chien                                                                         | Pts        | <u>%</u>    | Class. | Qualif 1 | Qualif 2 | Qualif 3 | Qualif 4 | Qualif 5        | Catal. |    |    |
| DINKY : 250269500233734 SETTER ANGLAIS - DELY FRANCK:                         |            |             |        |          |          |          |          |                 |        |    | Т  |
| ALTESSE : 2FCL410 SETTER ANGLAIS - DELY FRANCK:                               |            |             |        |          |          |          |          |                 |        |    | 1  |
| WARCHANT PANDORA : 982009101381698 SETTER GORDON -<br>RAMELLI CECILE:         |            |             |        |          |          |          |          |                 |        | 1  | 1  |
|                                                                               | Séri       | e <b>SO</b> | Lo 3:  | TERRAIN  | I C      |          |          |                 |        |    |    |
| Chien                                                                         | Pts        | <u> 1/0</u> | Class. | Qualif 1 | Qualif 2 | Qualif 3 | Qualif 4 | Qualif 5        | Catal. |    |    |
| CLINTON DIT CLINT : 250269400168541 POINTER ANGLAIS -<br>OCHET ERIC:          |            |             |        |          |          |          |          |                 |        |    |    |
|                                                                               |            |             |        |          |          |          |          |                 |        |    |    |
|                                                                               |            |             |        |          |          |          |          |                 |        |    |    |

Cliquer sur le crayon à droite au bout de chaque ligne pour afficher le chien correspondant et saisir le résultat de celui-ci. La ligne pour laquelle vous avez cliqué sur le crayon, se met en surbrillance jaune

Les coordonnées du chien s'affichent dans le cadre détails du chien.

| ÉTAILS DU CHIEN      |                                      |                      |                        |
|----------------------|--------------------------------------|----------------------|------------------------|
| Nom:                 | BALI DES COINS DE LA GEMOZE          | Race:                | POINTER ANGLAIS        |
| Tatouage:            |                                      | N° Lof/conf:         | 93749 / 17334          |
| Transpondeur:        | 250269700206974                      | Carnet N°:           | 47993                  |
| ÉSULTATS:            |                                      |                      |                        |
| Points:              | Pourcentage:                         |                      | Classement:            |
| Qualif 1: Choisissez | Qualif 2: Choisis                    | sez 🔻                | Qualif 3: Choisissez 💌 |
| Qualif 4: Choisissez | Qualif 5: Choisis                    | sez 🔻                | N° catalogue:          |
| Le ch                | ien est-il en barrage pour une quali | fication supérieure? | Cochez si oui: 🗖       |

4.8.3 Saisir le(s) qualificatif(s), classement, pointage, pourcentage

Selon les disciplines, un chien peut obtenir plusieurs qualificatifs.

| CLINTON DIT CL<br>OCHET ERIC: | Choisissez<br>ABSENT<br>BON<br>CACT                                                               | POINTER ANGLAIS - | Sério<br>Pts    | e <b>SO</b><br><u>%</u> | LO 3:<br>Class. | TERRA<br>Qualif | 1N<br>1        | C<br>Qui         |
|-------------------------------|---------------------------------------------------------------------------------------------------|-------------------|-----------------|-------------------------|-----------------|-----------------|----------------|------------------|
| DÉTAILS DU                    | C.Q.N.<br>ELIMINE<br>EXCELLENT<br>FORFAIT<br>INSUFFISANT<br>NON CLASSE<br>PAS D'OCCASION<br>RCACT | BALI DES COINS DE | LA GEN          | 10ZE                    |                 | ]               | Ra<br>Nº<br>Ca | ce:<br>Lo<br>rne |
| Points:<br>Qualif 1:          | RETIRE<br>TRES BON<br>Choisissez                                                                  | Pou               | rcenta<br>Quali | ge: [<br>f 2: [         | Choisi          | ssez            | •              | •                |

Cliquer sur le bouton de choix du « **qualif 1** », puis sélectionner le qualificatif du chien, si le chien est 1<sup>er</sup> excellent avec CACT, mettre en « qualif 1 » le CACT, soit le qualificatif le plus élevé.

Tous les chiens doivent avoir au moins un qualificatif même si celui-ci est absent, non classé, éliminé, etc...

| NINE                 | N                    | Ianuel utilisateur – Gestion d<br>Cestion des Evéne | es Manifesta<br>ments | ations               | Page : 49/6  | 54   |
|----------------------|----------------------|-----------------------------------------------------|-----------------------|----------------------|--------------|------|
| ne<br>renera<br>Cuis |                      | Société Centrale C                                  | Canine                |                      | Date : 03/02 | 3/20 |
|                      | DÉTAILS DU CHIEN     |                                                     |                       |                      |              |      |
|                      | Nom:                 | BALI DES COINS DE LA GEMOZE                         | Race:                 | POINTER ANGLAIS      |              |      |
|                      | Tatouage:            |                                                     | N° Lof/conf:          | 93749 / 17334        |              |      |
|                      | Transpondeur:        | 250269700206974                                     | Carnet N°:            | 47993                |              |      |
|                      | <u>RÉSULTATS:</u>    |                                                     |                       |                      |              |      |
|                      | Points:              | Pourcentage:                                        | ]                     | Classement: 1        |              |      |
|                      | Qualif 1: CACT       | Qualif 2: EXCELLENT                                 | •                     | Qualif 3: Choisissez | •            |      |
|                      | Qualif 4: Choisistez | Qualif 5: Cloisissez                                | •                     | N° catalogue:        |              |      |
|                      | Le c                 | hien est-il en barrage pour une qualifica           | tion supérieure?      | ? Cochez si oui: 🗖   |              |      |
| =                    |                      | ENREGISTRE                                          | R                     |                      |              |      |

Si la discipline est notée par points, noter le pointage dans la case « **points** » (possible 2 décimales). Si la note est composée d'items (Teckels, Recherche au sang..) prendre soin de saisir sans virgule, sans point, les chiffres dans l'ordre prédéfini / règlement.

Si la discipline est notée par un pourcentage de points/barême, noter le pourcentage de réussite dans la case « **pourcentage** » sans saisir le caractère %.

Si le chien est classé premier à quatrième ou davantage selon les jugements, saisir le chiffre correspondant dans la case « classement »

| LISTE DES ENGAGEMENTS PAR SÉRIE                                                                                                    |                                    |                                       |                                                 |                                         |                                  |                    |                                              |                         |      |     |     |  |  |  |
|----------------------------------------------------------------------------------------------------|------------------------------------|---------------------------------------|-------------------------------------------------|-----------------------------------------|----------------------------------|--------------------|----------------------------------------------|-------------------------|------|-----|-----|--|--|--|
| CHIEN - CONDUCTEUR                                                                                                    |                                    |                                       |                                                 |                                         |                                  |                    | _                                            |                         |      |     |     |  |  |  |
| 47993- BIJELIC FRANCIS:                                                                                                    |                                    |                                       | Zàma                                            | TRES DON                                |                                  |                    |                                              |                         |      |     | 1   |  |  |  |
| BUT : 250269700032307 POINTER ANGLAIS - Camet Nº47842-                                                                                                    |                                    |                                       | 2 eme                                           | TRES BOIL                               |                                  |                    |                                              |                         |      |     |     |  |  |  |
| ITELIC FRANCIS: SAVIA SOLO 2. TERPANIN P                                                                                                    |                                    |                                       |                                                 |                                         |                                  |                    |                                              |                         |      |     |     |  |  |  |
| Chien Pts % Class, Qualif 1 Qualif 2 Qualif 4 Qualif 5 Catal.                                                                                                    |                                    |                                       |                                                 |                                         |                                  |                    |                                              |                         |      |     |     |  |  |  |
| DINKY - 259269500232734 SETTER ANGLASS - DELY FRANCK:                                                                                                    |                                    |                                       |                                                 |                                         |                                  |                    | 1                                            |                         |      |     |     |  |  |  |
| ALTESSE : 2FCL410 SETTER ANGLAIS - DELY FRANCK:                                                                                                    |                                    |                                       | 1 er                                            | EXCELLENT                               |                                  |                    |                                              |                         | 1    |     | 1   |  |  |  |
| WARCHANT PANDORA : 982009101381698 SETTER GORDON -                                                                                                    |                                    |                                       | 2 ème                                           | EXCELLENT                               |                                  |                    |                                              |                         |      |     | 1   |  |  |  |
| 109101 to table. And table to                                                                                                    | Séri                               | e SOI                                 | .0 3: T                                         | ERRAIN                                  | C                                | T I                |                                              |                         | -    |     |     |  |  |  |
| Chien                                                                                                    | Pts                                | <u>%</u>                              | Class.                                          | Qualif 1                                | Qualif 2                         | Quali <sup>3</sup> | Qualif 4                                     | Qualif 5                | Cuta | ıl. |     |  |  |  |
| CLINTON DIT CLINT: 250269400168541 POINTER ANGLAIS -<br>OCHET ERIC:                                                                                                    |                                    |                                       |                                                 | RETIRE                                  |                                  | 1                  |                                              |                         |      |     | 2   |  |  |  |
| ASNA : 2ERW758 SETTER IRLANDAIS ROUGE - Carnet N°                                                                                                    |                                    |                                       |                                                 | C.Q.N.                                  |                                  |                    |                                              |                         |      |     | Ø.  |  |  |  |
| TERRY OF FLYNG HUNTER ! SETTER GORDON - GERBHARD                                                                                                    |                                    |                                       |                                                 | BON                                     |                                  |                    |                                              |                         |      |     | 1   |  |  |  |
| ROSA:                                                                                                    | L                                  |                                       |                                                 |                                         |                                  |                    |                                              |                         |      |     |     |  |  |  |
| DÉTAILS DU CHIEN                                                                                                    |                                    |                                       |                                                 |                                         |                                  |                    |                                              |                         |      |     |     |  |  |  |
| Nom: DINKY                                                                                                    |                                    |                                       |                                                 | Ra                                      | ace:                             | SE                 | TER ANG                                      | LAIS                    |      |     | ٦ - |  |  |  |
| Teterren                                                                                                    |                                    |                                       |                                                 |                                         |                                  | - 1404             | honal / In                                   |                         |      |     | -   |  |  |  |
| Tatouage:                                                                                                    | 4                                  |                                       |                                                 | N.                                      | · Lot/ con                       | 1: 400             | Tatouage: N° Lof/conf: 400003/0              |                         |      |     |     |  |  |  |
| Transpondeur: 250269500233734 Carnet N°:                                                                                                    |                                    |                                       |                                                 |                                         |                                  |                    |                                              |                         |      |     |     |  |  |  |
| Transpondeur: 250269500233/34                                                                                                    |                                    |                                       |                                                 | Ca                                      | arnet N°:                        |                    |                                              |                         |      |     |     |  |  |  |
| Transpondeur: 250269500233734<br>RÉSULTATS:                                                                                                    |                                    |                                       |                                                 | Ca                                      | arnet N°:                        |                    |                                              |                         |      |     |     |  |  |  |
| Transpondeur:         250269500233/34           RÉSULTATS:         Points:                                                                                                    | rcenta                             | ige:                                  |                                                 | Ca                                      | arnet N°:                        |                    | lassemen                                     | ıtı                     |      |     |     |  |  |  |
| Transpondeur: 250269500233/34  RÉSULTATS: Points: Pou Qualif 1: ELIMINE                                                                                                    | rcenta<br>Ouali                    | ige:                                  | Choisis                                         | Ca                                      | rnet N°:                         |                    | lassemen<br>Oualif :                         | nt:<br>3: Choisis       |      |     |     |  |  |  |
| Transpondeur:     250269500/233/34       RÉSULTATS:     Points:       Points:     Pou       Qualif 1:     ELININE       Qualif 2:     Continent                                  | Quali                              | ige:                                  | Choisis                                         | Ca                                      | ernet N°:                        | (                  | lassemen<br>Qualif :                         | nt:<br>3: Choisis       | ses  | -   |     |  |  |  |
| Transpondeur:     250269500233/34       RÉSULTATS:     Points:       Qualif 1:     ELININE       Qualif 4:     Choisisses                                                        | rcenta<br>Quali<br>Quali           | ige:<br>if 2:<br>if 5:                | Choisis<br>Choisis                              | Ca<br>sez<br>sez                        | • •                              | (<br>N°            | lassemen<br>Qualif :<br>catalogue            | ot:<br>3: Choisis<br>e: | sez  | -   |     |  |  |  |
| Transpondeur:     200269500233/34       RÉSULTATS:     Points:       Points:     Pou       Qualif 1:     ELIMINE       Qualif 4:     Croisisses       Le chien est-il en barrag  | rcenta<br>Quali<br>Quali<br>e pour | ige:<br>if 2:<br>if 5:<br>une o       | Choisis<br>Choisis<br>qualific                  | Ca<br>se:<br>se:<br>cation sup          | ernet N°:<br>•<br>•<br>•<br>•    | (<br>N°<br>Cochez  | llassemen<br>Qualif :<br>catalogu<br>si oui: | nt:<br>3: Choisis<br>e: | ses  | -   |     |  |  |  |
| Transpondeur:     200269500233/34       RÉSULTATS:     Points:       Points:     Pou       Qualif 1:     ELIMINE       Qualif 4:     Croisisses       Le chien est-il en barrag  | rcenta<br>Quali<br>Quali<br>e pour | ige:  <br>if 2: [<br>if 5: [<br>une ( | Choisis<br>Choisis<br>qualific                  | Ca<br>se:<br>se:<br>cation sup          | arnet N°:<br>▼<br>●<br>périeure? | Cochez             | lassemen<br>Qualif :<br>catalogu<br>si oui:  | 1t:<br>3: Choisis<br>e: | sei  |     |     |  |  |  |
| Transpondeur:     2002695000233/34       RÉSULTATS:     Points:       Points:     Pou       Qualif 1:     ELIMINE       Qualif 4:     Choisisses       Le chien est-il en barrag | Quali<br>Quali<br>Quali            | ige: [<br>if 2: [<br>if 5: [<br>une ( | Choisis<br>Choisis<br>qualific<br>I <b>REGI</b> | Ca<br>se:<br>se:<br>cation sup<br>STRER | ernet N°:                        | Cochez             | lassemen<br>Qualif :<br>catalogu<br>si oui:  | nt:<br>3: Choisis<br>e: | sez  |     |     |  |  |  |

Après avoir saisi le classement, les qualificatifs, les points ou pourcentage d'un chien, il faut cliquer sur « enregistrer » pour valider la saisie, alors la ligne passe en surbrillance verte.

Si on a fait une erreur on cliquera sur le crayon d'une ligne. Elle repassera en surbrillance aune pendant la nouvelle saisie. Cliquer à nouveau sur « enregistrer » pour valider la modification.

**BARRAGE** : **uniquement pour les disciplines où le CACIT est attribué à l'issue d'un barrage**.Si le chien titulaire d'un CACT doit se présenter au barrage.il faut cocher la case « oui ». Ce point sera traité dans le détail, voir 4.9

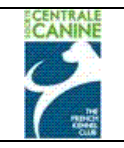

Si la discipline n'est pas concernée par le barrage, vous pouvez continuer la saisie des résultats par discipline.

Pour afficher les lignes suivantes des concurrents de la discipline, cliquer sur l « ascenseur ».

| ENREGISTRER |
|-------------|
| TERMINER    |
|             |
|             |

Vous pouvez interrompre la saisie, cliquer « enregistrer », <u>puis</u> sur « Terminer » et revenir plus tard à la saisie des résultats de la discipline suivante.

Idem quand tous les résultats sont saisis. Vous pourrez aussi procéder à d'éventuelles modifications qu'il faudra enregistrer pour qu'elles soient validées.

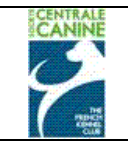

## 4.9 Les barrages

Ce point ne concerne que les Field-Trials où le CACIT est mis en compétition.

En règle générale, les chiens qui ont obtenu un CACT dans une série de la discipline où le CACIT est attribuable doivent se présenter devant un jury qui, selon des critères précis, attribuera (ou non) le CACIT et la RCACIT.

Ce barrage devra être lié à un nouveau jury qu'il faudra enregistrer.

Concernant les disciplines sans barrage, l'organisateur pourra terminer et vérifier la saisie des résultats et procéder à la publication des résultats provisoires, voir chapitre 4.10.

| LIS                                                                            | TE DE      | S EN     | IGAGE          | MENTS PA          |                 |                 |                 |                 |               |     |           |
|--------------------------------------------------------------------------------|------------|----------|----------------|-------------------|-----------------|-----------------|-----------------|-----------------|---------------|-----|-----------|
| CHIEN - CONDUCTEUR                                                             |            |          |                |                   |                 |                 |                 |                 |               |     |           |
|                                                                                | Série      | COU      | PLE 1          | : TERRAIN         | I D             |                 |                 |                 |               |     |           |
| Chien<br>RALL, 250260700206074 DOINTER ANGLAIS - Correct NS                    | <u>Pts</u> | <u>%</u> | Class.         | <u>Qualit 1</u>   | <u>Qualit 2</u> | <u>Qualit 3</u> | <u>Qualit 4</u> | Qualit 5        | <u>Catal.</u> |     |           |
| 47993- BIJELIC FRANCIS:                                                        |            |          | 1 er           | CACT              | EXCELLENT       |                 |                 |                 |               | -   |           |
| TERRY OF FLYNG HUNTER : SETTER GORDON - GERBHARD<br>ROSA:                      |            |          | 3 ème          | EXCELLENT         |                 |                 |                 |                 |               | 1   |           |
| PEPE DEL VENTO : POINTER ANGLAIS - BOITIER FRANCOIS:                           |            |          |                | PAS<br>D'OCCASION |                 |                 |                 |                 |               | - D |           |
| VANIK : 2EDL143 SETTER GORDON - Carnet N°49561- BOITIER<br>FRANCOIS:           |            |          |                | PAS<br>D'OCCASION |                 |                 |                 |                 |               | Þ   | $\square$ |
| BASILE : 250269500101653 SETTER GORDON - Carnet N°<br>48582- BOITIER FRANCOIS: |            |          | 2 ème          | RCACT             | EXCELLENT       |                 |                 |                 |               | - D |           |
| ALTESSE : 2FCL410 SETTER ANGLAIS - DELY FRANCK:                                |            |          | 4 ème          | TRES BON          |                 |                 |                 |                 |               | - D |           |
| BUT: 250269700032307 POINTER ANGLAIS - Carnet N°47842-<br>BIJELIC FRANCIS:     |            |          |                | TRES BON          |                 |                 |                 |                 |               | Þ   |           |
| BELPHEGOR : 2EMN640 SETTER IRLANDAIS ROUGE - BOITIER<br>FRANCOIS:              |            |          |                | C.Q.N.            |                 |                 |                 |                 |               | Þ   |           |
|                                                                                | Série      | COU      | IPLE 2         | : TERRAIN         | N E             | o               | o               |                 |               |     |           |
| <u>Chien</u>                                                                   | <u>Pts</u> | <u>%</u> | <u>Class</u> . | <u>Qualit 1</u>   | <u>Qualit 2</u> | Qualit 3        | Qualit 4        | <u>Qualit 5</u> | <u>Catal.</u> |     |           |
| DÉTAILS DU CHIEN                                                               |            |          |                |                   |                 |                 |                 |                 |               |     |           |
| Nom: BALI DES COINS DE                                                         | LA GEN     | 10ZE     |                | Ra                | ce:             | POIN            | TER ANGI        | _AIS            |               |     |           |
| Tatouage:                                                                      |            |          |                | N°                | Lof/con         | f: 93749        | / 173           | 34              |               |     |           |
| Transpondeur: 250269700206974                                                  |            |          |                | Cai               | rnet Nº:        | 47993           | 3               |                 |               |     |           |
| RÉSULTATS:                                                                     |            |          |                |                   |                 |                 |                 |                 |               |     |           |
| Points: Pou                                                                    | rcenta     | ige:[    |                |                   |                 | Cla             | assemen         | t: 1            |               |     |           |
| Qualif 1: CACT                                                                 | Quali      | f 2:     | EXCELL         | ENT               | -               |                 | Qualif          | 3: Choisi       | ssez          | •   |           |
| Qualif 4: Choisissez                                                           | Quali      | f 5:     | Choisi         | ssez              | -               | Nº o            | atalogu         | e:              |               |     |           |
| Le chien est-il en barra                                                       | ge po      | ur ur    | ne qua         | lification s      | uvérieur        | e? Coch         | ez si oui       |                 |               |     |           |
|                                                                                |            |          |                |                   |                 |                 |                 |                 |               |     | _         |

## 4.9.1 Les chiens au barrage

Dans le cas présent, revenir sur les chiens qui ont un CACT, cliquer sur le crayon de chaque ligne concernée.

Dans la partie inférieure des résultats du chien, voir « le chien est-il en barrage pour une qualification supérieure ? Cochez si oui ». Si c'est le cas, il faut cliquer sur la case à cocher.

Cette action entraine l'ouverture de l'écran d'engagement au barrage.

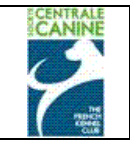

Date : 03/03/2011

Société Centrale Canine

# ENGAGEMENT AU BARRAGE

| EL Arret Printe                                                                           | Disciplines proposées                                                       |                                                    | Disciplines choisies                                                     |  |  |  |  |
|-------------------------------------------------------------------------------------------|-----------------------------------------------------------------------------|----------------------------------------------------|--------------------------------------------------------------------------|--|--|--|--|
| Naturel →                                                                                 |                                                                             |                                                    | I Arret Printemps - Inter-Club - Solo Britanniques sur<br>Gibier Naturel |  |  |  |  |
| FT Arret Prin                                                                             | temps - Inter-Club - Couple Britanniq<br>Gibier Naturel                     | uessur 📢                                           | Arret Printemps - Inter-Club - Couple Britanniques sur<br>Gibier Naturel |  |  |  |  |
| <u>CHIEN:</u><br>(identification)                                                         |                                                                             | <u>PROPRIÉTAIR</u>                                 | <u>E</u>                                                                 |  |  |  |  |
| Nom:                                                                                      | BALI DES COINS DE LA GEMOZE                                                 | Nom:                                               | BIJELIC & ROGER                                                          |  |  |  |  |
| Fatouage:                                                                                 |                                                                             | Prénom:                                            | F & M                                                                    |  |  |  |  |
| Franspondeur:                                                                             | 250269700206974                                                             | N°Appt, Bât():                                     |                                                                          |  |  |  |  |
| Race:                                                                                     | POINTER ANGLAIS                                                             | Etage, Esc():                                      |                                                                          |  |  |  |  |
| Nº LOF:                                                                                   | 93749                                                                       | Voirie:                                            | AUX PETITS COINS                                                         |  |  |  |  |
| N° CONF:                                                                                  | 17334                                                                       | Lieu dit:                                          |                                                                          |  |  |  |  |
|                                                                                           |                                                                             | Cp Ville:                                          | 17260 GEMOZAC                                                            |  |  |  |  |
|                                                                                           |                                                                             |                                                    |                                                                          |  |  |  |  |
| PERSONNE:(re                                                                              | présentant le chien)                                                        | Propriétaire 🧧                                     | personne                                                                 |  |  |  |  |
| Rechercher                                                                                | NOMARECHERCHER                                                              | PRENOM ARECHER                                     | CHER CP                                                                  |  |  |  |  |
| Lancer une ree                                                                            | cherche sur le nom de la personne (o                                        | début de nom + (pr                                 | énom) + (code postal)), sinon créez en une nouvelle                      |  |  |  |  |
|                                                                                           |                                                                             | Modifier Cr                                        | éer                                                                      |  |  |  |  |
| PERSONNE:(re                                                                              | présentant le chien)                                                        | Propriétaire 🧧                                     | personn                                                                  |  |  |  |  |
| Rechercher                                                                                | NOMARECHERCHER                                                              | PRENOM ARECHER                                     | CHER CP                                                                  |  |  |  |  |
| Lancer une re                                                                             | cherche sur le nom de la personne (                                         | début de nom + (pr                                 | rénom) + (code postal)). sinon créez en une nouvelle                     |  |  |  |  |
|                                                                                           |                                                                             | Modifier C.                                        | eer                                                                      |  |  |  |  |
| Civilité:                                                                                 | MONSIEUB                                                                    |                                                    |                                                                          |  |  |  |  |
|                                                                                           | MONDIEON                                                                    |                                                    |                                                                          |  |  |  |  |
| Nom:                                                                                      | BIJELIC                                                                     | zel:                                               |                                                                          |  |  |  |  |
| Nom:<br>Prénom:                                                                           | BIJELIC<br>FRANCIS                                                          | el:<br>Tel2:                                       |                                                                          |  |  |  |  |
| Nom:<br>Prénom:<br>N°Appt, Bât():                                                         | BIJELIC<br>FRANCIS                                                          | Tel:<br>Tel2:<br>Mobile:                           |                                                                          |  |  |  |  |
| Nom:<br>Prénom:<br>N°Appt, Bât():<br>Etage, Esc():                                        | BIJELIC<br>FRANCIS                                                          | Tel:<br>Tel2:<br>Mobile:<br>Fax:                   |                                                                          |  |  |  |  |
| Nom:<br>Prénom:<br>N°Appt, Bât():<br>Etage, Esc():<br>Voirie:                             | BIJELIC<br>FRANCIS                                                          | Tel:<br>Tel2:<br>Mobile:<br>Fax:<br>Mail:          |                                                                          |  |  |  |  |
| Nom:<br>Prénom:<br>N°Appt, Bât():<br>Etage, Esc():<br>Voirie:<br>Lieu Dit                 | BIJELIC<br>FRANCIS                                                          | Tel:<br>Tel2:<br>Mobile:<br>Fax:<br>Mail:          |                                                                          |  |  |  |  |
| Nom:<br>Prénom:<br>N°Appt, Bât():<br>Etage, Esc():<br>Voirie:<br>Lieu Dit<br>CP:          | BIJELIC           FRANCIS           LE PETIT COIN           17260         = | Tel2:<br>Mobile:<br>Fax:<br>Mail:<br>Ville:        | GEMOZAC                                                                  |  |  |  |  |
| Nom:<br>Prénom:<br>N°Appt, Bât():<br>Etage, Esc():<br>Voirie:<br>Lieu Dit<br>CP:<br>Pays: |                                                                             | Ki:<br>Tel2:<br>Mobile:<br>Fax:<br>Mail:<br>Ville: | GEMOZAC                                                                  |  |  |  |  |

Il est **seulement possible de modifier le conducteur du chien**. Dans ce cas, lancer la recherche du nom d'un autre conducteur ou cliquer sur propriétaire si celui-ci doit conduire le chien lors du barrage.

Si le conducteur est le même que pendant la série, il suffit de cliquer sur « enregistrer l'engagement au barrage ».

| Windows Internet Explorer |                                                |                             |               |  |  |  |  |  |
|---------------------------|------------------------------------------------|-----------------------------|---------------|--|--|--|--|--|
| ?                         | La page Web affichée<br>Voulez-vous fermer cel | :ente de ferr<br>: onglet ? | ner l'onglet. |  |  |  |  |  |
|                           | Oui                                            | Non                         |               |  |  |  |  |  |
|                           |                                                |                             |               |  |  |  |  |  |

Une fenêtre vous propose de fermer cet onglet. Cliquer sur oui.

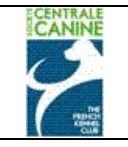

## Liste des disciplines: FT Arret Printemps - Inter-Club - Couple Britanniques sur Gibier Naturel

| LIGTE DEG ENGAGEMENTG PAR SERIE                                                          |                                                                                      |          |        |                   |           |          |                 |                 |               |     |          |
|------------------------------------------------------------------------------------------|--------------------------------------------------------------------------------------|----------|--------|-------------------|-----------|----------|-----------------|-----------------|---------------|-----|----------|
| CHIEN - CONDUCTEUR                                                                       |                                                                                      |          |        |                   |           |          |                 |                 |               |     |          |
|                                                                                          | Série                                                                                | COU      | PLE 1  | TERRAIN           | I D       |          |                 |                 |               |     |          |
| Chien                                                                                    | <u>Pts</u>                                                                           | <u>%</u> | Class. | <u>Qualif 1</u>   | Qualif 2  | Qualif 3 | <u>Qualif 4</u> | <u>Qualif 5</u> | <u>Catal.</u> |     |          |
| BALI : 250269700206974 POINTER ANGLAIS - Carnet N°<br>47993- BIJELIC FRANCIS:            |                                                                                      |          | 1 er   | CACT              | EXCELLENT |          |                 |                 |               | 1   |          |
| BELPHEGOR : 2EMN640 SETTER IRLANDAIS ROUGE - BOITIER<br>FRANCOIS:                        |                                                                                      |          |        | C.Q.I.            |           |          |                 |                 |               |     |          |
| PEPE DEL VENTO : POINTER ANGLAIS - BOITIER FRANCOIS:                                     |                                                                                      |          |        | PAS<br>D'OCCASION |           |          |                 |                 |               | 1   |          |
| VANIK : 2EDL143 SETTER GORDON - Carnet N°49561- BOITIER<br>FRANCOIS:                     |                                                                                      |          |        | D'OCCASION        |           |          |                 |                 |               | Ì   |          |
| BASILE : 250269500101653 SETTER GORDON - Carnet N°<br>48582- BOITIER FRANCOIS:           |                                                                                      |          | 2 ème  | RCACT             | EXCELLENT |          |                 |                 |               | Ì   |          |
| ALTESSE : 2FCL410 SETTER ANGLAIS - DELY FRANCK:                                          |                                                                                      |          | 4 ème  | TRES BON          |           |          |                 |                 |               |     |          |
| BUT : 250269700032307 POINTER ANGLAIS - Carnet N°47842-<br>BIJELIC FRANCIS:              |                                                                                      |          |        | TRES BON          |           |          |                 |                 |               | Ż   |          |
| TERRY OF FLYNG HUNTER : SETTER GORDON - GERBHARD<br>ROSA:                                |                                                                                      |          | 3 ème  | EXCELLENT         |           |          |                 |                 |               | 1   | <u> </u> |
| Série COUPL 2: TERRAIN E                                                                 |                                                                                      |          |        |                   |           |          |                 |                 |               |     |          |
| Chien                                                                                    | Pts                                                                                  | <u>%</u> | Class. | Qualif 1          | Qualif 2  | Qualif 3 | Qualif 4        | Qualif 5        | <u>Catal.</u> |     |          |
| CLINTON DIT CLINT : 250269400168541 POINTER ANGLAIS -<br>OCHET ERIC:                     |                                                                                      |          | . ème  | EXCELLENT         |           |          |                 |                 |               | Ď   |          |
| UNITED (DITE AROUENN') SPOTS O'HARA : SETTER<br>IRLANDAIS ROUGE & BLANC - FORSTER CATHY: |                                                                                      |          |        | C.Q.N.            |           |          |                 |                 |               | - D |          |
| WARCHANT PANDORA : 982009101381698 SETTER GORDON -<br>RAMELLI CECILE:                    |                                                                                      |          |        | BON               |           |          |                 |                 |               | Þ   |          |
| DAMA DE PENAS ALTAS : 270015H SETTER ANGLAIS -<br>CONDADO JOSE:                          |                                                                                      |          | 3 ème  | TRES BON          |           |          |                 |                 |               | - D |          |
| HEATHER : 981100002071473 SETTER IRLANDAIS ROUGE -<br>RAISON-LAFORGE DOMINIQUE:          |                                                                                      |          | 4 ème  | TRES BON          |           |          |                 |                 |               | - D |          |
| ASNA : 2ERW758 SETTER IRLANDAIS ROUGE - Carnet N°<br>46595- DESDEVISES STEPHANE:         |                                                                                      |          |        | FORFAIT           |           |          |                 |                 |               | - D |          |
| BECKAM : 2FJK601 SETTER ANGLAIS - Carnet N°50574-<br>LESGOURGUES HENRI:                  |                                                                                      |          |        | BON               |           |          |                 |                 |               | 1   |          |
| ATHOS : 2EHF324 SETTER ANGLAIS - Carnet N°46493- MANFIN<br>GERARD:                       |                                                                                      |          | 1 er   | САСТ              | EXCELLENT | Ī        |                 |                 |               | 1   |          |
| CYAM : 2FJJ604 SETTER GORDON - MACUGLIA JEAN-PIERRE:                                     |                                                                                      |          |        | PAS<br>D'OCCASION |           |          |                 |                 |               | - D |          |
| Chien                                                                                    | Sans série<br>Chien Pts % Class, Qualif 1 Qualif 2 Qualif 3 Qualif 4 Qualif 5 Catal, |          |        |                   |           |          |                 |                 |               |     |          |
| (BARRAGE)<br>BALI: 250269700206974 POINTER ANGLAIS - Carnet N°                           |                                                                                      |          |        |                   |           |          |                 |                 |               | 1 × |          |
| (BARRAGE)<br>ATHOS : 2EHF324 SETTER ANGLAIS - Carnet N°46493- MANFIN<br>GERARD:          |                                                                                      |          |        |                   |           |          |                 |                 |               | 🖉 🗙 | -        |

Revenir sur l'écran de résultat, descendre avec l'ascenseur pour voir les chiens engagés au barrage.

Vérifier que tous les titulaires de CACT ont bien été engagés au « barrage ».

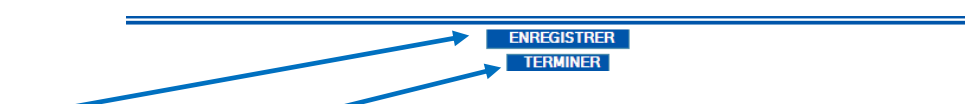

Enregistrer cliquer sur « terminer » pour afficher l'écran récapitulatif de l'évènement.

# 4.9.2 Les juges du barrage

## RECAPITULATIF EVENEMENT

 JUGES ET JURYS
 ENGAGEMENTS
 DÉCLARER LES SÉ
 COMPOSER LES SÉ
 CATALOGUE

 Cliquer sur « juges et jurys » pour créer un nouveau jury pour ce « barrage ».

| Veuillez associer chaque discipline de l'évènement à un ou plusieurs juges ou numéro de jury. |                   |  |  |  |  |  |  |  |  |  |  |
|-----------------------------------------------------------------------------------------------|-------------------|--|--|--|--|--|--|--|--|--|--|
| Disciplines:                                                                                  | <u>Jury/Juge:</u> |  |  |  |  |  |  |  |  |  |  |
| Choisissez la discipline                                                                      | Jury N° 3         |  |  |  |  |  |  |  |  |  |  |
| Disciplines Barrage:                                                                          |                   |  |  |  |  |  |  |  |  |  |  |
| FT Arret Printemps - Inter-Club - Couple Britanniques sur Gibier Naturel                      |                   |  |  |  |  |  |  |  |  |  |  |
|                                                                                               |                   |  |  |  |  |  |  |  |  |  |  |

Cliquer pour choisir la discipline du barrage. Puis choisir un nouveau numéro de jury, cliquer sur + pour valider l'ajout de ce nouveau jury.

| Déclaration des jugos                                                                                        |                                  |  |  |  |  |  |  |  |  |  |  |
|----------------------------------------------------------------------------------------------------|----------------------------------|--|--|--|--|--|--|--|--|--|--|
| Declaration des juges                                                                                        |                                  |  |  |  |  |  |  |  |  |  |  |
| Juge: 🖲 Français 🔿 Etranger                                                                                  |                                  |  |  |  |  |  |  |  |  |  |  |
| Sélectionnez un juge habilité                                                                                |                                  |  |  |  |  |  |  |  |  |  |  |
| A B C D E F G H I J K L M N (                                                                                | OPQRSTUVW XYZ                    |  |  |  |  |  |  |  |  |  |  |
|                                                                                                    |                                  |  |  |  |  |  |  |  |  |  |  |
|                                                                                                    |                                  |  |  |  |  |  |  |  |  |  |  |
| Discipline Jury ou N° juge - Civilité - Nom - Prénom                                                         |                                  |  |  |  |  |  |  |  |  |  |  |
| FT Arret Printemps - Inter-Club - Couple Britanniques sur Gibier<br>Naturel Jury N° 1                        |                                  |  |  |  |  |  |  |  |  |  |  |
| FT Arret Printemps - Inter-Club - Couple Britanniques sur Gibier Jury N° 2                                   |                                  |  |  |  |  |  |  |  |  |  |  |
| FT Arret Printemps - Inter-Club - Solo Britanniques sur Gibier 0050269 M. GAUDIN Pierre (QUALIFIE FORMATEUR) |                                  |  |  |  |  |  |  |  |  |  |  |
| FT Arret Printemps - Inter-Club - Solo Britanniques sur Gibier 0050683 M. GUILBERT Yves (QUALIFIE FORMATEUR) |                                  |  |  |  |  |  |  |  |  |  |  |
| FT Arret Printemps - Inter-Club - Solo Britanniques sur Gibier 0901612 M. RAIMONDI Giancarlo (ITALIE)        |                                  |  |  |  |  |  |  |  |  |  |  |
| FT Arret Printemps - Inter-Club - Couple Britanniques sur Gibier<br>Naturel(BARRAGE)                         | Jury N° 3                        |  |  |  |  |  |  |  |  |  |  |
| Composition de:                                                                                              | s jurys                          |  |  |  |  |  |  |  |  |  |  |
| Jury: Fonction: Juge: Numéro Nom                                                                             |                                  |  |  |  |  |  |  |  |  |  |  |
| N° 3 ▼         JUGE         ▼         0050683 M. GUI                                                         | ILBERT YVES (QUALIFIE FORMATEUR) |  |  |  |  |  |  |  |  |  |  |
| Jury Fonction N° juge - Civilité - Nom - Prénom                                                              |                                  |  |  |  |  |  |  |  |  |  |  |
| N° 1 PRESIDENT DE JURY 0080374 M. LANGLAIS MICHEL                                                            | -                                |  |  |  |  |  |  |  |  |  |  |
| N° 1 JUGE 0020047 M. HERMEL MAURICE                                                                          | -                                |  |  |  |  |  |  |  |  |  |  |
| N° 2 JUGE 0050177 M. DARRIGADE JEAN-CLAU                                                                     | JDE -                            |  |  |  |  |  |  |  |  |  |  |
| N° 2 JUGE 0904434 M. PEDRAZETTI ROBERTO                                                                      | -                                |  |  |  |  |  |  |  |  |  |  |
| N° 3 PRESIDENT DE JURY 904434 M. PEDRAZETTI ROBERTO                                                          | -                                |  |  |  |  |  |  |  |  |  |  |
| N° 3 JUGE 0050683 M. GUILBERT YVES                                                                           | -                                |  |  |  |  |  |  |  |  |  |  |
|                                                                                                    |                                  |  |  |  |  |  |  |  |  |  |  |
| ENREGISTRE                                                                                                   | R                                |  |  |  |  |  |  |  |  |  |  |
| RETOUR                                                                                                    |                                  |  |  |  |  |  |  |  |  |  |  |

(Voir chapitre 3.1.1.4 Création d'un jury)

Sélectionner le n° du jury, puis choisir la « fonction » de chaque juge, choisir si français ou étranger, choisir l'initiale de son nom, sélectionner le juge, cliquer sur + pour valider la saisie. puis cliquer sur « enregistrer ».

| Les jurys ont bien été enregistrés. | Ă |
|-------------------------------------|---|
| Retour                              |   |

Affichage d'information quant à l'enregistrement de ce jury, cliquer sur retour pour revenir sur le récapitulatif de l'évènement.

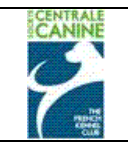

## 4.9.3 Les résultats du barrage

Deux chiens seulement peuvent être récompensés

Il se peut que le CACIT soit attribué, mais pas la RCACIT. Le CACIT et la Réserve de CACIT ne sont pas obligatoirement attribués par le jury.

Le qualificatif <u>« non classé »</u> devra être saisi pour les chiens dont la prestation <u>dans ce barrage</u>, n'a pas permis l'attribution du CACIT ou RCACIT.

## RECAPITULATIF EVENEMENT

JUGES ET JURYS ENGAGEMENTS DÉCLARER LES SÉ COMPOSER LES SÉ CATALOGUE

RÉSULTATS PUBLIER RESULTATS PROVISOIRES

Cliquer sur résultat pour afficher la grille de saisie des résultats.

Se repositionner sur les chiens engagés au « barrage ».

|                                                                     |            |          | Sans se | érie            |          |          |            |            |        |
|---------------------------------------------------------------------|------------|----------|---------|-----------------|----------|----------|------------|------------|--------|
| Chien                                                               | <u>Pts</u> | <u>%</u> | Class.  | <u>Qualif 1</u> | Qualif 2 | Qualif 3 | Qualif 4   | Qualif 5 ( | Catal. |
| (BARRAGE)<br>ATHOS: 2EHE324 SETTER ANCLAIS - Carpet Nº45403- MANEIN |            |          |         |                 |          |          |            |            |        |
| GERARD:                                                             |            |          |         |                 |          |          |            |            |        |
| (BARRAGE)<br>BALI : 250269700206974 POINTER ANGLAIS - Carnet N°     |            |          |         |                 |          |          |            |            |        |
| 47993- BIJELIC FRANCIS:                                             |            |          |         |                 |          |          |            |            |        |
| DÉTAILS DU CHIEN                                                    |            |          |         |                 |          |          |            |            | /      |
| Nomi                                                                |            |          |         | Da.             | CO1      |          |            |            |        |
|                                                                     | _          |          |         | Ka              |          |          |            |            |        |
| Tatouage:                                                           |            |          |         | N°              | Lof/con  | i:       | /          |            |        |
| Transpondeur:                                                       |            |          |         | Ca              | rnet N°. |          |            |            |        |
| <u>RÉSULTATS:</u>                                                   |            |          |         |                 |          |          |            |            |        |
| Points: Pou                                                         | rcenta     | age:     |         |                 |          | Cla      | assement   | t:         |        |
| Qualif 1: Choisissez                                                | Qual       | if 2:    | Choisi  | ssez            | -        |          | Qualif 3   | Choisisse  | BZ 💌   |
| Qualif 4: Choisissez                                                | Qual       | if 5     | Choisi  | ssez            | -        | N° c     | atalogue   | ::         |        |
| e chien est-il en barra                                             | je po      | ur u     | ne qua  | lification s    | upérieur | e? Coch  | ez si oui: |            |        |
|                                                                     |            | EN       | IREGIS  | TRER            |          | <i>—</i> |            |            |        |

Saisir les résultats obtenus comme vu précédemment, pour tous les chiens ayant participé au barrage.

| Sans série                                                                                  |            |          |        |                 |          |          |          |          |        |    |   |
|---------------------------------------------------------------------------------------------|------------|----------|--------|-----------------|----------|----------|----------|----------|--------|----|---|
| Chien                                                                                       | <u>Pts</u> | <u>%</u> | Class. | <u>Qualif 1</u> | Qualif 2 | Qualif 3 | Qualif 4 | Qualif 5 | Catal. |    |   |
| (BARRAGE)<br>ATHOS : 2EHF324 SETTER ANGLAIS - Carnet Nº46493- MANFIN<br>GERARD:             |            |          |        | RCACIT          |          |          |          |          |        |    | × |
| (BARRAGE)<br>BALI : 250269700206974 POINTER ANGLAIS - Carnet N°<br>27993 - DIJELIC FRANCIS: |            |          |        |                 |          |          |          |          |        | ×Ţ |   |
| DÉTAILS DU CHIEN                                                                            |            |          |        |                 |          |          |          |          |        |    |   |
| Nom: Race:                                                                                  |            |          |        |                 |          |          |          |          |        |    |   |
| Tatouage:                                                                                   |            |          |        | N°              | Lof/con  | f:       | /        |          |        |    |   |
| Transpondeur:                                                                               |            |          |        | Ca              | rnet Nº: |          |          |          |        |    |   |
| RÉSULTATS:                                                                                  |            |          |        |                 |          |          |          |          |        |    |   |
| Points: Pourcentage: Classement:                                                            |            |          |        |                 |          |          |          |          |        |    |   |
| Qualif 1: Choisissez 🗸 Qualif 2: Choisissez 🗸 Qualif 3: Choisissez 🗸                        |            |          |        |                 |          |          |          |          |        |    |   |
| Qualif 4: Choisissez V Qualif 5: Choisissez N° catalogue:                                   |            |          |        |                 |          |          |          |          |        |    |   |

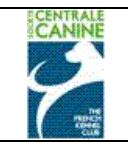

## 4.10 Publication des Résultats

Les résultats de l'épreuve vont pouvoir être consultés par les cynophiles membres de notre site internet <u>http://www.chiens-online.com</u>. Pour cela, il faut que **l'organisateur active la publication des résultats provisoires.** 

Revenir sur le récapitulatif de l'évènement.

# RÉCAPITULATIF ÉVÈNEMENT

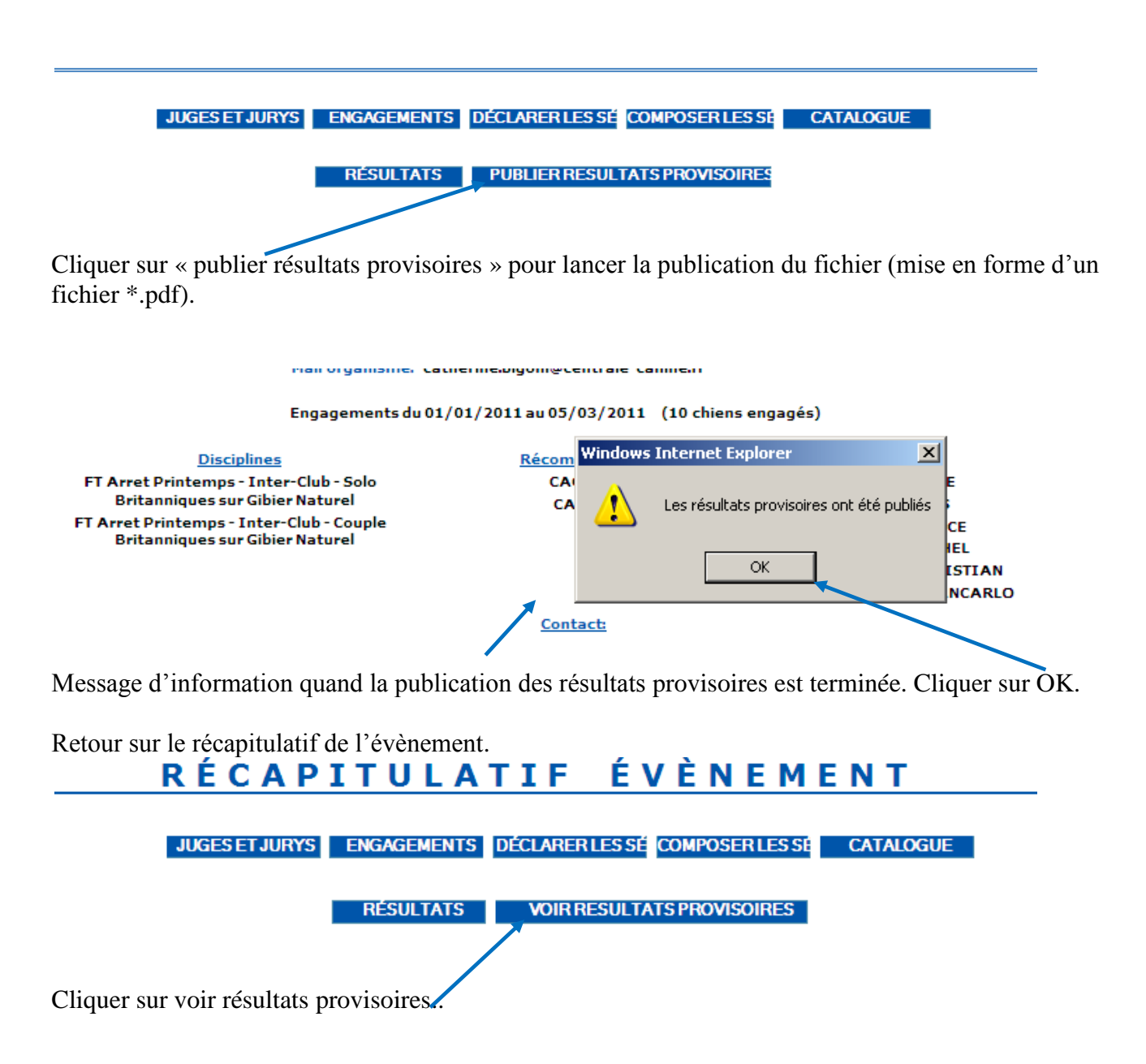

| Manue                                                                                                    | Manuel utilisateur – Gestion des Manifestations<br>Gestion des Evénements<br>Société Centrale Canine                                                                                                    |                                                                                           |  |  |  |  |  |  |  |  |
|----------------------------------------------------------------------------------------------------|----------------------------------------------------------------------------------------------------|-------------------------------------------------------------------------------------------|--|--|--|--|--|--|--|--|
| MONSIEUR GUILBERT YVES<br>75 RUE DES ALOUETTES<br>02810 TORCY EN VALOIS<br>FRANCE<br>Site Web: http://perso.orange.fr/r | Téléchargement de fichiers         Voulez-vous ouvrir ou enregistrer ce fichier ?         Image: State of the state of the state o | M. HERMEL MAURICE<br>M. LANGLAIS MICHEL<br>M. PEDRAZETTI ROBERTO<br>M. RAIMONDI GIANCARLO |  |  |  |  |  |  |  |  |

Cliquer sur ouvrir pour consulter ce fichier. Cliquer sur enregistrer si vous souhaitez conserver ce fichier.

La visualisation du fichier \*.pdf sera consultable sur le site http://www.chiens-online.com.

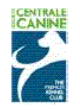

REUNION DES AMATEURS DE SETTERS GORDON

FIELD TRIAL DE PRINTEMPS POUR CHIENS D'ARRET Le 10/04/2011 à JOUY LE CHATEL(77970)

**RESULTATS PROVISOIRES** 

Si vous constatez une anomalie, vous pouvez la signaler à la SCC (gestion.manifestation@centrale-canine.fr] en indiquant le maximum de précisions sur l'erreur ou l'omission et en joignant, si possible, une copie du carnet de travail. Après le 03/05/2011, les résultats seront validés par la SCC et ne seront plus modifiables.

| FT Arret Printemp | os - Inter-Club - Sol | o Britanniques | sur Gibier Naturel |
|-------------------|-----------------------|----------------|--------------------|
|                   |                       |                |                    |

| SOLO 1 TERRAIN A |          |              |                           |           |       | Juge M. RAIMONDI Giancarlo (ITALIE) |       |                       |                  |  |
|------------------|----------|--------------|---------------------------|-----------|-------|-------------------------------------|-------|-----------------------|------------------|--|
|                  | RESULTAT | NOM DU CHIEN | AFFIXE                    | RACE SEXE | LOF   | IDENTIFIANT                         | ст    | PROPRIETAIRE          | CONDUCTEUR       |  |
| /1er             | CACT     | BALI         | DES COINS DE LA<br>GEMOZE | POI. F    | 93749 | 2502697002069<br>74                 | 47993 | BIJELIC & ROGER F & M | BIJELIC FRANCIS  |  |
| /2ème            | TRES BON | VALKO        | DU VAL DE<br>CHAUFFOUR    | S.G. M    | 35507 | 2EDL142                             |       | ALLEGRE SEBASTIEN     | BOITIER FRANCOIS |  |
| /3ème            | TRES BON | BUT          | DES COINS DE LA<br>GEMOZE | POI. M    | 93753 | 2502697000323<br>07                 | 47842 | BIJELIC & ROGER F & M | BIJELIC FRANCIS  |  |

### FT Arret Printemps - Inter-Club - Solo Britanniques sur Gibier Naturel

| SOLO 2 TERRAIN B |                   |                     |        |           |                |                     | Juge M. GUILBERT Yves (QUALIFIE FORMATEUR |                |                |  |  |
|------------------|-------------------|---------------------|--------|-----------|----------------|---------------------|-------------------------------------------|----------------|----------------|--|--|
|                  | RESULTAT          | NOM DU CHIEN        | AFFIXE | RACE SEXE | LOF            | IDENTIFIANT         | ст                                        | PROPRIETAIRE   | CONDUCTEUR     |  |  |
| /ler             | CACT<br>EXCELLENT | ALTESSE             |        | S.A. F    | 4000002        | 2FCL410             |                                           | DELY FRANCK    | DELY FRANCK    |  |  |
| /2ème            | EXCELLENT         | WARCHANT<br>PANDORA |        | \$.G. F   | SHSB<br>628025 | 9820091013816<br>98 |                                           | RAMELLI CECILE | RAMELLI CECILE |  |  |
|                  | ELIMINE           | DINKY               |        | S.A. M    | 4000003        | 2502695002337<br>34 |                                           |                | DELY FRANCK    |  |  |

Aucun résultat ne pourra être modifié par l'organisateur après la publication des résultats provisoires. Les cynophiles concernés qui constateraient des erreurs sur ces résultats provisoires devront s'adresser au Service des résultats par email à <u>gestion.manifestation@centrale-canine.fr</u> pour faire part de leur constatation, et au besoin joindre une copie du carnet de travail pour justifier la réclamation. L'erreur sera corrigée par le service des résultats. **Après la date indiquée sur les résultats provisoires,** ceux-ci deviendront des **résultats définitifs** validés par le service des résultats et intégrés dans la base des performances/LOF, afin d'être insérés dans les généalogies en tant que « performances».

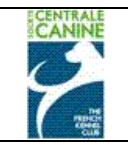

# RÉSULTATS

## **COMMISSION CHIENS D'ARRET**

## FIELD TRIAL CHIENS D'ARRET PRINTEMPS 2011 du 01/02/2011 au 30/04/2011 JOUY LE CHATEL - I. C. (FIELD TRIAL DE PRINTEMPS POUR CHIENS D'ARRET)

Le 10/04/2011 à JOUY LE CHATEL (77970)

Liste des disciplines: FT Arret Printemps - Inter-Club - Couple Britanniques sur Gibier Naturel

LISTE DES ENGAGEMENTS PAR SÉRIE

| <u>CHIEN - CONDUCTEUR</u>                                                                  |     |          |         | -                 |           |          |          |          |        |   |
|--------------------------------------------------------------------------------------------|-----|----------|---------|-------------------|-----------|----------|----------|----------|--------|---|
| DAMA DE PENAS ALTAS : 270015H SETTER ANGLAIS -<br>CONDADO JOSE:                            |     |          | 3 ème   | TRES BON          |           |          |          |          |        | â |
| HEATHER : 981100002071473 SETTER IRLANDAIS ROUGE -<br>RAISON-LAFORGE DOMINIQUE:            |     |          | 4 ème   | TRES BON          |           |          |          |          |        | â |
| ASNA : 2ERW758 SETTER IRLANDAIS ROUGE - Carnet N°<br>46595- DESDEVISES STEPHANE:           |     |          |         | FORFAIT           |           |          |          |          |        | â |
| ATHOS : 2EHF324 SETTER ANGLAIS - Carnet N°46493- MANFIN<br>GERARD:                         |     |          | 1 er    | CACT              | EXCELLENT |          |          |          |        | â |
| UNITED (DITE AROUENN') SPOTS O'HARA : SETTER<br>IRLANDAIS ROUGE & BLANC - FORSTER CATHY:   |     |          |         | C.Q.N.            |           |          |          |          |        | ۵ |
| CYAM : 2FJJ604 SETTER GORDON - MACUGLIA JEAN-PIERRE:                                       |     |          |         | PAS<br>D'OCCASION |           |          |          |          |        | â |
|                                                                                            |     |          | Sans sé | érie              |           |          |          |          |        |   |
| Chien                                                                                      | Pts | <u>%</u> | Class.  | Qualif 1          | Qualif 2  | Qualif 3 | Qualif 4 | Qualif 5 | Catal. |   |
| (BARRAGE)<br>ATHOS : 2EHF324 SETTER ANGLAIS - Carnet Nº46493- MANFIN<br>GERARD:            |     |          |         | RCACIT            |           |          |          |          |        | ۵ |
| (BARRAGE)<br>BALI : 250269700206974 POINTER ANGLAIS - Carnet N°<br>47993- BIJELIC FRANCIS: |     |          |         | CACIT             |           |          |          |          |        | ۵ |

Un cadenas est symboliquement affiché sur chaque ligne de résultat.

Les résultats de l'épreuve que vous avez organisée, sont désormais publiés sur notre site web <u>http://www.chiens-online.com</u>..

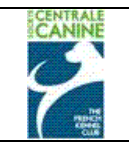

# 4.11 Consulter les Résultats

Sur le site http://www.chiens-online.com.

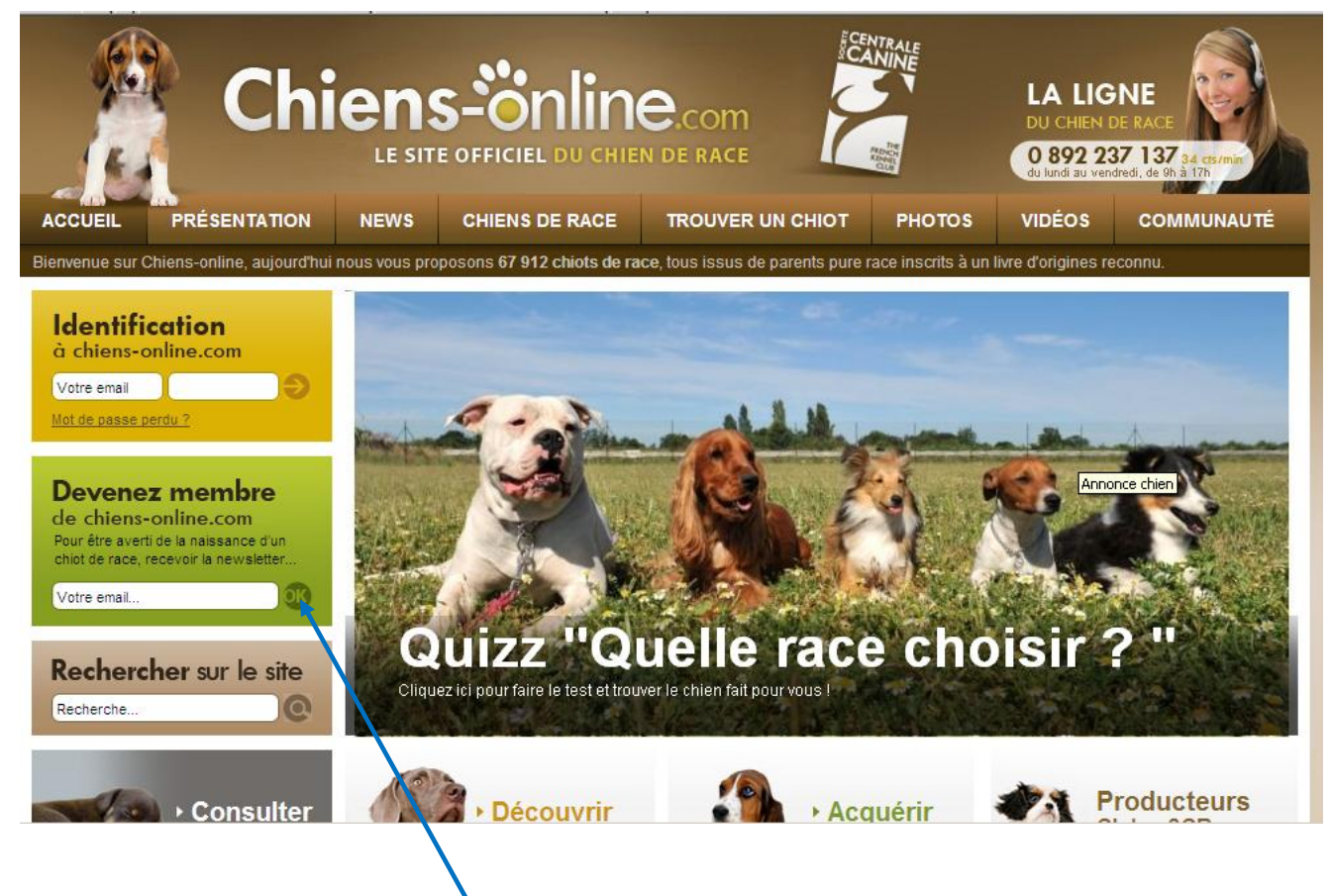

Il faut **impérativement**, si ce n'est pas déjà fait, devenir **membre de chiens-online.com** pour accéder à ce service.

Pour cela, cliquer sur « devenir membre... »

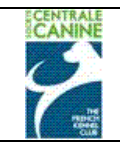

PHOTOS CHIENS-ONLINE

## Inscription à chiens-online

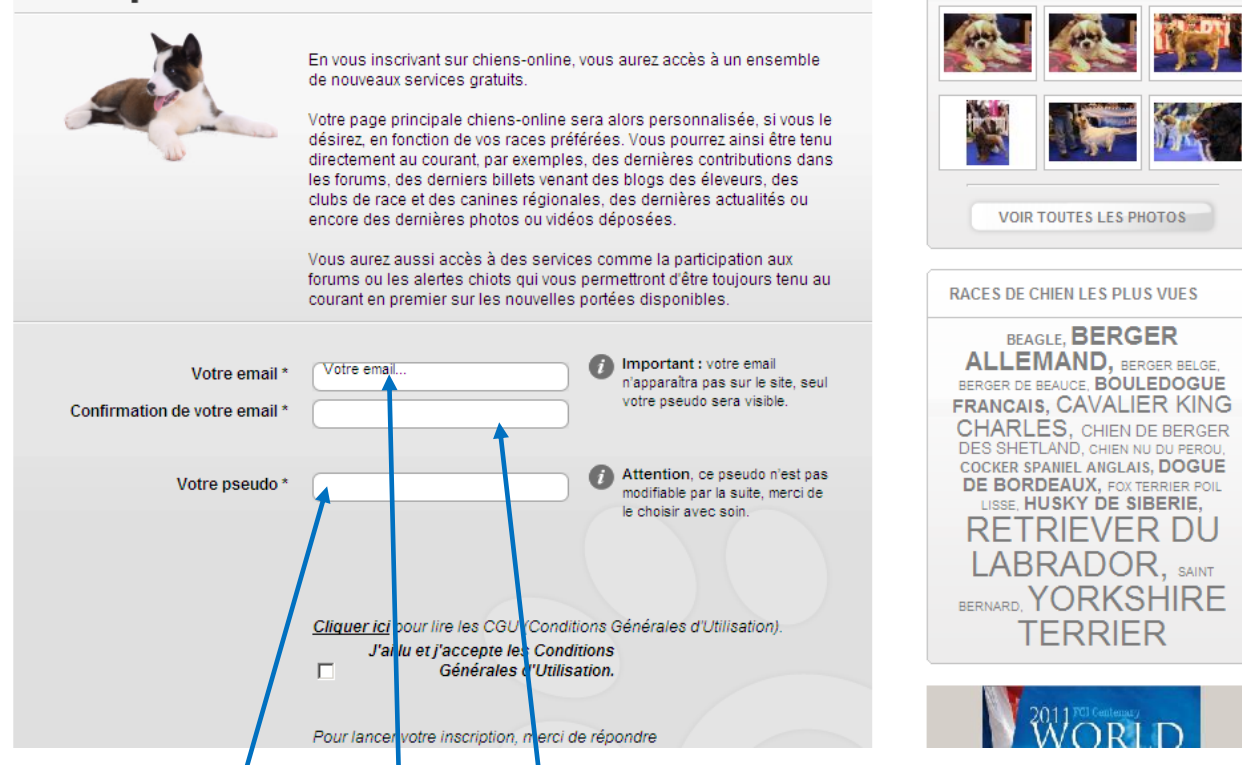

Puis remplir les zones : Votre email et Confirmation de votre email.

Saisir un « pseudo » qui ne sera **pas modifiable**. Lire les conditions générales d'utilisation ci-après :

#### MEMBRE S

Acceptation des Conditions Générales d'Utilisation

En vous connectant sur Chiens-online, vous vous engagez à respecter les présentes Conditions Générales d'Utilisation qui seront susceptibles d'être modifiées librement à tout moment. Il vous est conseillé de consulter régulièrement leur dernière version, disponible en permanence.

#### Contenu

Les informations que vous fournissez ne doivent pas :

- Etre fausses, imprécises, mensongères ou frauduleuses
- Porter atteinte aux droits d'auteurs, aux autres droits de propriété intellectuelle, au droit de divulgation ou à la vie privée des tiers.
- Etre diffamatoires, médisantes, calomnieuses, discriminatoires ou inciter à la violence ou à la haine (raciale, religieuse ou ethnique).
- Comporter de contenus obscènes, pornographiques ou pédophiles
- Tout message dont le contenu est raciste, impoli, choquant ou illégal vis à vis de la loi sera effacé. L'auteur dudit message sera sanctionné en fonction de la gravité de son contenu (texte, images, liens hypertextes, etc.
- Contenir un programme informatique visant à endommager ou à intercepter

clandestinement tout système informatique, données ou informations nominatives. - Etre assimilables à du SPAM (courrier non sollicité) ou du SCAM (arnaques en tous genres).

 - Contenir d'adresses e-mail et/ou de numéros de téléphone, ceci dans le but de prévenir des abus possibles (sollicitation au SPAM, appels téléphoniques / SMS

#### indésirables).

- Contenir de publicité, sous toute forme.

- Etre rédigées en langage « SMS ».

#### Comportement des membres

Vous devez respecter les règles élémentaires de bonne conduite telles que :

 Etre polis et respectueux envers les membres du forum. Les attaques personnelles sont interdites et aucune atteinte à la vie privée d'autrui ne sera tolérée.
 Ne pas poster plusieurs fois le même message dans plusieurs sujets/forums (mutipost).

 Etre clair et précis dans vos titres et contenus. Les messages rédigés en langage « SMS » étant moins compréhensibles, ils seront supprimés.

- Ne pas envoyer une grande quantité de messages inutiles ou sans rapport les uns avec les autres sur le forum.

- Ne pas utiliser le forum et ses fonctionnalités en tant que support publicitaire

Cette liste n'est pas exhaustive.

En cas de non respect de l'une des ces règles, le webmaster se réserve le droit de verrouiller un sujet de discussion à tout moment, de modifier, déplacer ou supprimer tout message sans préavis ni justification supplémentaire dans des délais qui dépendront de sa disponibilité ou encore d'exclure le membre incriminé et d'engager des poursuites à son encontre suivant les lois en vigueur.

Nous nous réservons la possibilité d'informer votre fournisseur d'accès et/ou les autorités judiciaires de tout comportement malveillant. L'adresse IP de chaque intervenant est enregistrée afin d'aider à faire respecter ces conditions.

| CANINE         | Manuel utilisateur – Gestion des Manifestations                                                                                                    | Page : 61/64      |
|----------------|----------------------------------------------------------------------------------------------------|-------------------|
| $\mathcal{I}$  | Gestion des Evénements                                                                                                    |                   |
| THE REAL       | Société Centrale Canine                                                                                                    | Date : 03/03/2011 |
|                | <ul> <li>Ne pas envoyer une grande quantité de messages inutiles ou sans rapport les uns<br/>avec les autres sur le forum.</li> <li>Ne pas utiliser le forum et ses fonctionnalités en tant que support publicitaire.</li> </ul>                                                                                                    |                   |
|                | Cette liste n'est pas exhaustive.                                                                                                    |                   |
|                | En cas de non respect de l'une des ces règles, le webmaster se réserve le droit de<br>verrouiller un sujet de discussion à tout moment, de modifier, déplacer ou supprimer<br>tout message sans préavis ni justification supplémentaire dans des délais qui<br>dépendront de sa disponibilité ou encore d'exclure le membre incriminé et d'engager<br>des poursuites à son encontre suivant les lois en vigueur. |                   |
|                | Nous nous réservons la possibilité d'informer votre fournisseur d'accès et/ou les<br>autorités judiciaires de tout comportement malveillant. L'adresse IP de chaque<br>intervenant est enregistrée afin d'aider à faire respecter ces conditions.                                                                                                    |                   |
|                | Ce site utilise les cookies pour stocker des informations sur votre ordinateur. Ces<br>cookies ne contiendront aucune information que vous aurez entrée ci-après, ils servent<br>uniquement à améliorer le confort d'utilisation.                                                                                                    |                   |
|                | Aucune indemnité ne pourra être réclamée en cas de perte de contenu ou de cessation<br>temporaire ou permanente d'activité dû à un problème d'ordre technique.                                                                                                    |                   |
|                | En vous enregistrant sur le site Chiens-online, vous reconnaissez avoir pris<br>connaissance du règlement ci-dessus et l'accepter dans son intégralité.                                                                                                    |                   |
|                | Nous vous remercions pour votre intérêt et nous vous souhaitons de passer<br>d'agréables moments sur le site officiel des chiens de race !                                                                                                    |                   |
|                | Fermer la fenêtre                                                                                                    |                   |
| Cliquer s      | ur fermer la fenêtre.                                                                                                    |                   |
| Dans le mot "L | abrador", quelle lettre<br>arrive après le L ?*                                                                                                    |                   |

Cliquer sur la case à cocher pour accepter les conditions générales d'utilisation. Répondre à la question/contrôle anti-spam et Valider.

Un mot de passe vous sera immédiatement envoyé par email à l'adresse que vous avez indiquée.

| J.           | Chi                             |      | S-Önlin        | O.com<br>N de race | NTRALE<br>NINE<br>E | LA LIG<br>DU CHIEN I<br>0 892 23<br>du lundi au ven              | DE RACE<br>37 137 34 cts/min<br>dredi, de 6h à 17h |
|--------------|---------------------------------|------|----------------|--------------------|---------------------|------------------------------------------------------------------|----------------------------------------------------|
| ACCUEIL      | PRÉSENTATION                    | NEWS | CHIENS DE RACE | TROUVER UN CHIOT   | PHOTOS              | VIDÉOS                                                           | COMMUNAUTÉ                                         |
| Espace membr | e > Inscription à Chiens-online |      |                |                    |                     |                                                                  |                                                    |
| Esp          | ace me                          | mbr  | e              |                    | _                   | Identifica<br>à chiens-onli<br>Votre email<br>Mot de passe perdu | tion<br>ne.com                                     |

Vous devrez saisir votre adresse email et le mot de passe, puis clic sur la flèche orange pour accéder à l'espace membre.

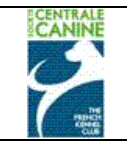

Les choix suivants vous permettront de visualiser les résultats des épreuves de travail enregistrés dans l'application de Gestion des Manifestations.

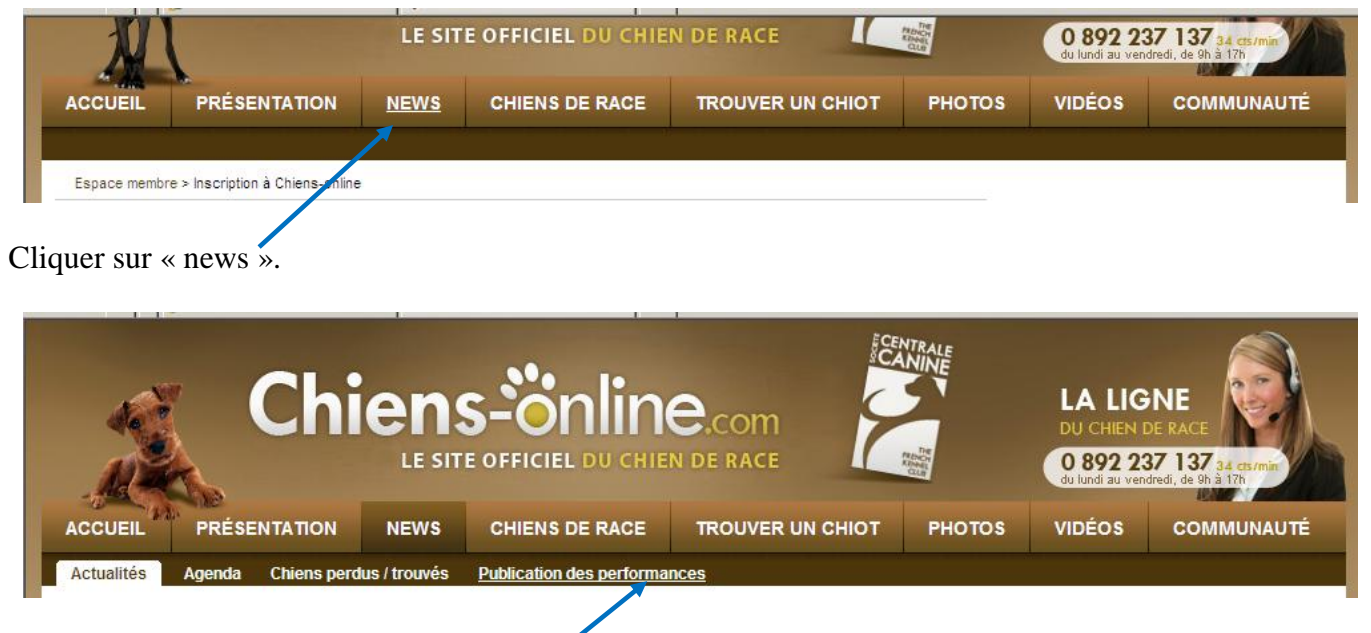

Cliquer sur « Publication des performances ».

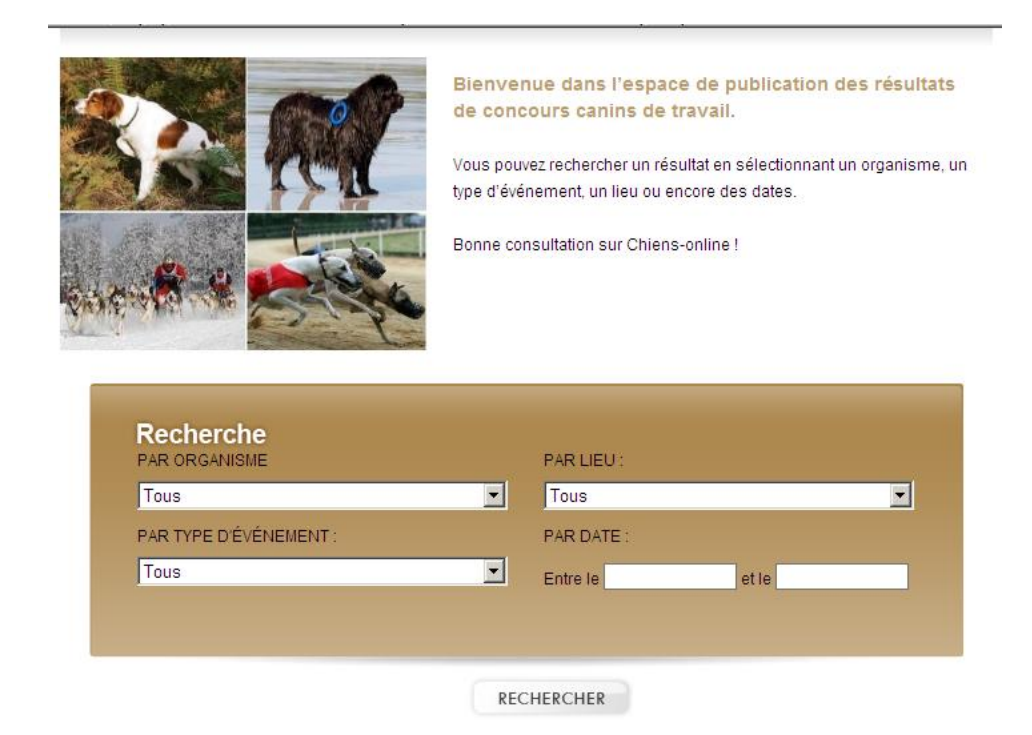

Vous pouvez accéder aux résultats à l'aide de 4 critères de recherche :

- par l'organisme organisateur,
- par lieu où s'est déroulé l'évènement,
- par type d'évènement
- par dates.

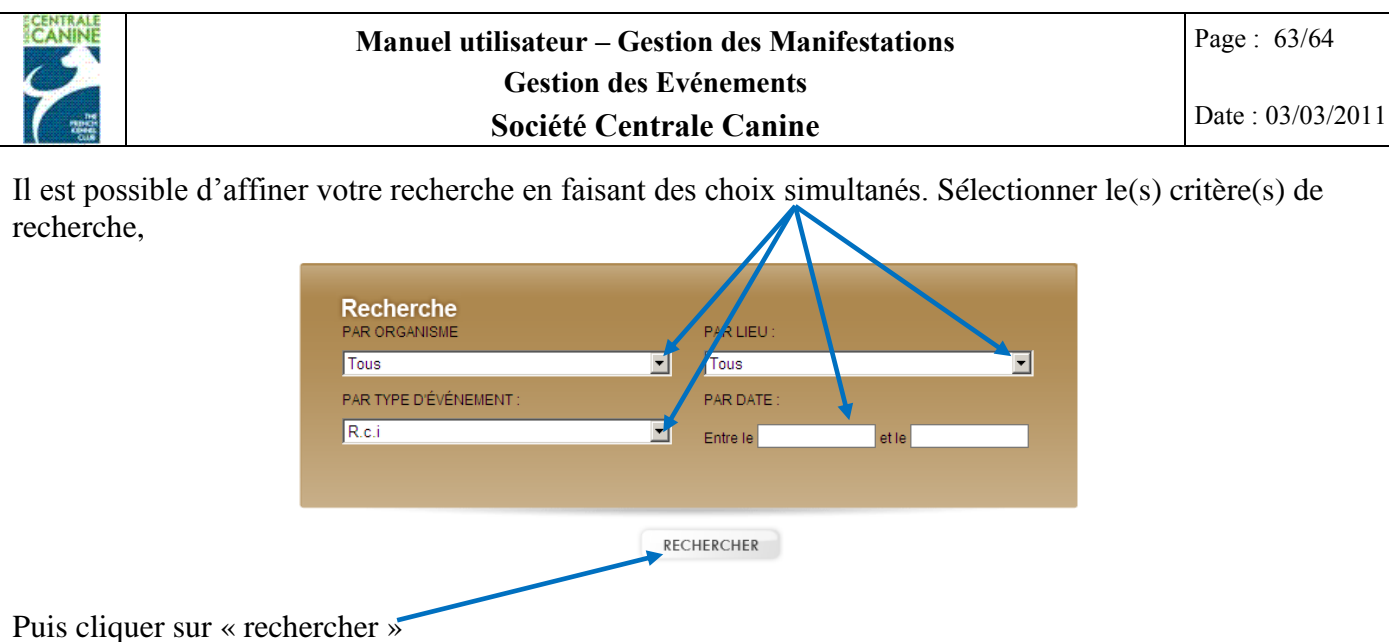

| ne | rcher »      |       |                |             |                                      |
|----|--------------|-------|----------------|-------------|--------------------------------------|
| Ту | be événement | Code  | Date événement | Lieu        | Organisme                            |
|    | R.c.i        | 37409 | 11/12/2010     | Cholet      | Sport canin choletais                |
|    | R.c.i        | 37408 | 11/12/2010     | Le-deschaux | Association canine du val<br>d'orain |
|    |              |       |                |             |                                      |

Cliquer sur l'évènement de votre choix.

| Télécharg | gement de fichiers                                                                                                    |
|-----------|----------------------------------------------------------------------------------------------------|
| Voulez    | -vous ouvrir ou enregistrer ce fichier ?                                                                                                    |
|           | Nom : 603_RCI_32324_LE-DESCHAUX_11122010.pdf<br>Type : Adobe Acrobat Document<br>De : apprecettefnc                                                                                                    |
|           | Ouvrir Enregistrer Annuler                                                                                                    |
| - 2       | Si les fichiers téléchargés depuis Internet sunt utiles, certains fichiers<br>peuvent présenter des risques pour votre ordinateur. N'ouvrez pas ou<br>n'erregistrez pas ce fichier si vous n'êtes pas sûr de son origine. <u>Quels</u><br><u>sont les risques ?</u> |
|           |                                                                                                    |

Le fichier \*.pdf de l'épreuve est prêt à être ouvert ou à être enregistré. Cliquer sur ouvrir pour afficher les résultats ou cliquer sur enregistrer,

| Enregistrer sous   |                              |   |          | ? × |
|--------------------|------------------------------|---|----------|-----|
| Enregistrer dans : | 🚞 gestion des manifestations | • | G 🤌 📂 🔠- |     |
|                    | CALENDRIERS COMMISSIONS      |   |          |     |

Dans ce cas enregistrer le fichier dans le répertoire de votre choix, puis cliquer sur ouvrir pour afficher les résultats.

Une fenêtre « Adobe Reader » s'ouvre sur le document \*.pdf.

![](_page_63_Picture_0.jpeg)

![](_page_63_Picture_4.jpeg)

ASSOCIATION CANINE DU VAL D'ORAIN

R.C.I Le 11/12/2010 à LE DESCHAUX(39120)

**RESULTATS PROVISOIRES** 

vez la signaler à la SCC gestion.manifestation@centrale-canine.fr en indiquant le maximum de précisions sur l'erreur ou l'omission et en joignant, si possible, une copie du carnet de travail. Après le 18/05/2011, les résultats seront validés par la SCC et ne seront plus modifiables.

|                    |                                  |              |                              |      |       | RCI - RC | 311         |          |                    |                    |  |
|--------------------|----------------------------------|--------------|------------------------------|------|-------|----------|-------------|----------|--------------------|--------------------|--|
|                    |                                  |              |                              |      |       |          |             | Jury Nº1 | M. GUEVE           | M. GUEVEL GILBERT  |  |
| Points /<br>Class. | RESULTAT                         | NOM DU CHIEN | AFFIXE                       | RACE | ESEXE | LOF      | IDENTIFIANT | ст       | PROPRIETAIRE       | CONDUCTEUR         |  |
| 295 / 1er          | EXCELLENT<br>MENTION<br>'Brevet' | BANDIT       | MASKI DU VAN<br>LAPPEENRANTA | B.E  | м. м  | 66560    | 2EZC903     | 81833    | BELLIDO PIERRE     | BELLIDO PIERRE     |  |
| 248,5 /<br>3ème    | TRES BON                         | ARTISTE      | DU DOMAINE DE<br>VAUROUX     | вв   | м. м  | 62431    | 2DWL900     | 77687    | LANCELIN DOMINIQUE | LANCELIN DOMINIQUE |  |
| 245 / 2ème         | TRES BON                         | VIGOR        | DE CONDIVICNUM               | E B. | GR. M | 48694    | 2EEN170     | 77146    | JEGOU MIREILLE     | JEGOU MIREILLE     |  |
| 200                | NON CLASSE                       | BABAR        | DU DRAKKAR<br>NORMAND        | В.В  | м. м  | 67465    | 2EVY447     | 83139    | GOVIGNON YVES      | GOVIGNON YVES      |  |
|                    |                                  |              |                              | Τ    |       | RCL-RC   | 12          |          |                    |                    |  |

RCI - RCI 2

|                    |                                  |              |              |           |       |             | huma MR4          | M. GUEVEL GILBERT |               |  |
|--------------------|----------------------------------|--------------|--------------|-----------|-------|-------------|-------------------|-------------------|---------------|--|
|                    |                                  |              |              | Jury N    |       |             | Mme MARCY EVELYNE |                   |               |  |
| Points /<br>Class. | RESULTAT                         | NOM DU CHIEN | AFFIXE       | RACE SEXE | LOF   | IDENTIFIANT | ст                | PROPRIETAIRE      | CONDUCTEUR    |  |
| 291,5 / 1er        | EXCELLENT<br>MENTION<br>'Brevet' | BUSTER BLACK | DE D'ARTAMAS | B.B.GR. M | 49877 | 2EVN092     |                   | DELOHEN SERGE     | DELOHEN SERGE |  |
|                    |                                  |              |              |           |       |             |                   |                   |               |  |

Il est précisé qu'il s'agit de résultats provisoires, modifiables par le Service des Résultats, sur demande des cynophiles concernés par mail à gestion.manifestation@centrale-canine.fr, jusqu'à la date indiquée. Selon le type d'évènement : le pointage et le classement sont indiqués, ou le pourcentage de réussite /barême avec le classement, ou encore seulement le classement, sinon rien.

Après avoir procédé aux vérifications et modifications demandées, le service des résultats validera les résultats provisoires qui deviendront alors des résultats définitifs non modifiables et seront simultanément intégrés dans la base des performances/LOF.

![](_page_63_Picture_15.jpeg)

| RCI - RCI 1        |                                  |              |                              |           |       |             |          |                    |                    |  |  |
|--------------------|----------------------------------|--------------|------------------------------|-----------|-------|-------------|----------|--------------------|--------------------|--|--|
|                    |                                  |              |                              |           |       | luny Nº4    | M. GUEVE | M. GUEVEL GILBERT  |                    |  |  |
|                    |                                  |              |                              |           |       |             | July N   | Mme MARC           | Mme MARCY EVELYNE  |  |  |
| Points /<br>Class. | RESULTAT                         | NOM DU CHIEN | AFFIXE                       | RACE SEXE | LOF   | IDENTIFIANT | ст       | PROPRIETAIRE       | CONDUCTEUR         |  |  |
| 295 / 1er          | EXCELLENT<br>MENTION<br>'Brevet' | BANDIT       | MASKI DU VAN<br>LAPPEENRANTA | B.B.M. M  | 66560 | 2EZC903     | 81833    | BELLIDO PIERRE     | BELLIDO PIERRE     |  |  |
| 248,5 /<br>3ème    | TRES BON                         | ARTISTE      | DU DOMAINE DE<br>VAUROUX     | B.B.M. M  | 62431 | 2DWL900     | 77687    | LANCELIN DOMINIQUE | LANCELIN DOMINIQUE |  |  |
| 245 / 2ème         | TRES BON                         | VIGOR        | DE CONDIVICNUM               | B.B.GR. M | 48694 | 2EEN170     | 77146    | JEGOU MIREILLE     | JEGOU MIREILLE     |  |  |
| 200                | NON CLASSE                       | BABAR        | DU DRAKKAR<br>NORMAND        | B.B.M. M  | 67465 | 2EVY447     | 83139    | GOVIGNON YVES      | GOVIGNON YVES      |  |  |

![](_page_63_Figure_17.jpeg)